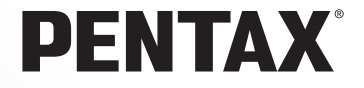

# デジタル一眼レフカメラ

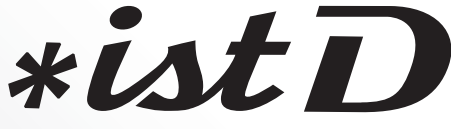

# 使用説明書

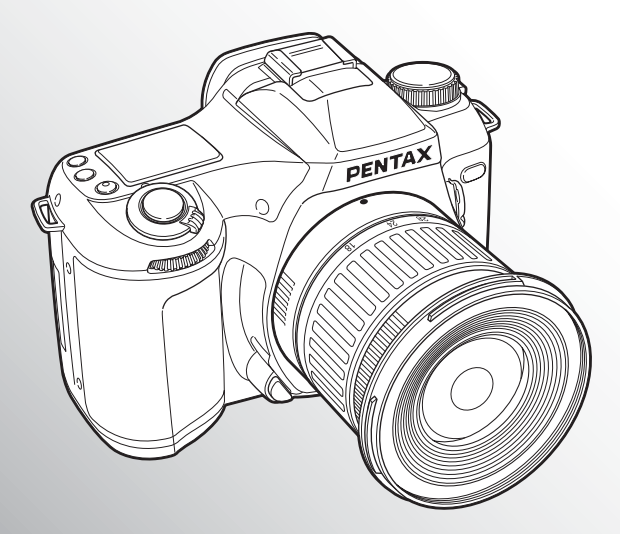

カメラの正しい操作のため、ご使用前に 必ずこの使用説明書をご覧ください。

#### はじめに

このたびは、ペンタックス・デジタルー眼レフカメラ**\*はD**をお買い上 げいただき誠にありがとうございます。本製品の機能を充分活用してい ただくために、ご使用になる前に本書をよくお読みください。また本書 をお読みになった後は必ず保管してください。使用方法がわからなく なったり、機能についてもっと詳しく知りたいときにお役に立ちます。

#### 使用できるレンズについて

このカメラで使用できるレンズは、基本的にDAおよびFAJレンズ、または絞りA(オート)のポジションのあるレンズです。それ以外のレンズやアクセサリーを使用するときは、カスタムファンクションでレンズ絞りA以外でのレリーズ許可を設定してください。工場出荷時の設定では、カメラが作動しなくなります。

カスタムファンクションの設定については、本書の113ページをご覧ください。 絞りA(オート)以外での使用には機能制限がありますので、126ページの「絞りA以 外でのレリーズ」設定時の注意 もご覧ください。

#### 著作権について

本製品を使用して撮影した画像は、個人で楽しむなどの他は、著作権法により、権利 者に無断で使用できません。なお、実演や興業、展示物の中には、個人として楽しむ 目的があっても、撮影を制限している場合がありますのでご注意ください。また著作 権の目的となっている画像は、著作権法の規定による範囲内で使用する以外は、ご利 用いただけませんのでご注意ください。

#### 本機を使用するにあたって

- ・強い電波や磁気を発生する施設などの周囲では、カメラが誤動作を起こす場合があります。
- 液晶モニタに使用されている液晶パネルは、非常に高度な精密技術で作られています。99.99%以上の有効画素数がありますが、0.01%以下の画素で点灯しないものや常時点灯するものがありますので、あらかじめご了承ください。なお、記録される画像には影響ありません。

#### 商標について

- CompactFlash、コンパクトフラッシュおよびCFはSanDisk Corporationの商標です。
- MicrodriveはHitachi Global Storage Technologies Netherlands, B.V.の登録商標です。
- PENTAX PHOTO Browser、PENTAX PHOTO Laboratory はペンタックス株式会社の商標です。
- ・ PENTAXはペンタックス株式会社の登録商標です。
- その他、記載の商品名、会社名は各社の商標もしくは登録商標です。

この装置は、情報処理装置等電波障害自主規制協議会(VCCI)の基準に基づくク ラスB情報技術装置です。この装置は、家庭環境で使用されることを目的としてい ますが、この装置がラジオやテレビジョン受信機に近接して使用されると、受信障 害を引き起こすことがあります。使用説明書にしたがって、正しい取り扱いをして ください。

本文中のイラストおよび液晶モニタの表示画面は、実際の製品と異なる場合があり ます。

## カメラを安全にお使いいただくために

この製品の安全性については充分注意を払っておりますが、下記マークの内容については特に注意をしてお使いください。

▲ **警告** このマークの内容を守らなかった場合、人が重大な傷害を受ける可能性があることを示すマークです。

▲ 注意 このマークの内容を守らなかった場合、人が軽傷または中程 度の傷害を受けたり、物的損害の可能性があることを示す マークです。

#### ⚠警告

- カメラを分解・改造などをしないでください。カメラ内部に高電圧部があり、感電の危険があります。
- 落下などにより、カメラ内部が露出したときは、絶対に露出部分に手をふれないでください。感電の危険があります。
- ストラップが首に巻き付くと危険です。小さなお子様がストラップを首に掛けない ようにご注意ください。
- ・望遠レンズを付けた状態で、長時間太陽を見ないでください。目を痛めることがあります。特に、レンズ単体では、失明の原因になりますのでこ注意ください。
- ・電池は幼児の手の届かない所に保管してください。万一、電池を飲みこんだ場合は、 直ちに医師にご相談ください。
- ACアダプタは、必ず専用品を指定の電源・電圧でご使用ください。専用品以外のAC アダプタをご使用になったり、専用のACアダプタを指定以外の電源・電圧でご使用 になると、火災・感電・故障の原因になります。
- 使用中に煙が出ている・変なにおいがするなどの異常が発生した場合、すぐに使用 を中止し、電池またはACアダプタを取り外したうえ、サービス窓口にご相談ください。そのまま使用すると、火災・感電の原因となります。
- ACアダプタ使用時に雷が鳴り出したら、電源プラグをはずし、使用を中止してくだ さい。機器の破損・火災・感電の原因となります。

#### ⚠注意

- 電池をショートさせたり、火の中に入れないでください。また、分解しないでください。破裂・発火のおそれがあります。
- 充電式のニッケル水素電池以外は充電しないでください。破裂・発火のおそれがあります。このカメラに使用できる電池の種類で、ニッケル水素電池以外は充電ができません。
- 万一、カメラ内の電池が発熱・発煙を起こした時は、速やかに電池を取り出してく ださい。その際は、やけどに充分ご注意ください。
- このカメラには、使用していると熱を持つ部分があります。その部分を長時間持ち つづけると、低温やけどを起こす恐れがありますのでご注意ください。
- ストロボ発光部に手を密着させたり、衣服をかぶせたまま発光させないでください。
   火傷を負ったり、衣服が焦げるおそれがあります。

## 電池の取り扱いについての注意

- このカメラでは、決められた電池以外は使用しないでください。電池の破裂、発火の原因となります。
- 電池を交換するときは、違うメーカー、違う種類の電池を混ぜて入れないでください。また、新しい電池と古い電池を混ぜて入れないでください。電池の破裂、発火の原因となります。
- ・電池の「+」と「-」の向きを間違えて入れないでください。電池の破裂、発火の 原因となります。
- 単3リチウム電池、単3アルカリ電池、CR-V3は充電ができません。また分解はしないでください。無理に充電や分解をすると、破裂や液漏れの原因となります。

## 取り扱い上の注意

- 長時間使用しなかったときや、大切な撮影(結婚式、旅行など)の前には、必ず試し撮りをしてカメラが正常に機能しているかを確認してください。本製品の故障に 起因する付随的損害(撮影に要した諸費用や逸失利益等)については、保証しかね ます。
- 汚れ落としに、シンナーやアルコール・ベンジンなどの有機溶剤は使用しないでく ださい。
- 高温多湿の所は避けてください。特に車の中は高温になりますのでカメラを車内に 放置しないでください。
- 防腐剤や有害薬品のある場所では保管しないでください。また、高温多湿の場所での保管は、カビの原因となりますので、乾燥した風通しのよい場所に、カメラケースから出して保管してください。
- このカメラは防水カメラではありませんので、雨水などが直接かかる所では使用で きません。
- ・強い振動・ショック・圧力などを加えないでください。オートバイ・車・船などの 振動は、クッションなどを入れて保護してください。
- ・カメラの使用温度範囲は0℃~40℃です。
- 高温では液晶表示が黒くなることがありますが、常温に戻れば正常になります。
- 低温下では、液晶の表示応答速度が遅くなることもありますが、これは液晶の性質によるもので、故障ではありません。
- ・高性能を保つため、1~2年ごとに定期点検にお出しいただくことをお勧めします。
- 急激な温度変化を与えると、カメラの内外に結露し水滴が生じます。カメラをバッ グやビニール袋などに入れ、温度差を少なくしてから取り出してください。
- ゴミや泥・砂・ホコリ・水・有害ガス・塩分などがカメラの中に入らないようにご 注意ください。故障の原因になります。雨や水滴などが付いたときは、よく拭いて 乾かしてください。
- レンズ、ファインダー窓のホコリは、きれいなレンズブラシで取り去ってください。
   スプレー式のブロワーは、レンズを破損させる恐れがありますので、使用しないでください。
- CCDの清掃につきましては、できるだけ当社のお客様相談センターまたは、お客様 窓口にご用命ください。(有料)
- コンパクトフラッシュメモリカード(CFカード)およびマイクロドライブの取り扱いについては、149ページをご覧ください。
- ・破損や故障の原因になりますので、液晶モニタの表面を強く押さないでください。

# 目次

| カメラを安全にお使いいただくために | 1 |
|-------------------|---|
| 電池の取り扱いについての注意    | 2 |
| 取り扱い上の注意          |   |
| 目次                | 3 |
| 本書の構成             | 7 |
|                   |   |

## お使いになる前に

| カメラの特長       |    |
|--------------|----|
| 付属品について      | 11 |
| 各部の名称        |    |
| 本体           |    |
| 表示パネルの表示ガイド  | 14 |
| 液晶モニタの表示ガイド  |    |
| ファインダーの表示ガイド | 17 |

## 準備編

| ストラップを取り付ける        | 20 |
|--------------------|----|
| 電池を入れる             | 21 |
| 電池について             | 22 |
| 電池容量の確認            | 23 |
| バックアップ電池について       | 23 |
| 撮影可能枚数と再生時間(電池交換時) | 24 |
| ACアダプタを使用する        | 25 |
| 電源を入れる             |    |
| 初期設定をする            | 27 |
| 言語を設定する            | 27 |
| 日時を設定する            |    |
| レンズを取り付ける          |    |
| CFカードを入れる/取り出す     |    |
| ファインダーの視度を調整する     |    |

9

## 基本操作編

| 撮影の基本操作       |    |
|---------------|----|
| カメラの構え方       |    |
| 撮影する          |    |
| 再生の基本操作       |    |
| 画像を再生する       |    |
| 前後の見たい画像を選択する | 40 |

## 撮影機能編

| ドライブモードを選択する                    | 42       |
|---------------------------------|----------|
| 1コマ撮影                           | 42       |
| 連続撮影                            | 43       |
| セルフタイマー撮影                       | 44       |
| リモコン撮影(リモコンF:別売品)               | 47       |
| 記録サイズと画質を設定する                   | 49       |
| 記録サイズを設定する                      | 49       |
| 画質を設定する                         | 50       |
| 感度を設定する                         | 52       |
| ホワイトバランスを設定する                   | 53       |
| 測光方式を選択する                       | 55       |
| 分割測光を利用する                       | 55       |
| カロ県元と利用する                       | 55<br>56 |
| マポット測光を利用する                     | 50<br>56 |
| テレス ドレーンズ                       |          |
| 露出モートについ(                       | 57       |
| クリーンモードを利用する                    | 57       |
| P (ハイパーフロクラム) モードを利用する          | 58       |
| IV(シャッター優先) モードを利用する            | 60       |
| AV (絞り優先) モードを利用する              | 62       |
| M (ハイパーマニュアル露出) モードを利用する        | 64       |
| B (ハルフ) モードを利用する                | 66       |
| AE-L (AEロック) について               | 67       |
| フォーカスについて                       | 68       |
| オートフォーカスのAF. S(シングルモード)を利用する    | 68       |
| オートフォーカスのAF.C(コンティニアスモード)を利用する. | 69       |
| マニュアルでピントを調整する                  | 70       |
| 測距点を選択する                        | 72       |
| フォーカスロックについて                    | 74       |
| AF補助光について                       | 76       |
| オートフォーカスが苦手なもの                  | 76       |
| AFボタンについて                       | 76       |

| 露出を補正する         | 77 |
|-----------------|----|
| ズームレンズの使い方      | 79 |
| オートブラケッティング撮影   |    |
| 多重露出撮影          |    |
| ストロボを使って撮影する    |    |
| 内蔵ストロボを使って撮影する  | 84 |
| 外付けストロボを使って撮影する | 91 |

## 再生機能編

| 拡大して再生する             |     |
|----------------------|-----|
| 9画像ずつ表示する            | 99  |
| 画像を消去する              |     |
| 1画像ずつ消去する            |     |
| まとめて消去する             |     |
| 消去できないようにする(プロテクト)   | 102 |
| プリントサービスの設定をする(DPOF) |     |
| 1画像ずつ設定する            |     |
| 全画像を設定する             |     |

## 設定編

## 109

| 設定メニュー一覧             | 110 |
|----------------------|-----|
| 設定メニューの操作方法          |     |
| カメラの設定をする            |     |
| CFカードをフォーマットする       | 112 |
| カスタムファンクションを設定する     | 113 |
| 彩度を設定する              | 115 |
| シャープネスを設定する          | 115 |
| コントラストを設定する          | 116 |
| クイックビューを設定する         | 116 |
| オートパワーオフ             | 117 |
| 電子音をオン/オフする          | 117 |
| 日付の表示スタイル・日付/時刻を変更する | 118 |
| ワールドタイムを設定する         | 118 |
| 表示言語を設定する            | 120 |
| ビデオ出力方式を選択する         | 121 |
| 液晶モニタの明るさを設定する       | 121 |
| ファイルNo.の付け方を選択する     | 122 |
|                      |     |

| スライドショウを設定する<br>センサークリーニング             |     |
|----------------------------------------|-----|
| 設定をリセットする                              | 124 |
| カスタムファンクション一覧                          | 125 |
| ワールドタイム都市名一覧                           | 128 |
| 接続編                                    | 129 |
| テレビと接続する                               |     |
| パソコンと接続する                              | 131 |
| 付録                                     | 133 |
| 撮影機能についてもっと知りたい方へ                      |     |
| 絞りとシャッター速度の効果について                      | 134 |
| 使用絞りからの撮影距離算出方法(内蔵ストロボ撮影)              |     |
| 「「「「「」」「「」」「「」」「「」」「「」」「「」」「「」」「「」」「「」 | 137 |
| マニュアルでホワイトバランスを設定する                    |     |
| 各種レンズを組み合わせたときの機能                      | 142 |
| 別売りアクセサリー                              |     |
| バッテリーグリップD-BG1                         | 144 |
| ACアダプタK-AC10J                          |     |
| ケーノルスイッナ<br>リモートコントロールE                | 144 |
| ノビー ゴノー ロールー                           |     |
| ファインダー関連                               | 146 |
| カメラケース                                 | 146 |
| その他                                    | 146 |
| CCDのクリーニングについて                         | 147 |
| メモリカードについての注意                          | 149 |
| エラーメッセージ                               | 151 |
| 困ったときは                                 | 152 |
| 主な仕様                                   |     |
| リモートコントロールF(別売)仕様                      | 155 |
| ブログラム線図                                | 156 |
| 用語解説                                   | 158 |
| アフターサービスについて                           | 160 |
| ペンタックスピックアップリペアサービス                    |     |

## 本書の構成

本書は、次の章で構成されています。

#### 1お使いになる前に

カメラの特長や付属品、各部の名称について説明しています。

#### 2 準備編

お買い上げ後、画像を撮るまでの準備操作について説明しています。必ずお読み になり、撮影をはじめる前に、操作を行なってください。

#### 3 基本操作編

ー番簡単な撮影方法と再生方法を説明しています。すぐに撮影・再生をしたいと きは、この操作方法をご利用ください。

#### 4 撮影機能編

様々な撮影機能を使って、より高度な撮影を行う方法について説明しています。

#### 5 再生機能編

再生の方法や消去のしかたを説明しています

#### 6 設定編

カメラに関する機能の設定方法について説明します。

#### 7 接続編

テレビやパソコンにカメラを接続する方法について説明しています。

#### 8 付録

困ったときの対処のしかたや別売り品の案内、各種資料を記載しています。

操作説明中で使用されている表記の意味は次のようになっています。

| Lig Contraction | 関連する操作の説明が記述されているページを記載していま<br>す。 |
|-----------------|-----------------------------------|
| XE              | 知っておくと便利な情報などを記載しています。            |
| 注意              | 操作上の注意事項などを記載しています。               |

7

(1)

(2)

(3)

4

(5)

(6)

(7)

(8)

# 1 お使いになる前に

| カメラの特長  | 10 |
|---------|----|
| 付属品について | 11 |
| 各部の名称   | 12 |

カメラの特長

- 23.5×15.7mm、有効画素数6.1メガピクセルのCCDを採用し、高精細、 高ダイナミックレンジを実現。
- レンズ交換式デジタルカメラにおいて、小型、軽量、高剛性を達成。
- ・ 秒約2.6コマの連続撮影(最大6コマ)を実現。
- 新開発11点測距AFセンサー(中央部9点はワイドクロスエリアAF)を 搭載。
- ・ 倍率0.95倍で従来の35mmカメラと違和感のないファインダーにより、 マニュアルによるピント合わせが向上。また、測距点が赤く光るスー パーインポーズ機能を搭載。
- CR-V3リチウム電池、単3リチウム電池、単3ニッケル水素電池、単3 アルカリ電池が使用可能。
- ・2ダイヤルによるハイパーオペレーティングシステムを搭載。
- カメラと同じ電池を使用し、電池の寿命を延長するとともに縦位置レ リーズボタンを備えたバッテリーグリップ(別売)が装着可能。

このカメラでは、さまざまなペンタックス35mm一眼レフカメラ用のレンズを使用することができます。ただし、このカメラに搭載されているCCDのサイズは23.5×15.7mmですが35mm判カメラの撮影画面サイズは36×24mmとなっているため、同じ焦点距離のレンズを使って同じ距離から撮影した場合には、画角(写し込まれる被写体の大きさや範囲)が35mm判カメラに対して異なります。35mm判カメラの撮影画面サイズはこのカメラの撮影画面サイズの約1.5倍ですので、このカメラに35mm判カメラ用のレンズを装着した場合、その焦点距離はレンズに表記された数値を約1.5倍にした値に相当します。

付属品について

このカメラには以下の付属品が同梱されています。 カメラをお使いになる前に、付属品に不足がないかお確かめください。

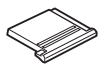

ホットシューカバー Fκ (カメラ装着)

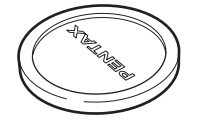

ボディーマウントカバー (カメラ装着)

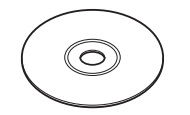

ソフトウェア(CD-ROM) S-SW10

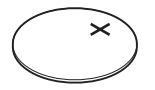

リチウム電池CR2016 (カメラ装着)

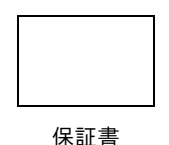

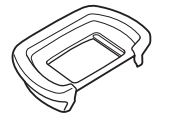

アイカップF∟ (カメラ装着)

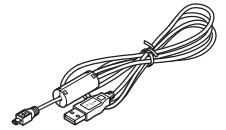

USBケーブル I-USB2

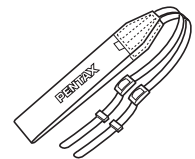

ストラップ O-ST10

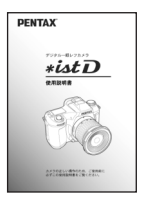

使用説明書(本書)

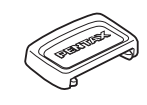

MEファインダーキャップ

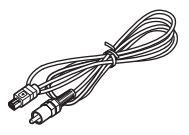

ビデオケーブル I-VC2

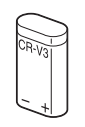

リチウム電池 CR-V3 (2本)

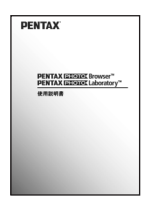

PENTAX PHOTO Browser · PENTAX PHOTO Laboratory 使用説明書 1

お使いになる前に

# 各部の名称

本体

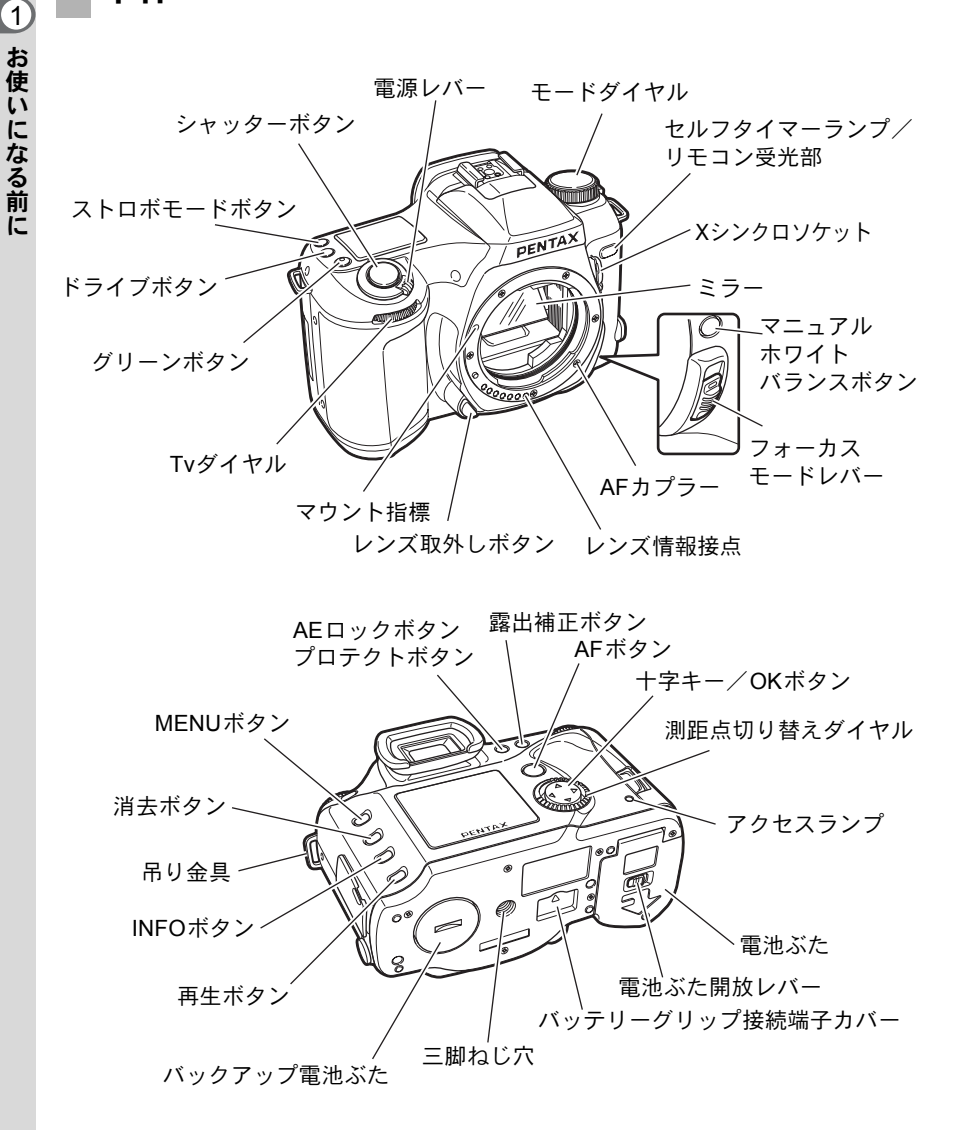

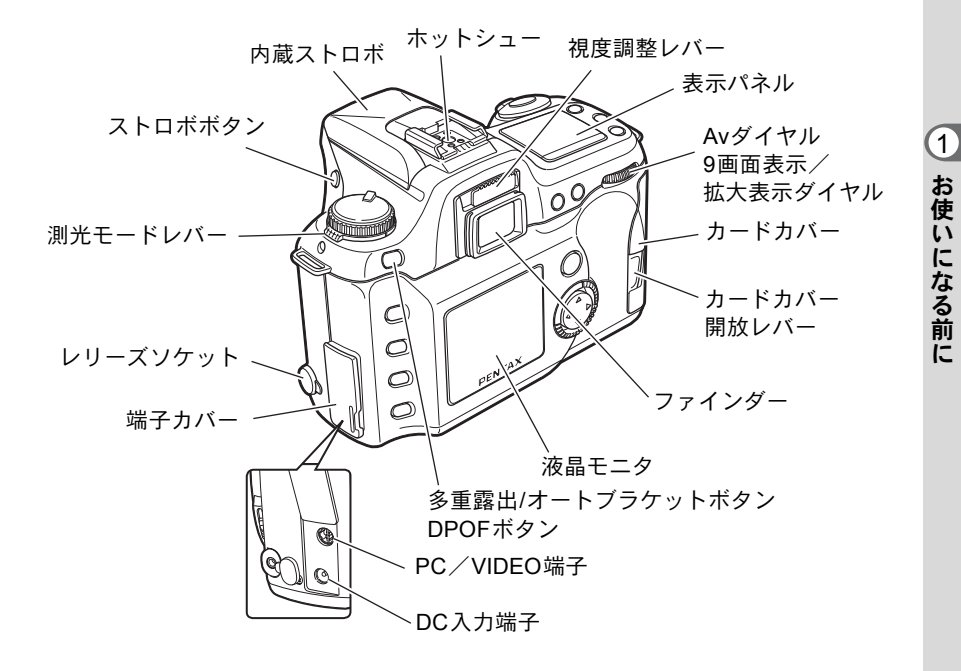

## 表示パネルの表示ガイド

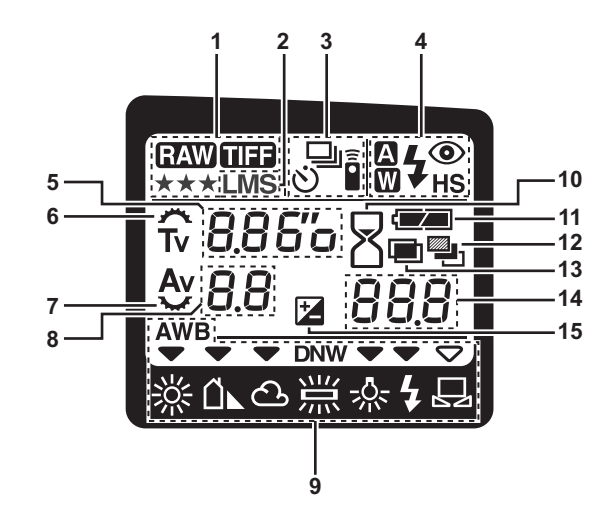

- 1 画質表示〔50ページ〕
   2 記録サイズ表示〔49ページ〕
- 3 ドライブモード表示〔42ページ〕
- 4 ストロボモード表示〔84ページ〕
- 5 シャッター速度表示〔60ページ〕
   感度表示〔52ページ〕
- 6 Tvダイヤル有効表示〔60ページ〕
- 7 Avダイヤル有効表示〔62ページ〕
- 8 絞り値表示〔62ページ〕
- 9 ホワイトバランスモード表示 〔53, 140ページ〕

- 10 ビジー表示
- 11 電池消耗警告表示〔23ページ〕
- 12 オートブラケット表示 〔80ページ〕
- 13 多重露出撮影表示〔82ページ〕
- 撮影可能枚数表示 露出補正値表示〔77ページ〕
   多重露出枚数表示〔82ページ〕
- 15 露出補正表示〔77ページ〕
- ✓● 暗いところで表示パネルを使用するときは、電源レバーを の位置に合わせると、約10秒間表示パネルの照明をつけることができます。AF360FGZを使用するときは、AF360FGZの表示パネルの照明も同時に点灯します。
   ●表示パネルの8表示中は、カメラが処理中なので操作を受け付けません。

## 液晶モニタの表示ガイド

#### 撮影時

撮影時にINFOボタンを押すと、液晶モニタに撮影機能の設定内容が表示 されます。

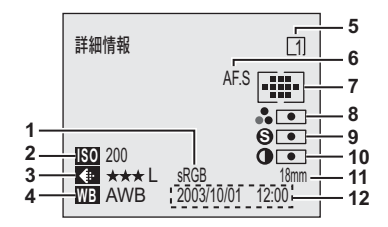

- 1 色空間〔126ページ〕
- 2 感度〔52ページ〕
- 3 画質・記録サイズ〔49, 50ページ〕
- 4 ホワイトバランス〔53, 140ページ〕
- 5 カスタムファンクション 〔113ページ〕
- 6 フォーカスモード〔68ページ〕

- 7 測距点〔72ページ〕
- 8 彩度〔115ページ〕
- 9 シャープネス [115ページ]
- 10 コントラスト〔116ページ〕
- 11 レンズ焦点距離
- 12 現時刻

(1)

お使いになる前に

### 再生時

再生時にINFOボタンを押すごとに、ノーマルの再生画面→ヒストグラム 表示→詳細情報表示と切替ります。

#### ●ヒストグラム表示

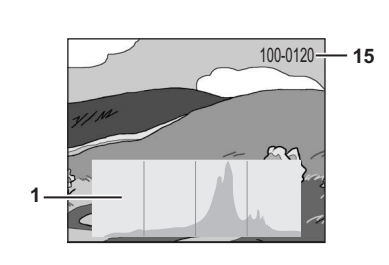

- 1 ヒストグラム
- 2 ドライブモード〔42ページ〕
- 3 露出補正値〔77ページ〕
- 4 オートブラケット/多重露出 〔80.82ページ〕
- フォーカスモード〔68ページ〕 5
- 6 絞り値〔62ページ〕

- Av: 絞り優先〔62ページ〕
- M : ハイパーマニュアル 〔64ページ〕

9 測光モード〔55ページ〕

13 14

1/2000 F2.8 +0.5Ev 🖳

10 感度〔52ページ〕

●詳細情報表示

0

800

🕀 \*\*\*l

WB 鴬N

6

7 8 D

9

10

11

12

11 画質・記録サイズ〔49.50ページ〕

2345

AF.S 

sRGB 100m 2003/10/01 12:00

100-0121 - 15

.....

6.

Ŏ

100mm

- 16

17

18

19

20

- 12 ホワイトバランス 〔53. 140ページ〕
- 13 ストロボモード 〔84ページ〕
- 14 色空間〔126ページ〕
- 15 フォルダ名・ファイル名 [122ページ]
- 16 測距点〔72ページ〕
- 17 彩度〔115ページ〕
- 18 シャープネス [115ページ]
- 19 コントラスト〔116ページ〕
- 20 レンズ焦点距離
- 21 撮影日時
- XE ヒストグラム表示中に十字キー(▲▼)を押すと、ヒストグラムの表示位置 を上下に移動することができます。

## ファインダーの表示ガイド

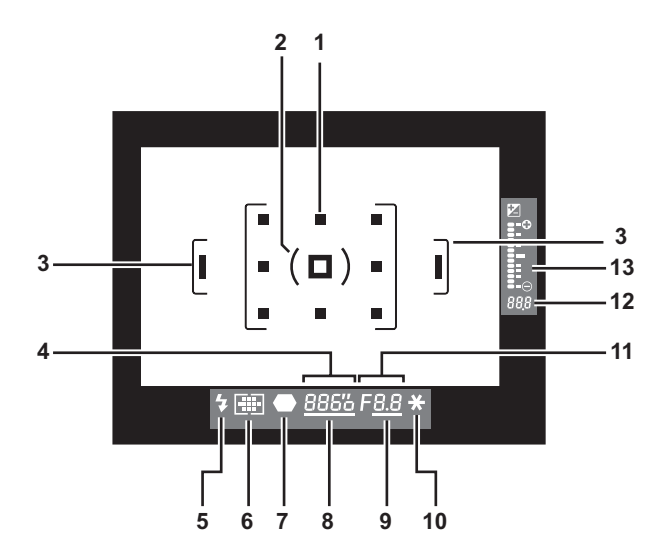

- 1 測距点
- 2 スポット測光フレーム
- 3 AFフレーム
- 4 シャッター速度表示
- 5 ストロボ情報
- 6 測距点表示
- 7 ピント情報

- 8 Tvダイヤル有効表示
- 9 Avダイヤル有効表示
- 10 AEロック表示
- 11 絞り値表示
- 12 撮影可能枚数表示 露出補正値表示
- 13 バーグラフ
- シャッターボタンを半押しにすると、測距点が赤くスーパーインポーズ表示 されます。カスタムファンクションで、スーパーインポーズ表示しないよう に設定することもできます。カスタムファンクションの設定については、113 ページをご覧ください。

(1)

お使いになる前に

1 お使いになる前に

| ストラップを取り付ける    | 20 |
|----------------|----|
| 電池を入れる         | 21 |
| 電源を入れる         | 26 |
| 初期設定をする        | 27 |
| レンズを取り付ける      | 30 |
| CFカードを入れる/取り出す | 32 |
| ファインダーの視度を調整する | 33 |

# ストラップを取り付ける

20

1 ストラップの先端をカメラの吊り金具に通し、留め具の内側になるように固定する

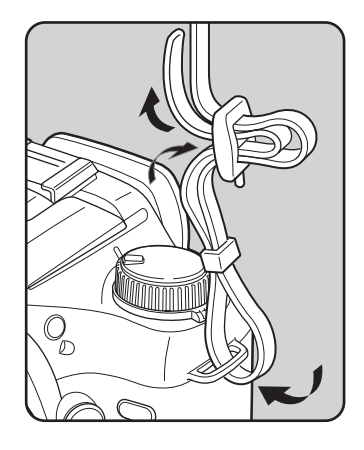

2 もう一方のストラップの先端を カメラのもう一方の吊り金具に 通し、留め具の内側になるよう に固定する

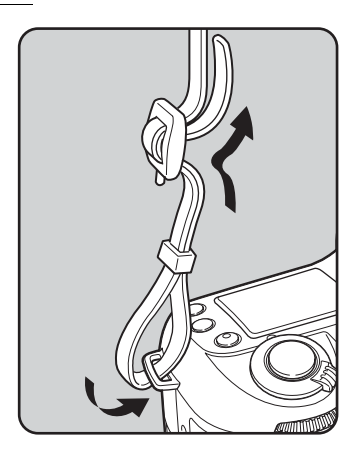

電池を入れる

カメラに電池をセットします。電池はCR-V3を2本、または単3リチウム 電池、単3ニッケル水素電池、単3アルカリ電池のいずれか4本を使用し ます。

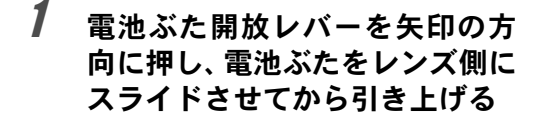

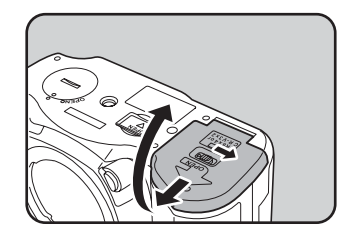

2 電池の向きを電池室内の「+」 「-」表示に合わせて、挿入する

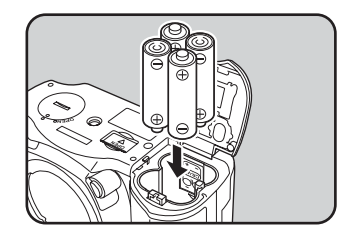

3 電池ぶたで電池を押さえながら 電池ぶたを閉め、矢印の方向にス ライドさせる

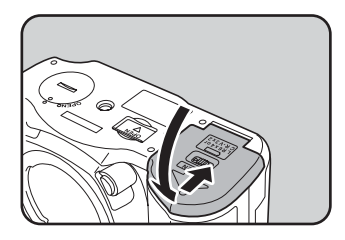

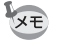

- 長時間ご使用になるときは、ACアダプタをご使用ください。〔25ページ〕
- ・電池交換をしても正しく作動しないときは、電池の向きを確認してください。
- ・別売りのバッテリーグリップD-BG1もあります。

2

- 電源がONのときは、電池ぶたを開けたり、電池を取り出したりしないでく ださい。
- 長い間使わないときは、電池を取り出しておいてください。長期間入れたま まにしておくと、電池が液もれをすることがあります。
- 長時間電池を取り外して、新しく電池を入れたときに日時がリセットされていたら、「日時を設定する」の手順に従って、設定しなおしてください。〔28 ページ〕
- 電池は正しく入れてください。間違った向きに入れると、故障の原因になります。
- ・電池を交換するときは、全部を一度に、同一メーカー・同一種類で行なってください。また、新しい電池と古い電池を混ぜないでください。

## 電池について

このカメラでは、さまざまな電池を使用することができます。電池の特性は種類によって異なりますので、用途にあわせて電池をお選びください。

#### CR-V3

付属のCR-V3は寿命が長いので、旅行などに便利です。

#### 単3ニッケル水素電池

充電して繰り返し使用することができるので経済的です。

#### 単3リチウム電池

低温に強く、寒い地域での撮影に向いています。

#### 単3アルカリ電池

お使いの電池が消耗してしまっても、容易に入手できる単3アルカリ電池 をご使用になれます。ただし、使用条件によっては、カメラの性能を十 分に発揮させられない場合がありますので、緊急用として以外は、使用 をお勧めしません。

## 電池容量の確認

表示パネルに表示された 
て、電池の残量を確認することができます。

|                           | 電池がまだ十分に残っています。      | 1  |
|---------------------------|----------------------|----|
|                           | 残量が少なくなった状態です。       | 6  |
| , <b>⊂</b> ⊐ :            | 残量がほとんどありません。        | と進 |
| ↓<br>「電池容量がなく :<br>なりました」 | メッセージの表示後、電源オフとなります。 | 偏編 |

## バックアップ電池について

バックアップ電池が消耗してくると、撮影用電池交換時に日時設定画面 が液晶モニタに表示されるようになります。そのような場合は、バック アップ電池(CR2016)を交換してください(5年に1回を交換の目安と してください)。

## 1 カメラの電源をOFFにする

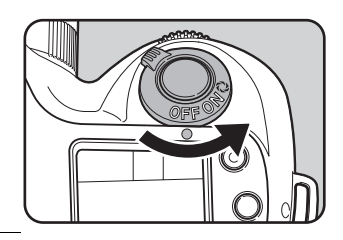

2 コインなどを使ってバックアッ プ電池ぶたを開ける

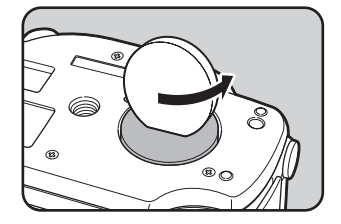

3 ボールペンの先などでバック アップ電池を取り出し、新しい バックアップ電池の「+」がふた 側になるようしてセットする

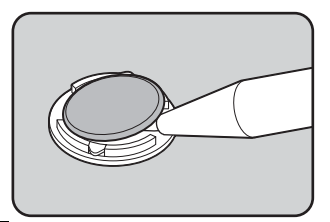

4 バックアップ電池ぶたを「カ チッ」と音がするまで閉める

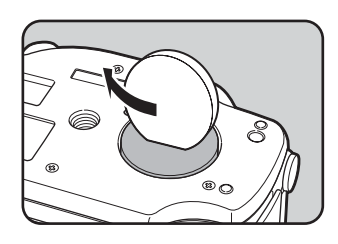

## 撮影可能枚数と再生時間(電池交換時)

| 電池     |        | 하까카며 티시 | ストロボ撮影 |         | 再生時間  |
|--------|--------|---------|--------|---------|-------|
| (使用温度) |        | 一般掫彰    | 使用率50% | 使用率100% |       |
| CR-V3  | (25°C) | 約1000枚  | 約900枚  | 約800枚   | 約600分 |
|        | ( 0°C) | 約650枚   | 約600枚  | 約500枚   | 約400分 |
| 単3リチウム | (25°C) | 約900枚   | 約800枚  | 約700枚   | 約400分 |
|        | ( 0°C) | 約800枚   | 約700枚  | 約600枚   | 約350分 |
| ニッケル水素 | (25°C) | 約450枚   | 約400枚  | 約350枚   | 約300分 |
|        | ( 0°C) | 約400枚   | 約350枚  | 約300枚   | 約250分 |
| 単3アルカリ | (25°C) | 約110枚   | 約100枚  | 約80枚    | 約120分 |
|        | ( 0°C) | 不適      | 不適     | 不適      | 約60分  |

この数値は、当社の測定条件によるものです。露出モード、撮影状況により異なります。

- ・使用環境温度が下がると、電池の性能が低下しますので、寒冷地で使用する 場合は、予備の電池を用意して、衣服の中で保温するなどしてご使用ください。なお、一旦低下した電池の性能は、常温の環境で元に戻ります。
  - 単3アルカリ電池は特性上、カメラの性能を十分に発揮させられない場合が ありますので、緊急用として以外は、使用をお勧めしません。
  - 海外旅行、寒冷地での撮影や画像をたくさん撮るときは、予備電池をご用意ください。
  - ・「バッテリーグリップ D-BG1」を使用した場合の撮影可能枚数については、 144ページをご覧ください。

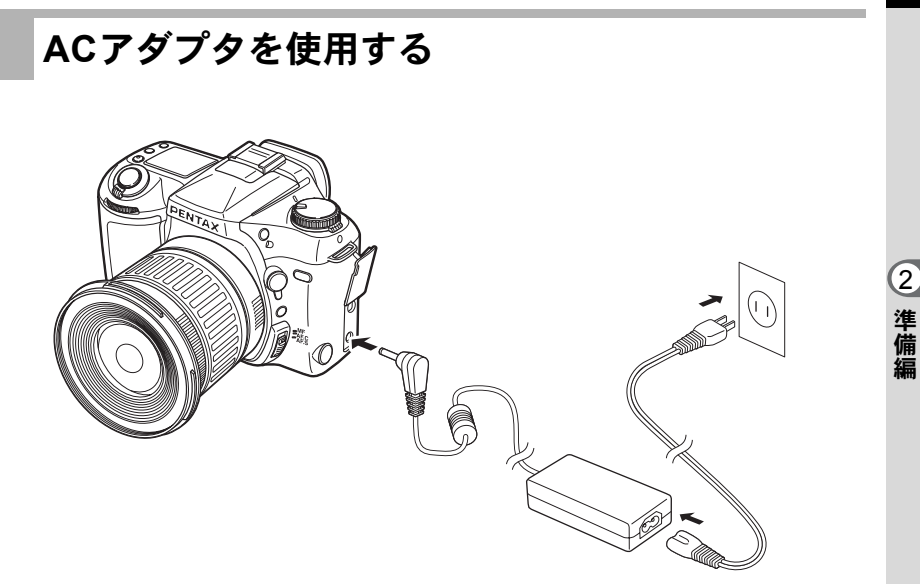

液晶モニタを長時間ご使用になるときや、パソコンと接続するときは、 ACアダプタキットK-AC10J(別売)のご使用をおすすめします。

- 1 カメラの電源が切れていることを確認してから、端子カバー を開ける
- 2 ACアダプタのDC端子を、カメラのDC入力端子に接続する
- **3** ACコードをACアダプタに接続する
- **4** コンセントに電源プラグを差し込む
- 注意
- ACアダプタを接続または外すときは、必ずカメラの電源が切れた状態で行なってください。
- カメラやACアダプタ、ACコード端子、コンセントはしっかり差し込んでください。カメラがCFカードにデータを記録、または読み出している間に接続部が外れると、データが破壊されます。
- ACアダプタをご使用になるときはACアダプタキットK-AC10Jの使用説明 書をあわせてご覧ください。
- ・ACアダプタを接続しても、カメラ内の充電池を充電することはできません。

# 電源を入れる

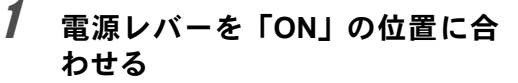

電源が入ります。

電源レバーを「OFF」の位置に合わせると電源が切れます。

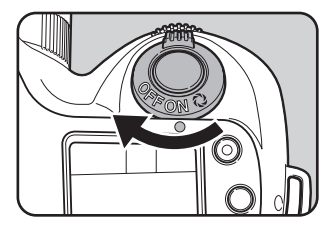

- XE
- カメラを使用しないときは、必ず電源をOFFにしてください。
  - ・電源レバーを に合わせると、表示パネルの照明が測光タイマーと同じ時間(初期値は10秒)点灯します。同時に被写界深度を確認することができます。被写界深度確認機能については136ページをご覧ください。
  - 一定時間操作をしないで放置すると、オートパワーオフが働きます。(初期 値は1分)。

初期設定をする

工場出荷後カメラの電源を初めて入れると、 液晶モニタに「Initial Setting」(初期設定)の 画面が表示されます。下記の手順にしたがっ て、液晶モニタに表示される言語と現在の日 付や時刻を設定してください。一度設定すれ ば、次回電源を入れたときには、これらの設 定をする必要はありません。

#### 

## 言語を設定する

使用する言語を日本語に設定します。

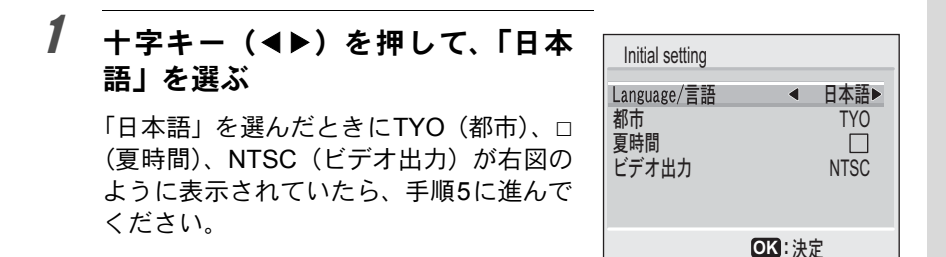

2 +字キー(▼)を押す

カーソルが「都市」に移動します。

- **3** 十字キー(◀▶)を押して、TYO(東京)を表示させる
- 4 手順2、3を繰り返して、夏時間を□ (オフ)、ビデオ出力を NTSCに設定する

## **5** OKボタンを押す

日時を設定する画面が表示されます。

27

2

## 日時を設定する

日時の表示スタイルと現在の日付/時刻を設定します。

| 1 | 十字キー(▲▼)を押して、日付<br>の表示スタイルを設定する | 日時設定<br>表示スタイル : <u>年/月/日</u> 24h<br>2003/01/01<br>00:00 |  |  |
|---|---------------------------------|----------------------------------------------------------|--|--|
|   |                                 | ◎ К 決定                                                   |  |  |
| 2 | 十字キー(▶)を押す                      | 口吐乳中                                                     |  |  |
|   | 「24h」の上下に▲▼が表示されます              | ロ 时 政 化<br>ま 元 フ 々 イ ル ・ ケ / 日 / 日 24b                   |  |  |
|   |                                 | 2003/ 01 / 01                                            |  |  |

#### 

4 十字キー(▶)を押す
 「西暦年」の上下に▲▼が表示されます。

| 日時設定               |  |  |
|--------------------|--|--|
| 表示スタイル : 年/月/日 24h |  |  |
| 2003/ 01 / 01      |  |  |
| 00:00              |  |  |
| ◯К 決定              |  |  |

00:00

OK 決定

| 5 | <br>十字キー(▲ ▼)を押して、西暦<br>年を設定する                             | 日時設定<br>表示スタイル : 年/月/日 24h<br>2003/01/01                      |
|---|------------------------------------------------------------|---------------------------------------------------------------|
|   |                                                            | 00:00<br><b>OK</b> 決定                                         |
| 6 | <b>十字キー(▶)を押す</b><br>「月」の上下に▲▼が表示されます。                     | 日時設定<br>表示スタイル : 年/月/日 24h<br>2003/ 01 / 01<br>00:00<br>○K 決定 |
| 7 | <b>十字キー(▲▼)で月を設定し、<br/>十字キー(▶)を押す</b><br>「日」の上下に▲▼が表示されます。 | 日時設定<br>表示スタイル : 年/月/日 24h<br>2003/01/01<br>00:00             |

## 🖁 手順7を繰り返して、「時」「分」を設定する

## **9** 設定が終了したら、OKボタンを押す

撮影できる状態になります。

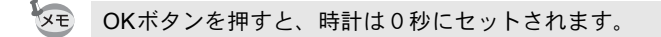

- ・初期設定の途中でMENUボタンを押すと、それまで設定した内容がキャンセルされますが、撮影することはできます。この場合は、次回電源を入れたときに再度、初期設定を行う画面が表示されます。
  - ここで設定した内容は、設定後メニュー操作で変更することができます。メニューの呼び出し方は「日付の表示スタイル・日付/時刻を変更する」〔118 ページ〕をご覧ください。

# レンズを取り付ける

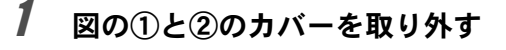

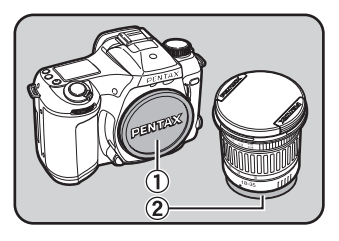

## 2 カメラとレンズの赤点を合わせ、 「カチッ」と音するまでレンズを 右に回してレンズを取り付ける

レンズ取り付け後、レンズを左に回して、確実にロックされていることを確認してください。

# 3 図のように矢印部分を内側に押してレンズキャップを取り外す。

レンズを取り外すときは、レンズ取り 外しボタンを押しながらレンズを左へ 回してください。

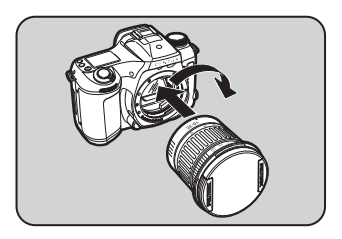

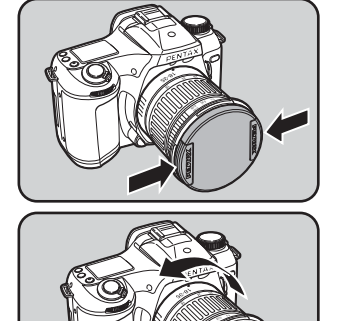

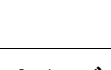

2

• ①のカバーは工場出荷時のキズやホコリ防止用のものです。別売りアクセサ リーとしてロック機構付きの「ボディーマウントキャップK」もあります。

XE

- レンズの着脱は、不用意なレンズの動きを防ぐため、電源 OFF で行なって ください。
- 外したレンズは、マウント周辺を傷付けないため、カメラに取り付く面を上にして置いてください。
- 他社製レンズを本製品に使用されたことによる事故、故障、不具合などにつきましては保証いたしかねます。
- カメラやレンズのマウント面には、レンズ情報接点やAFカプラーがあります。この部分にゴミや汚れが付いたり、腐食が生じると、電気系のトラブルの原因になる場合があります。汚れたときは、乾いた柔らかい布できれいに 拭いてください。

2

準備編

# CFカードを入れる/取り出す

撮影した画像は、コンパクトフラッシュ(CF)カードに記録されます。 CFカード(市販品)を入れるときや取り出すときは、必ず電源をOFFに してください。

**CF**カードの他に、マイクロドライブもご使用いただけます。

1 カードカバー開放レバーを矢印 の方向に押し、カードカバーを開 ける

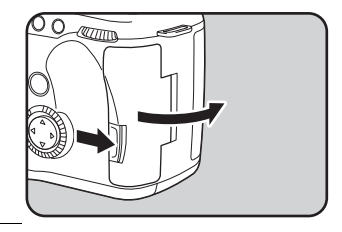

2 CF カードのラベル面(▲マークの印刷面)を液晶モニタ側に向け、奥まで押し込む

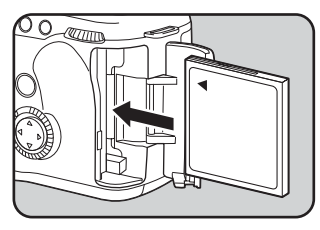

*3* カードカバーを閉じる

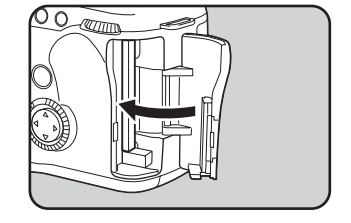

CFカードを取り出すときは、カード取り出しボタンを押します。

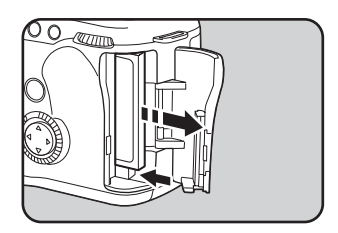

アクセスランプ点灯中、表示パネルの8表示中は、絶対にCFカードを取り出 さないでください。

2

ファインダーの視度を調整する

ファインダーを視力に合わせて調整します。

## 1 カメラを明るい方へ向けて、ファ インダーをのぞきながら視度調 整レバーを左右に動かす

ファインダー内の測距点AFフレームが はっきり見える位置に調整します。

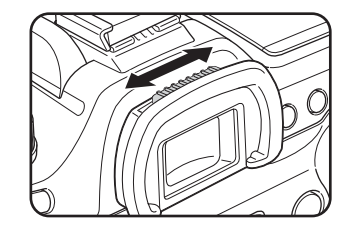

✓モ 視度は-2.5~+1.5m<sup>-1</sup>の範囲で調整できます。

2
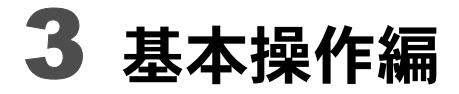

| 撮影の基本操作 |  |
|---------|--|
| 再生の基本操作 |  |

# 撮影の基本操作

### カメラの構え方

撮影するときは、カメラの構え方が大切です。

- カメラを両手でしっかりと持ってください。
- シャッターボタンは指の腹で静かに押します。

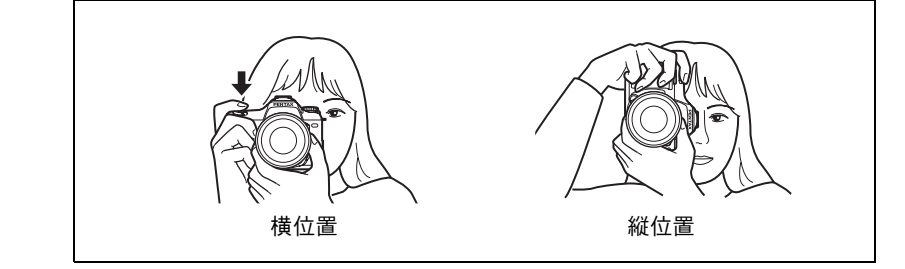

- 木や建物・テーブルなどを利用して、体やカメラを安定させると効果があります。
  - 個人差はありますが、一般的には1/(焦点距離×1.5)が手持ちの限界シャッター速度とされています。たとえば、焦点距離が50mmでは1/75秒、100mmでは1/150秒などです。これ以下のシャッター速度になる場合には、なるべく三脚を使用してください。
  - ・望遠レンズで三脚を使用するときは、カメラやレンズの総重量より重い三脚 を使うとカメラぶれ防止に効果があります。

XE

## 撮影する

# 1 カメラをグリーンモードにする

フォーカスにする

[68ページ]

モードダイヤルを回して、〇の位置に 合わせます。 [57ページ]

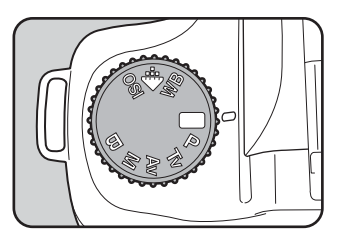

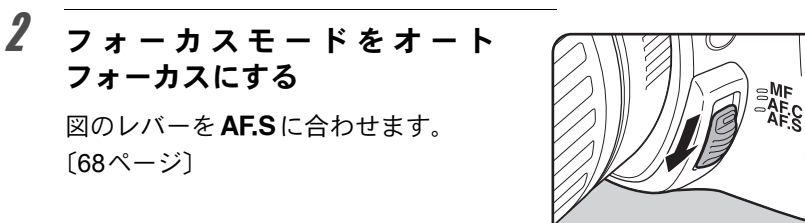

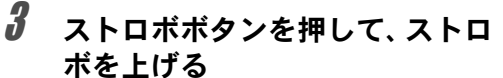

ストロボを使用しないときは、ストロ

ボを上げる必要はありません。

# PENTAX

#### 4 被写体の大きさを決める

ズームリングを回して、被写体の大き さを決めてください。 [79ページ]

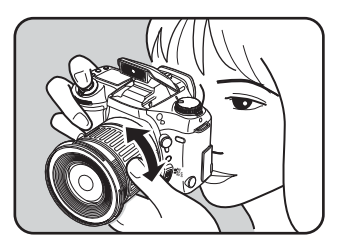

3

基本操作編

### **5** ピントを合わせて撮影する

被写体をAFフレームの内側に入れて 撮影します〔17ページ〕。ストロボは 明るさに応じて自動的に発光します。 撮影が終了したら、ストロボは手で押 し下げてください。

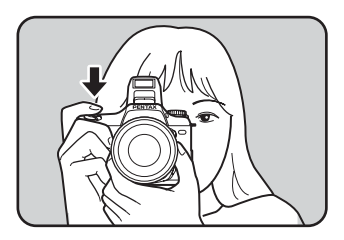

#### シャッターボタンの操作

シャッターボタンは2段階になっています。

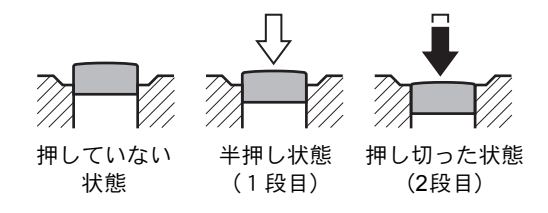

シャッターボタンを半押しすると(1段目まで押し込む)、ファインダー 内や表示パネルの表示が表示され、オートフォーカスが働きます。さら にシャッターボタンを押し込む(2段目まで押し込む)と撮影することが できます。

- Уモ ・手ぶれを防ぐため、シャッターボタンはゆっくり押し込んでください。
  - 実際にシャッターボタンを押してみて、どこまで押し込むと半押しになるのか、感覚をつかんでおいてください。
  - ファインダー内表示は、シャッターボタンを半押し後、指を離しても約10 秒間(初期値)表示されたままになります。なお、シャッターボタンの半押 しを続けると、表示は継続します。

#### クイックビュー

撮影直後に画像が表示される「クイックビュー」は、初期設定では1秒間 表示されます。クイックビュー表示中に消去ボタンを押すと、消去画面 が表示されます。十字キー(▲)「消去」を選び、OKボタンを押すとそ の画像を消去することができます。

再生の基本操作

#### 画像を再生する

撮影した画像を再生します。

### 1 撮影後に再生ボタンを押す

最後に撮影した画像が液晶モニタに 表示されます。

もう一度再生ボタンを押すか、シャッ ターボタンを半押しすると、撮影でき る状態に戻ります。

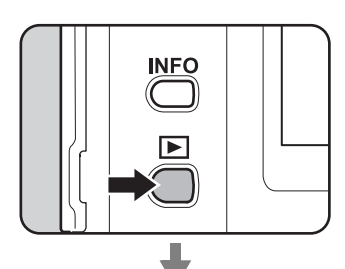

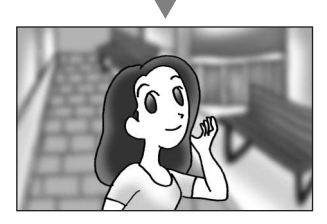

- ・ 画像表示中に十字キー(▼)を押すと、画像が90°、180°、270°と回転して 表示されます。縦位置で撮影した画像を見やすく表示することができます (回転されるのは表示のみで、記録画像は更新されません)。
  - 再生画面に切り替えると「ファイルNo.」の数字の最も大きい画像が最初に 表示されます。
  - 液晶モニタに表示された画像は、9画面表示/拡大表示ダイヤルで拡大して 見ることもできます。〔98ページ〕
  - 画像が保存されていないときは、「画像がありません」と表示されます。

3

基本操作編

#### 前後の見たい画像を選択する

撮影した画像を前後に一枚ずつ送って再生します。

1 撮影後に再生ボタンを押す 撮影した画像が液晶モニタに表示さ

撮影した画像が液晶モータに表示 れます。

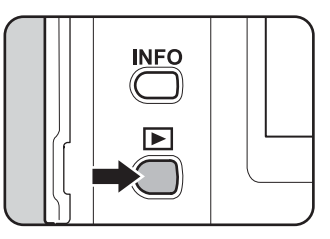

2 +字キー (◀ ▶) を押す

◀ 前の画像が表示されます。

▶ 次の画像が表示されます。

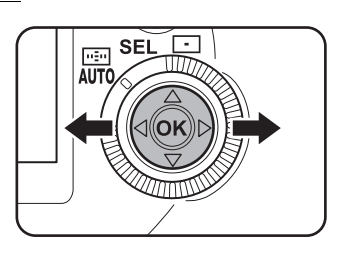

#### 画像を消去する

画像表示中に消去ボタンを押すと、消去 画面が表示されます。十字キー(▲)「消 去」を選び、OKボタンを押すとこの画像 を消去することができます。

もう一度再生ボタンを押すか、シャッ ターボタンを半押しすると、撮影できる 状態に戻ります。

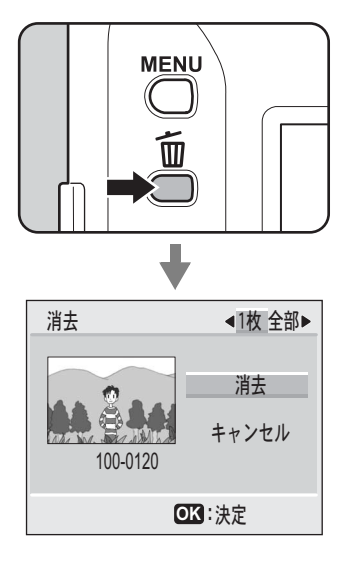

| ドライブモードを選択する  | 42 |
|---------------|----|
| 記録サイズと画質を設定する | 49 |
| 感度を設定する       | 52 |
| ホワイトバランスを設定する | 53 |
| 測光方式を選択する     | 55 |
| 露出モードについて     | 57 |
| フォーカスについて     | 68 |
| 露出を補正する       | 77 |
| ズームレンズの使い方    | 79 |
| オートブラケッティング撮影 | 80 |
| 多重露出撮影        | 82 |
| ストロボを使って撮影する  | 84 |

ドライブモードを選択する

このカメラには、4種類のドライブモードがあります。ドライブモードの 変更は、モードダイヤルを露出モードのいずれかに合わせてから行いま す。〔57ページ〕

|   | 1コマ撮影   | シャッターボタンを押し込むと、1回だけシャッターがき<br>れます。最も一般的なドライブモードです。〔42ページ〕 |
|---|---------|-----------------------------------------------------------|
| Ū | 連続撮影    | シャッターボタンを押し込んでいる間、連続的にシャッ<br>ターがきれます。〔43ページ〕              |
| Ś | セルフタイマー | セルフタイマー撮影です。〔44ページ〕                                       |
|   | リモコン撮影  | カメラから離れた所から撮影することができます。<br>〔47ページ〕                        |

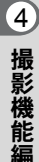

 シ(セルフタイマー)と
 (リモコン撮影)の場合、カメラの電源をOFFに するとドライブモードの選択は解除され、次回電源をONにしたときロ(1コ マ撮影)となります。

#### 1コマ撮影

シャッターボタンを押し込むと、1回だけシャッターがきれます。最も一般的なドライブモードです。

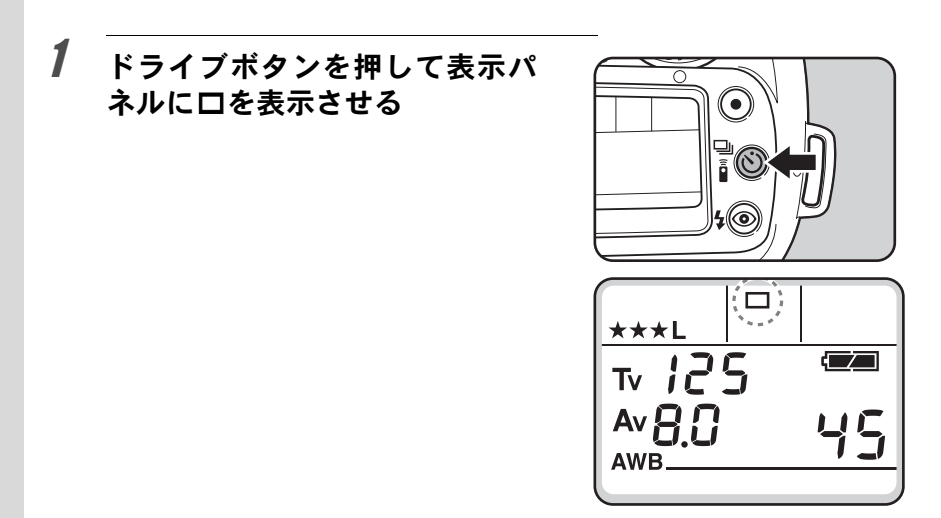

#### 連続撮影

1

シャッターボタンを押し込んでいる間、連続的にシャッターがきれます。

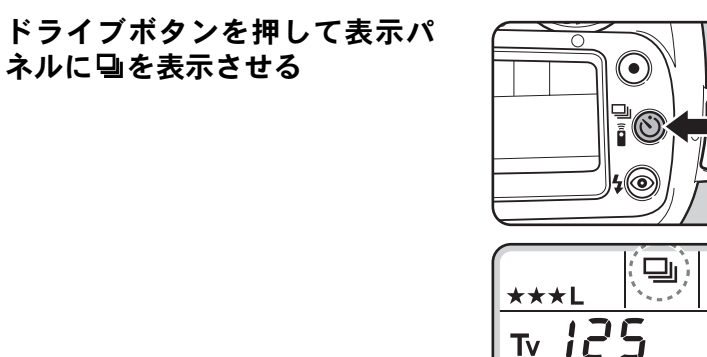

AV 8.0

2 シャッターボタンを半押しにして、写したいものにピントを 合わせる

## **3** シャッターボタンを押し込む

シャッターボタンを押し込んでいる間、連続して撮影されます。シャッ ターボタンを指から離すと、連続撮影を終了します。

- フォーカスモードレバーが AF.S (シングル)に設定されているときは、1枚 目のピント位置にフォーカスロックされます。
  - フォーカスモードレバーが AF.C (コンティニアス) に設定されているとき は、シャッターが1回きれるごとに、その都度ピント合わせが行われます。 ただし、この場合、ピントが合っていなくてもシャッターがきれるのでご注 意ください。
  - 内蔵ストロボを使用している場合は、充電が完了してからシャッターがきれます。ただし、カスタムファンクションで、充電中でもシャッターがきれるように設定することもできます。カスタムファンクションの設定については、113ページをご覧ください。

4

撮影機能

#### セルフタイマー撮影

セルフタイマー撮影は、撮影者も入って記念撮影などをするときに使い ます。シャッターボタンを押し込むと、約12秒後にシャッターがきれま す。

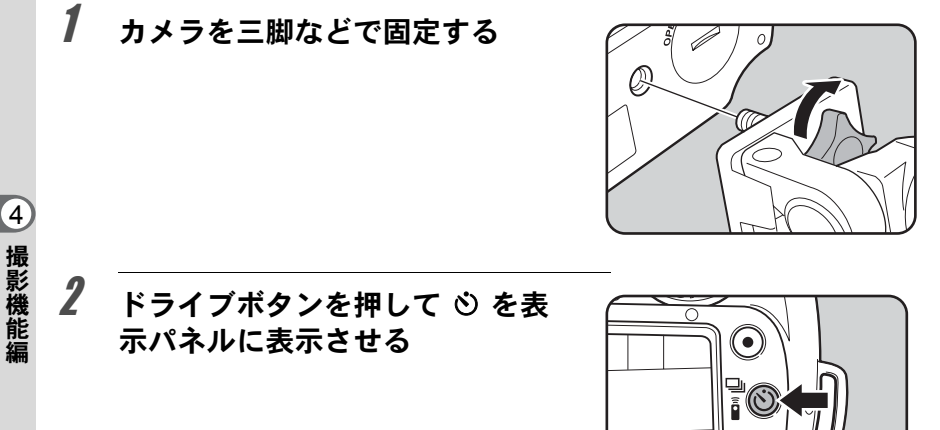

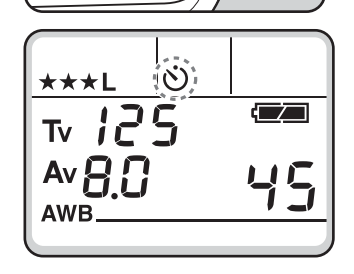

4@

写したいものが画面に入ってい るかファインダーで確認し、 シャッターを半押しする

3

XE

ピントが合うと、合焦マーク●が点灯 します。

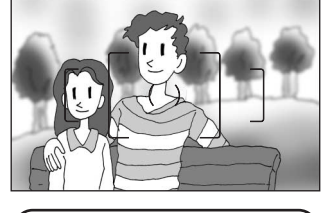

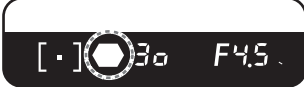

## **4** シャッターボタンを押し込む

セルフタイマーランプが点滅し、 シャッターがきれる約2秒前から速い 点滅に変わり、電子音も速い「ピッ ピッピッ」という継続音に変わりま す。シャッターボタンを押しきった 後、約12秒後にシャッターがきれま す。

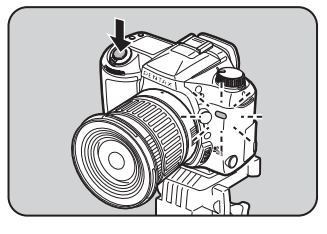

- セルフタイマーの電子音を消すことも できます。詳しくは、117ページをご覧 ください。
  - 露出モードをM(ハイパーマニュアル 露出)モード以外に設定してセルフタ イマー撮影をするときは、ファイン ダーから入る光が露出に影響を与える ことがありますので、AEロック機能 (67ページ)や付属のファインダー キャップをご利用ください。
  - ファインダーキャップなどのアクセサ リーの取り付けは、アイカップFLを上 に引き上げ、取り外してから行ないま す。

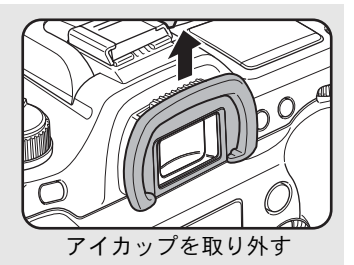

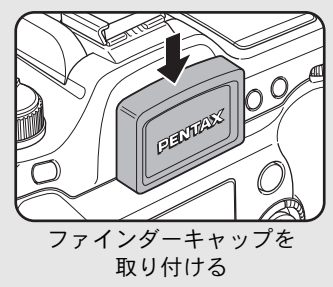

4

撮影機能

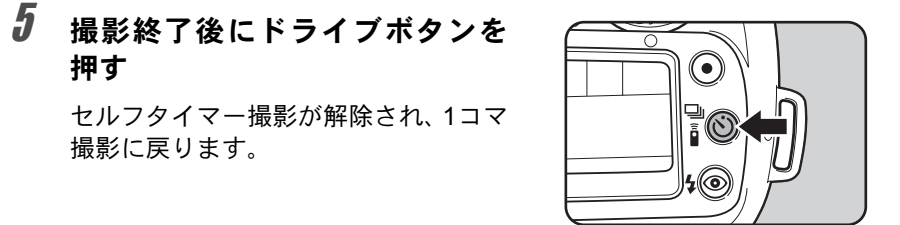

セルフタイマーが作動中でも、ドライブボタンを押すことで解除することができます。

#### ミラーアップ機能

シャッターボタンを押しきった後、ミラーをアップした状態で約2秒後に シャッターがきれるように設定することができます。ミラーアップ機能 を利用することで、ミラーの作動によるぶれを軽減することができます。 ミラーアップで撮影するときは、以下の手順で操作してください。

- 1 カスタムファンクションの「セルフ作動時間」を「2sec(2秒)」に設 定する。カスタムファンクションの設定については、113ページをご 覧ください。
- 2 撮影するときは、ドライブボタンを押して心を表示させる。
- 3 撮影するものにピントを合わせ、シャッターボタンを押しきる。
   ミラーをアップした状態で2秒後にシャッターがきれます。ミラーアップ プ直前の露出値でAEロックされます。

4

撮影機能

#### リモコン撮影(リモコンF:別売品)

カメラから離れた所から撮影することができます。リモコンのシャッ ターボタンを押すと、約3秒後に撮影されます。

#### 1 カメラを三脚などで固定する

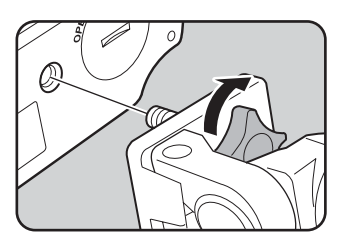

# 2 ドライブボタンを押して i を表示パネルに表示させる

XE

- リモコンの操作でピント合わせは行なわれません。あらかじめカメラ側でピント合わせをしてからリモコン操作をしてください。
  - を表示させると、セルフタイマーラン プが点滅し、リモコン待機状態であるこ とをお知らせします。

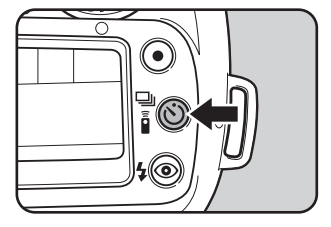

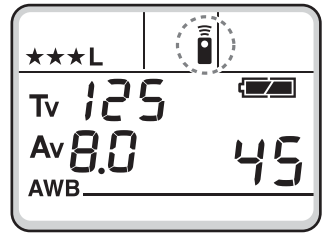

#### 3 リモコンをカメラの正面に向け て、リモコンのシャッターボタン を押す

リモコンのシャッターボタンを押し てから、3秒後に撮影されます。 撮影が終了すると、セルフタイマーラ ンプが2秒間点灯し、その後点滅に戻 ります。撮影終了後、ドライブボタン を押すと、リモコン撮影が解除され、 1コマ撮影に戻ります。

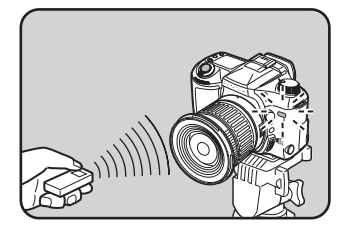

4

- リモコン撮影できる距離はカメラ正面から約5mです。
  - 露出モードをB(バルブ)モードに設定してリモコン撮影を行なうと、リモコンのシャッターボタンを押している間、バルブ撮影をすることができます。
  - 露出モードを M (ハイパーマニュアル露
     出)モード以外に設定してリモコン撮影を するときは、ファインダーから入る光が露

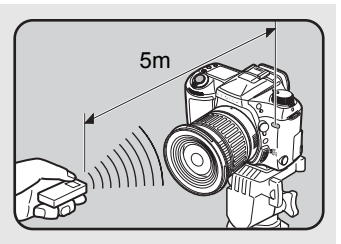

- 出に影響を与えることがありますので、AEロック機能〔67ページ〕や付属のファインダーキャップをご利用ください。ファインダーキャップの取り付けかたについては45ページをご覧ください。
- カスタムファンクションでリモコンの作動時間を3秒から即撮影に変更する ことができます。カスタムファンクションの設定については、113ページを ご覧ください。
- リモコン撮影を始動後に中止したいときは、ドライブボタンを押すか、電源 をOFFにしてください。
- ・逆光時はリモコン撮影ができないことがあります。
- ストロボ充電中はリモコン操作はできません。
- 内蔵ストロボを使用する場合は、あらかじめストロボを上げておいてください。
- リモコン撮影モードのまま約5分間放置すると、自動的に1コマ撮影に戻ります。
- リモコン用電池では、約30,000回リモコン送信することができます。電池の交換については当社のお客様相談センターまたは、お客様窓口にお問い合わせください。(交換は有料になります)

XE

#### 記録サイズを設定する

画像の記録画素数をL(3008 × 2008)、M(2400 × 1600)、S(1536 × 1024)から選ぶことができます。画素数が多くなるほど、画像が大きくなり容量も増えます。また、画像の容量は設定している画質によっても異なります。

| L | 3008 × 2008 | A3サイズでの印刷などに適しています。 |
|---|-------------|---------------------|
| Μ | 2400 × 1600 | A4サイズでの印刷などに適しています。 |
| S | 1536 × 1024 | A5サイズでの印刷などに適しています。 |

1 モードダイヤルを回して ◆ の位置に合わせる

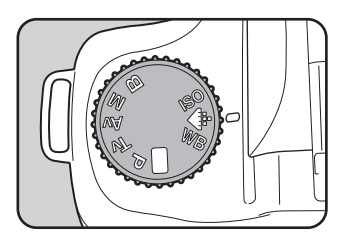

#### **2** Av ダイヤルで記録サイズを設定 する

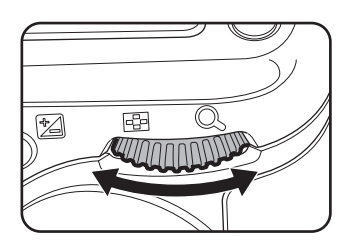

#### 3 表示パネルで記録サイズを確認 する

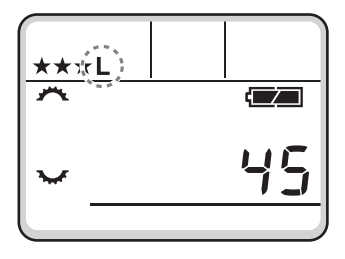

4

# **4** モードダイヤルを回して、◆ WB ISO以外の位置に合わせる

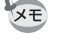

- ・記録サイズ設定中にグリーンボタンを押すと、記録サイズは初期値(L)に 戻ります。
- カスタムファンクションで、Sを選択したときの記録サイズを1536×1024、 1152×768、960×640のいずれかに設定することができます。カスタムファンクションの設定については、113ページをご覧ください。
- 画質設定がRAWの場合、記録サイズは選択できません。(3008 × 2008固定)

#### 画質を設定する

画像の画質を設定します。画像の容量は、設定している記録サイズによっても異なります。

**4** 撮影機能

| RAW | RAW    | ペンタックス独自の保存形式です。専用のユーティリティ<br>ソフトを使用してパソコンで加工、再生することが可能で<br>す。       |
|-----|--------|----------------------------------------------------------------------|
|     | TIFF   | 非圧縮データとして画像を記録します。パソコンでの加工<br>に適しています。画像は「TIFF」形式で記録されます。            |
| *** | S.ファイン | 圧縮率が最も低く、A4サイズなど大きな画像のプリントな<br>どに適しています。画像は「JPEG」形式で記録されます。          |
| **  | ファイン   | 圧縮率が標準で、画像のプリントおよびパソコンの画面で<br>画像を見るときに適しています。画像は「JPEG」形式で<br>記録されます。 |
| *   | エコノミー  | 圧縮率が最も高く、電子メールへの添付やホームページ作<br>成用に適しています。画像は「JPEG」形式で記録されます。          |

1 モードダイヤルを回して ◆ の位置に合わせる

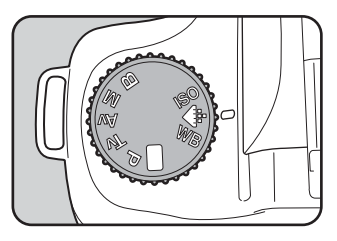

4

撮影機能編

**2** Tvダイヤルで画質を設定する

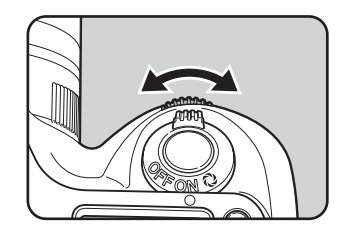

3 表示パネルで画質を確認する

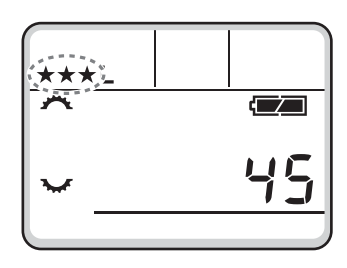

# **4** モードダイヤルを回して ◆ WB ISO 以外の位置に合わせる

を
重
質
設
定
中
に
グ
リ
ー
ン
ボ
タ
ン
を
押
す
と
、
画
質
は
初
期
値
(
★
★
★
(S.フ
ァ
イ
ン
))
に
戻
り
ま
す
。

# 感度を設定する

撮影する場所の明るさに応じて、感度を設定することができます。 感度は、ISO感度200~1600相当の間で設定することができます。

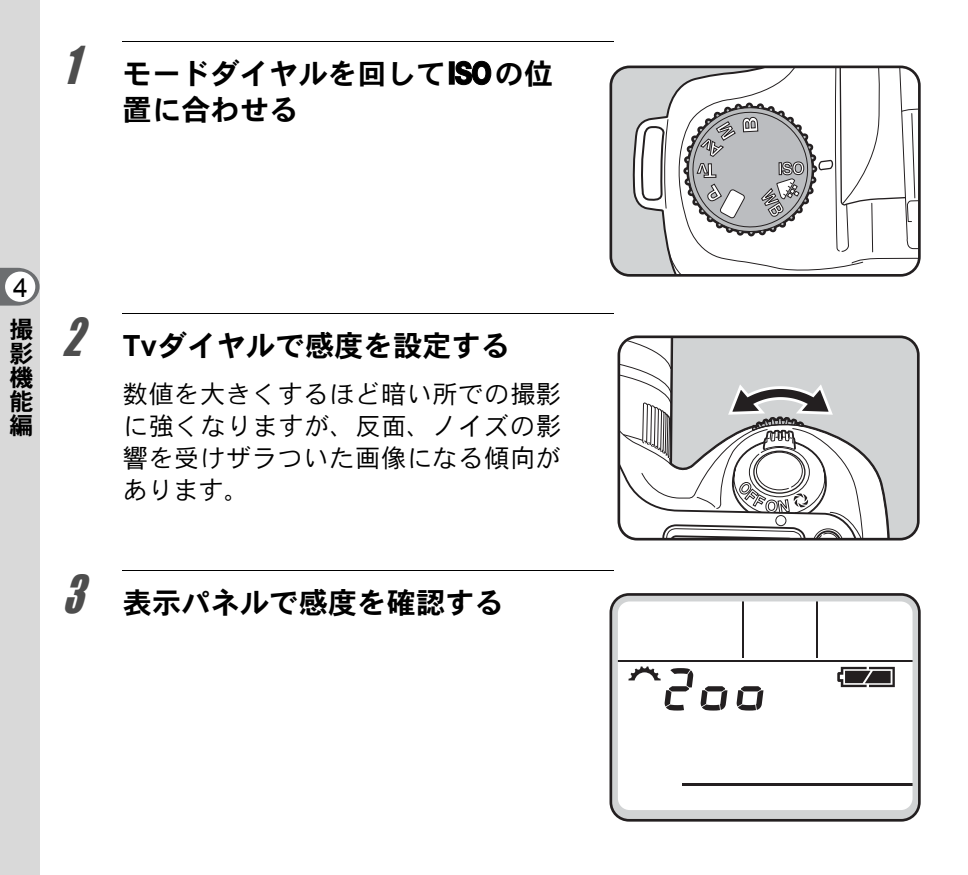

### **4** モードダイヤルを回して ◆ WB ISO 以外の位置に合わせる

- XE
- ・数字を小さい方へ変化させたいときは、Tv ダイヤルを左に、大きい方へ変 化させたいときは、右に回してください。
- ・感度設定中にグリーンボタンを押すと、感度は初期値(感度200)に戻ります。
- カスタムファンクションの「感度範囲」で「Wide」を設定した場合は、感度3200まで設定することができます。[113ページ]

<u>ホワイトバランスを設定する</u>

被写体の色は光源によって変わります。例えば、日中の光があたってい るときと電球の光があたっているときとでは、同じ白い被写体であって も白の色が違います。フィルムを使用するカメラでは、フィルムを使い 分けたりフィルタを使用して調節しますが、デジタルカメラではホワイ トバランスで白の色を調節します。

| AWB | オート   | 調整をカメラにまかせます。(約4000~8000K)                                                                                               |
|-----|-------|----------------------------------------------------------------------------------------------------|
| 淡   | 太陽光   | 太陽の下で撮影するときに設定します。(約5200K)                                                                                               |
| ۵   | 日陰    | 日陰で撮影するときに設定します。(約8000K)                                                                                                 |
| ර   | 曇天    | 曇りの日に撮影するときに設定します。(約6000K)                                                                                               |
| 흸   | 蛍光灯   | 蛍光灯で照明されたものを撮影するときに設定します。<br>蛍光灯の種類によって、W(白色(約4200K)*の蛍光灯)、<br>N(昼白色(約5000K)*の蛍光灯)、D(昼光色(約6500K)*<br>の蛍光灯)から選択することができます。 |
| *   | 白熱灯   | 電球など白熱灯で照明されたものを撮影するときに設定<br>します。(約2850K)                                                                                |
| 4   | フラッシュ | 内蔵ストロボを使用して撮影するときに設定します。<br>(約6000K)                                                                                     |
|     | マニュアル | マニュアルで調整して撮影するときに設定します。                                                                                                  |

\* 色温度 (K) は目安です。正確な色を示すものではありません。色温度の詳細は141ページをご覧ください。

#### 1 モードダイヤルを回して WB の 位置に合わせる

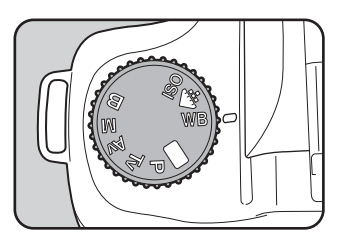

#### 2 Av ダイヤルでホワイトバランス を設定する

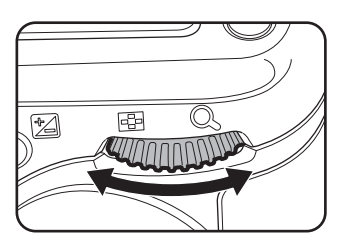

4

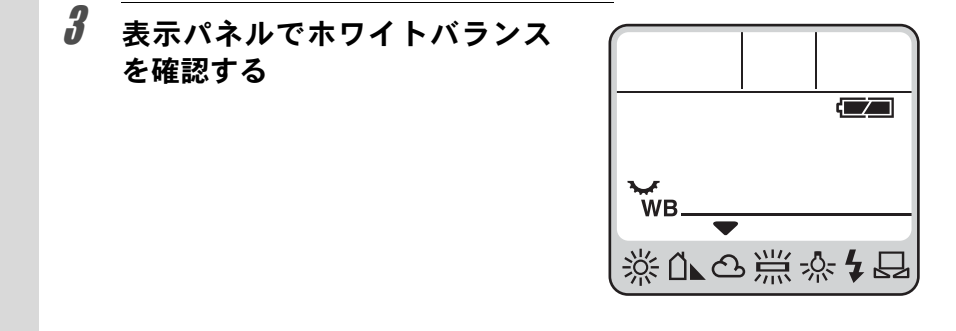

## **4** モードダイヤルを回して、◆ WB ISO以外の位置に合わせる

XE

・マニュアルで調整する方法については、140ページをご覧ください。

ホワイトバランス設定中にグリーンボタンを押すと、ホワイトバランスは初期値(AWB)に戻ります。

測光方式を選択する

ファインダー内のどの部分で明るさを測り、露出を決めるのかを設定し ます。測光方式には、16分割測光、中央重点測光、スポット測光方式が 用意されています。

#### 分割測光を利用する

分割測光では、図のように画面内を16に分割して明るさが測定されます。逆光などで 人物が暗くなるときでも、どの部分にどん な明るさのものがあるのかが自動的に判断 され、補正します。

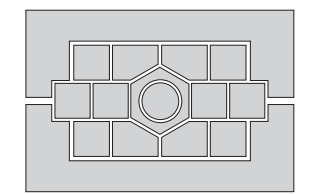

1 測光モードレバーを回して、白い 指標を図の位置に合わせる

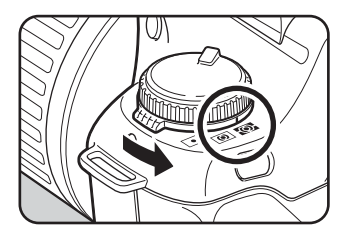

XE

DA・FAJ・FA・F・A以外のレンズでは、分割測光に設定しても中央重点測 光になります。(カスタムファンクションで、絞りA位置以外でのレリーズ許 可を設定した場合のみ使用可) 4

#### 中央重点測光を利用する

ファインダー中央部分に重点を置いて測光 します。露出を決めるときにカメラ任せでは なく、経験的に補正をして決めるときなどに 利用します。中央重点測光では、図のように 高さが高い部分(中央部分)ほど感度が高く なります。逆光の場合でも自動補正は行なわ れません。

> 測光モードレバーを回して、白い 指標を 画の位置に合わせる

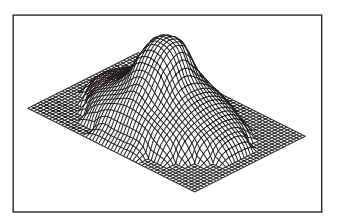

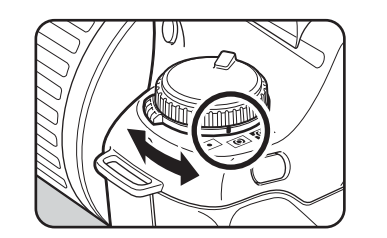

#### スポット測光を利用する

スポット測光では、図のようにファイン ダー中央の限られた狭い範囲の明るさだけ を測光します。写したいものが非常に小さ く、適正な露出を得るのが難しいときは、 AEロック機能と組み合わせて利用すると 便利です。〔67ページ〕

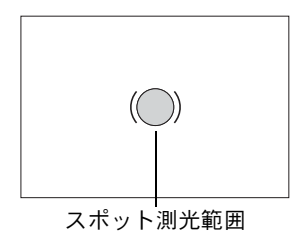

1 測光モードレバーを回して、白い 指標を⊡の位置に合わせる

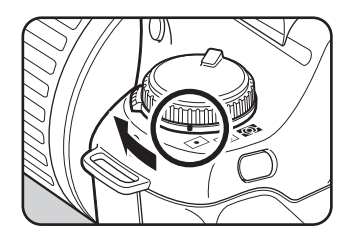

1

4

# 露出モードについて

このカメラには、グリーンモード、**P**(ハイパープログラム)モード、 **Tv**(シャッター優先)モード、**Av**(絞り優先)モード、**M**(マニュアル) モード、**B**(バルブ)モードの6つの露出モードが用意されています。

#### グリーンモードを利用する

プログラムラインに従ってシャッター速度と絞りが自動的に設定され、 適正露出で撮影することができます。

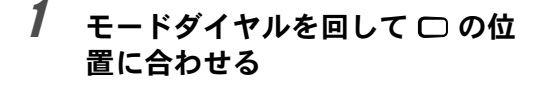

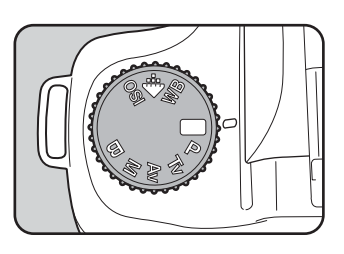

 グリーンモードでは、AEロック撮影〔67ページ〕、オートブラケッティング 撮影〔80ページ〕、多重露出撮影〔82ページ〕、露出補正〔77ページ〕はでき ません。 4

#### P(ハイパープログラム)モードを利用する

プログラムラインに従ってシャッター速度と絞りが自動的に設定され、 適正露出で撮影することができます。TvダイヤルとAvダイヤルを使用し て、適正露出のままシャッター速度と絞りの組み合わせを変更すること もできます(ハイパープログラム)。

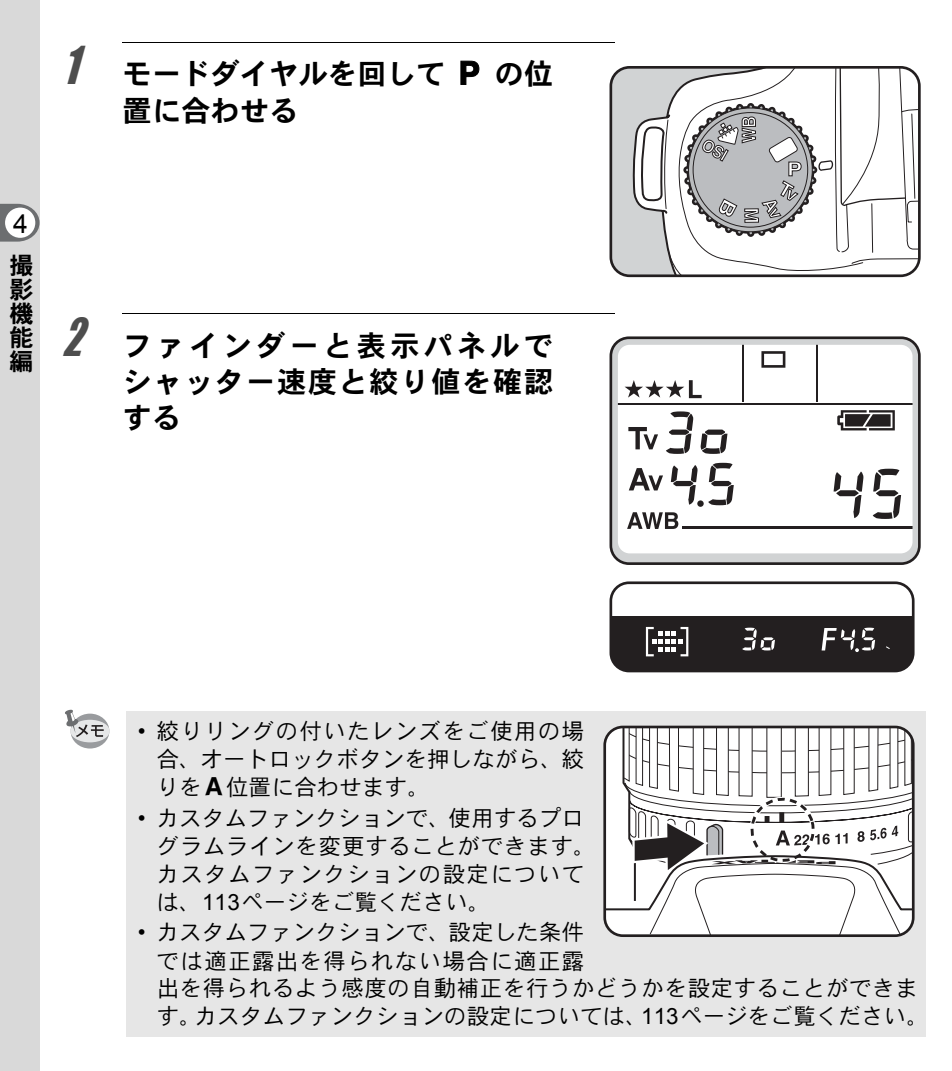

#### ハイパープログラム

●シャッター速度を変えたい場合

**P**(ハイパープログラム)モードで**Tv**ダイヤルを回すと、シャッター優先自動露出に切り替わります。

- ・シャッター速度は、絞り値が連動する範囲内でしか設定できません。
- 明るさが変わり、絞り値が連動範囲外になったときは、表示パネルと ファインダー内の絞り値表示が点滅します。
- ・ グリーンボタンを押すと、ハイパープログラム自動露出に戻ります。

●絞りを変えたい場合

**P**(ハイパープログラム)モードでAvダイヤルを回すと、絞り優先自動 露出に切り替わります。

- 絞り値は、シャッター速度が連動する範囲内でしか設定できません。
- 明るさが変わり、シャッター速度が連動範囲外になったときは、表示 パネルとファインダー内のシャッター速度表示が点滅します。
- ・ グリーンボタンを押すと、ハイパープログラム自動露出に戻ります。

(4)

#### Tv(シャッター優先)モードを利用する

シャッター速度を設定すると、明るさに応じて絞りが自動的に変わりま す。速い速度で動きを止めたり、遅い速度で動感を出すのに適していま す。シャッター速度の効果については、134ページをご覧ください。

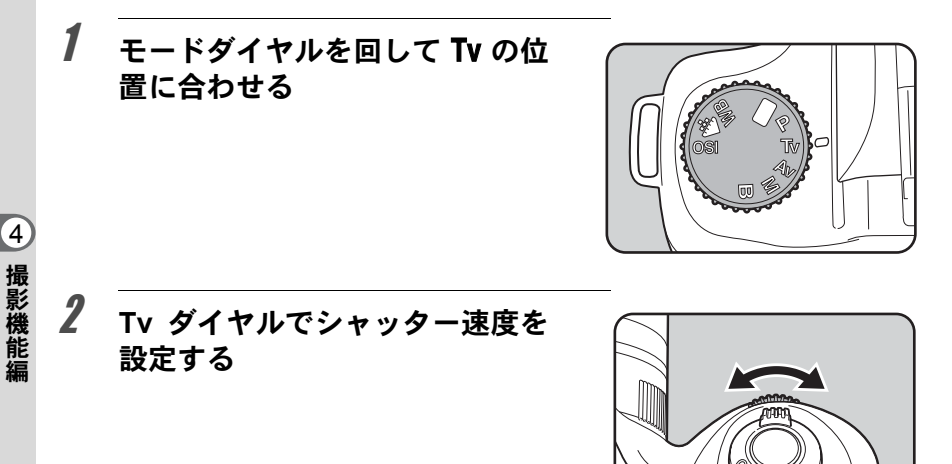

3 ファインダーと表示パネルで シャッター速度と絞り値を確認 する

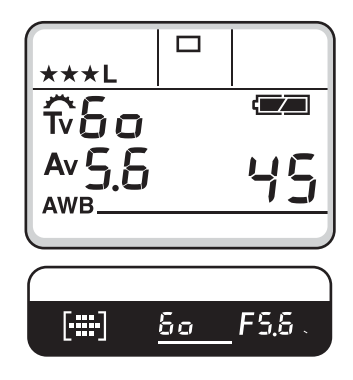

- ・
   絞りリングの付いたレンズをご使用の場合、オートロックボタンを押しながら、
   絞りを
   4位置に合わせます。
- 表示パネルのシャッター速度は、電源が ONであれば常に表示されます。
- カスタムファンクションで、撮影したとき にノイズリダクション処理するかどうか を設定することができます。カスタムファ ンクションの設定については、113ページ をご覧ください。

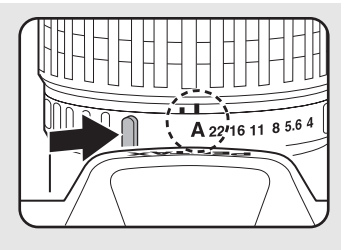

 カスタムファンクションで、設定した条件では適正露出を得られない場合に 適正露出を得られるよう感度の自動補正を行うかどうかを設定することがで きます。カスタムファンクションの設定については、113ページをご覧くだ さい。。

#### 露出警告

XE

写したい物が明るすぎたり暗すぎるとき は、表示パネルとファインダー内の絞り 値表示が点滅します。明るすぎるときは シャッター速度を速く、暗すぎるときは シャッター速度を遅くして点滅が止まれ ば適正露出で撮影することができます。 なお、シャッター速度表示と絞り値表示 の両方が点滅した場合は測光範囲外です から、シャッター速度を変えても適正露 出は得られません。明るすぎるときは、設 定感度を下げるか、NDフィルターをお使 いください。暗すぎるときは、設定感度 を上げるか、ストロボなどをご利用ください。

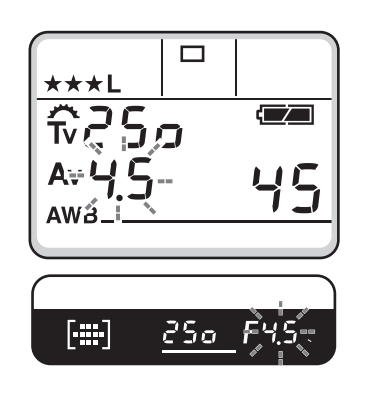

4

#### Av(絞り優先)モードを利用する

絞り値を設定すると、明るさに応じてシャッター速度が自動的に変わり ます。ピントの合う範囲を広くしたい風景画像や、背景をぼかしたい人 物の撮影などに適しています。絞りの効果については、134ページをご覧 ください

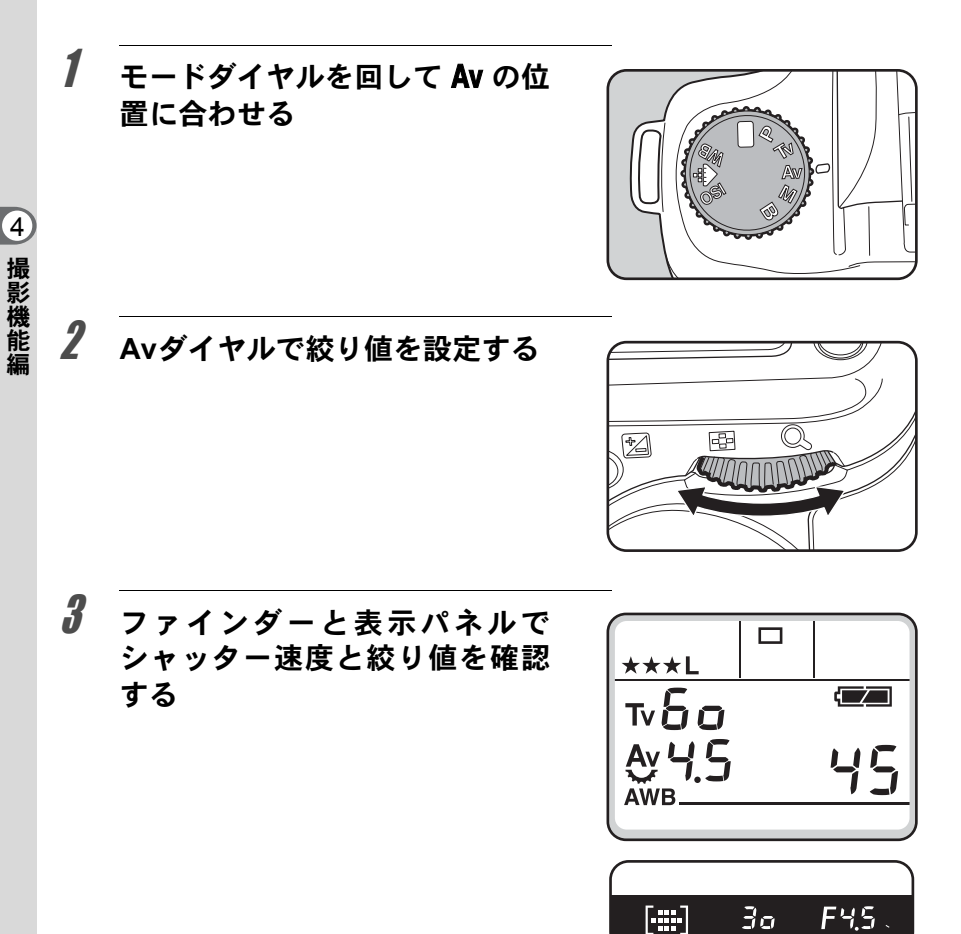

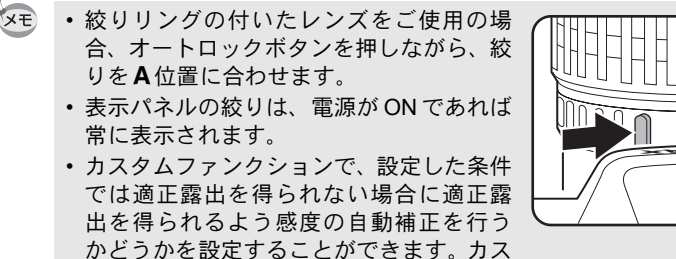

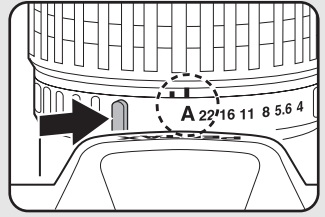

タムファンクションの設定については、113ページをご覧ください。

#### 露出警告

写したい物が明るすぎたり暗すぎるとき は、表示パネルとファインダー内の シャッター速度表示が点滅します。明る すぎるときは絞りを小絞り側(数字の大 きい方)に、暗すぎるときは絞りを開放 側(数字の小さい方)にして点滅が止ま れば撮影することができます。

なお、シャッター速度表示と絞り値表示 の両方が点滅した場合は測光範囲外です から、絞りを変えても適正露出は得られ ません。明るすぎるときは、設定感度を 下げるか、NDフィルターをお使いくださ い。暗すぎるときは、設定感度を上げる か、ストロボなどをご利用ください。

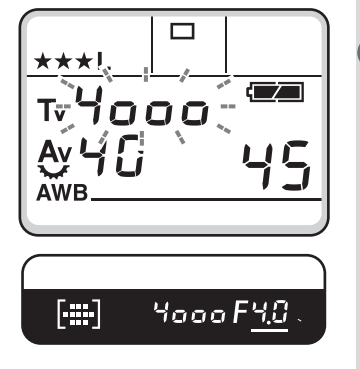

4

#### M(ハイパーマニュアル露出)モードを利用する

常に同じシャッター速度と絞りの組み合わせで撮影する場合や、意図的に露 出オーバー(明るい画像)や露出アンダー(暗い画像)にするときに使います。

# 1 モードダイヤルを回して M の位置に合わせる

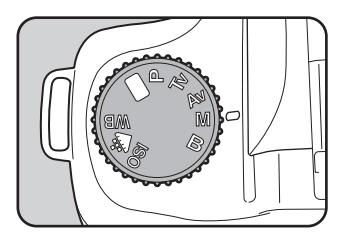

4 撮影機能短

2

XE

#### グリーンボタンを押す

シャッター速度と絞りが自動的に切り替わり、適正露出が得られます。 この状態から、TvダイヤルやAvダイヤ ルで好みの露出値に変更して、撮影す ることもできます。

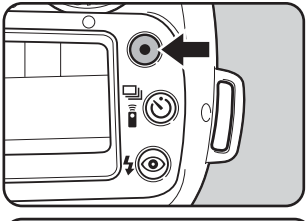

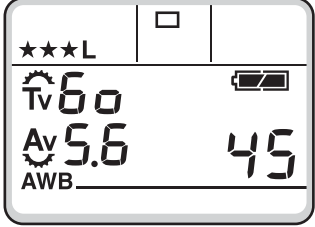

- 絞りリングの付いたレンズをご使用の場合、オートロックボタンを押しながら、絞りをA位置に合わせます。
  - グリーンボタンを押して適正露出を求める際、カスタムファンクションの「M時のグリーンボタン機能」の設定によって、シャッター速度と絞りの求め方が変わります。
    - P : カスタム設定で選択されたプログ ラムモードに準じて、適正露出を 求めます。
- , A 22/16 11 8 5.6 4
- Tv : グリーンボタンが押されたときの絞り値を固定して、適正露出の得 られるシャッター速度を求めます。
- Av : グリーンボタンが押されたときのシャッター速度を固定して、適正 露出の得られる絞り値を求めます。

#### ファインダーのバーグラフの見かた

M(ハイパーマニュアル露出)モードでは、ファインダーに バーグラフが表示されます。バーグラフの●が中心にあれば 適正、一側に並んでいるときは露出不足、+側に並んでいる ときは露出オーバーです。バーグラフの表示限界を超えた場 合は、④または●が点滅します。

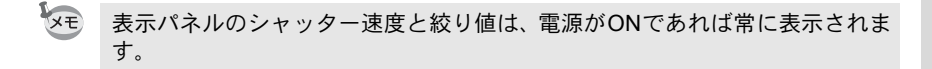

#### 露出警告

写したい物が明るすぎたり暗すぎるとき は、表示パネルとファインダー内の シャッター速度表示と絞り値表示が点滅 し、測光範囲外をお知らせします。シャッ ター速度や絞りを変えても適正露出は得 られません。明るすぎるときは、設定感 度を下げるか、NDフィルターをお使いく ださい。暗すぎるときは、設定感度を上 げるか、ストロボなどをご利用ください。

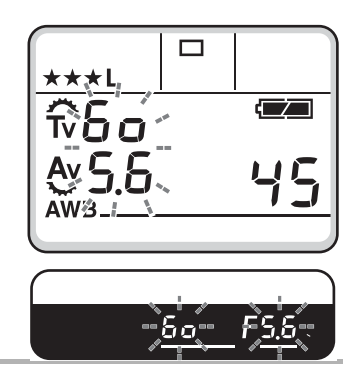

#### AE-Lとの組み合わせ

ハイパーマニュアルでは、AE-Lボタン〔67ページ〕を押して、露出値を 記憶させることができます。その状態でシャッター速度あるいは絞りを 変更すると、露出値を保持したまま、シャッター速度と絞り値の組み合 わせが変化します。

例)シャッター速度が1/125秒で、絞りがF5.6の状態をAE-Lボタンで記憶した場合、Tvダイヤルでシャッター速度を1/30秒に変えると絞り値は自動的にF11へ変わります。

4

撮影機能編

-റ

#### B(バルブ)モードを利用する

花火や夜景などの撮影で長時間シャッターを開いておく必要のあるとき にご利用ください。

# 1 モードダイヤルを回して B の位置に合わせる

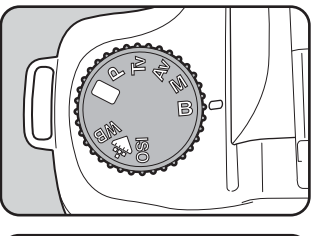

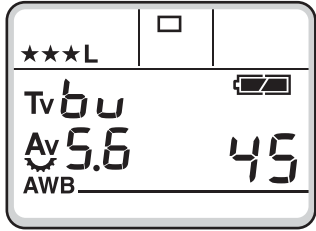

- バルブで撮影するときは、ぶれ防止のためしっかりした三脚を使用し、別売りの「ケーブルスイッチCS-205」を使用してください。
- リモコン撮影を利用すると、リモコンの シャッターを押している間、バルブ撮影を 行うことができます。
- カスタムファンクションで撮影したとき にノイズリダクション処理するかどうか を設定することができます。

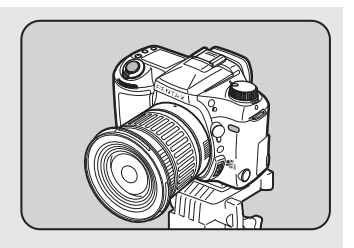

XE

#### AE-L(AEロック)について

AEロックは、撮影前の露出を記憶させる機能です。写したいものが小さく、適正な露出を得るのが難しいときや逆光撮影のときなどにお使いください。

# **1** AEロックボタンを押す

その時点の露出(明るさ)をカメラが 記憶します。 もう一度押すと解除できます。

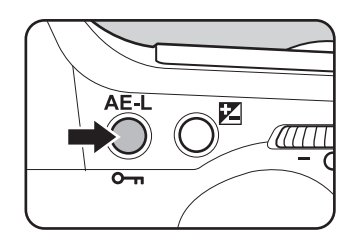

- ▲ AEロック中は、ファインダー内に★が表示されます。
  - AEロックボタンから指を離しても、測光タイマーの2倍の時間は露出が記憶 されています。AEロックボタンを押し続けたり、シャッターボタンを半押 ししている間は露出が記憶され続けます。
  - AE ロックボタンを押すと、電子音が鳴ります。電子音が鳴らないようにす ることもできます。〔117ページ〕
  - B(バルブ)モードに設定しているときは、AEロックは利用できません。
  - 露出モードを P (ハイパープログラム) モードに設定しているときは、AE ロックをしている間もハイパープログラムを行うことができます。
  - ・焦点距離によって開放F値が変わるズームレンズでは、AEロック中でもズームを動かすことで、シャッター速度と絞り値の組み合わせが変わります。ただし露光量は変わりませんので、AEロックをした時点での明るさで画像は撮影されます。
  - 露出モードを M (ハイパーマニュアル) モードに設定しているときは、AE ロックボタンを押した時点の露出値を記憶します。その状態でシャッター速 度あるいは絞り値を変更すると、露出値を保持したまま、シャッター速度と 絞り値の組み合わせが変化します。

4

#### オートフォーカス

ピントを自動で調整します。オートフォーカスには、シャッターボタン を半押しにしてピントが合うと、その位置に固定する **AF.S**(シングル モード)と被写体に合わせて常にピントを調整する **AF.C**(コンティニア スモード)があります。〔68、69ページ〕

#### マニュアルフォーカス

ピント調整をマニュアルで行います。〔70ページ〕

#### 測距点の切り替え

被写体のピント調整位置を自動に設定したり、ファインダー内で指定した位置に設定したり、ファインダー中央に固定することができます。 [72ページ]

ピント調整には、以下の3つの方法が用意されています。

#### オートフォーカスのAF.S(シングルモード)を利用する

1 フォーカスモードレバーを AF.S の位置に合わせる

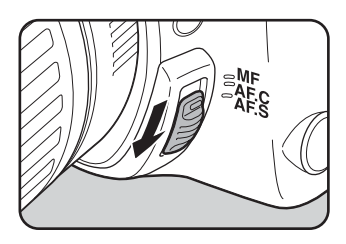

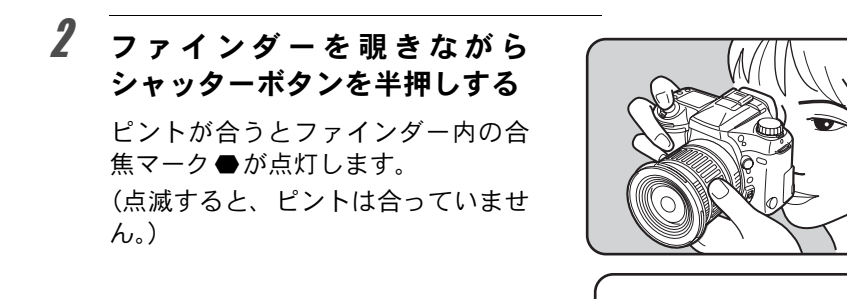

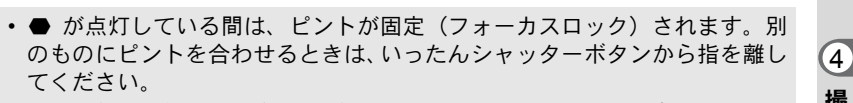

[•]**(—)**]3a

FHS

 AF.S (シングルモード) に設定されているときは、ピントが合わない限り シャッターをきることができません。被写体に近づき過ぎている場合は、離 れた位置から撮影してください。オートフォーカスの苦手な物〔76ページ〕 の場合は、マニュアルでピントを調整してください。〔70ページ〕

#### オートフォーカスのAF.C(コンティニアスモード)を利用する

1 フォーカスモードレバーを AF.C の位置に合わせる

XE

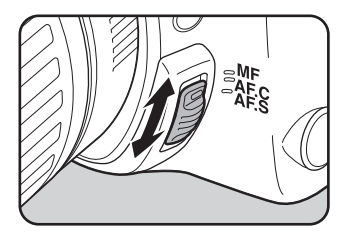

4

撮影機能編

#### **2** ファインダーを覗きながら シャッターボタンを半押しする

ピントが合うとファインダー内の合 焦マーク ●が点灯します。(点滅する と、ピントは合っていません。)

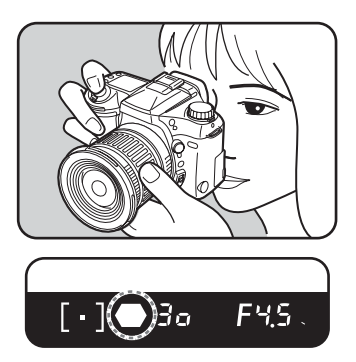

- ▶ AF.C (コンティニアスモード)では、カメラが被写体を動体と判断すると 自動的に動体予測に切り替わります。
  - AF.C (コンティニアスモード)では、ピントが合っていない状態でも、 シャッターボタンを押しきるとシャッターがきれます。

#### マニュアルでピントを調整する

マニュアルでピントを調整するには、ファインダー内の合焦マークを利 用する方法と、ファインダー内のマット面を利用する方法があります。

#### 合焦マークを利用する

ファインダーの合焦マーク●を利用して、手動でピントを調整します。

1 フォーカスモードレバーをMF の位置に合わせる

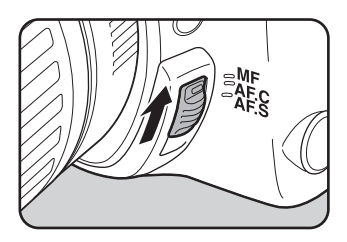
2 ファインダーを覗きながら シャッターボタンを半押しに し、レンズの距離リングを回す

> ピントが合うとファインダー内の合 焦マーク●が点灯し、「ピピッ」と電 子音が鳴ります。

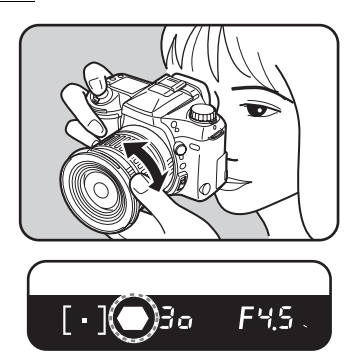

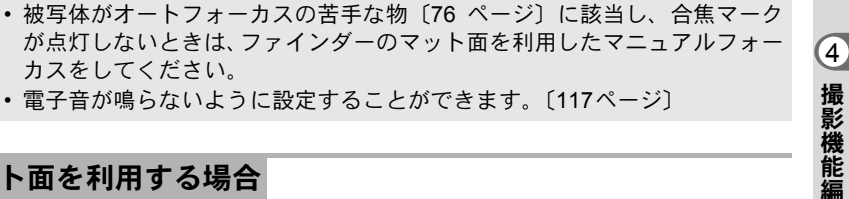

#### マット面を利用する場合

カスをしてください。

XE

1 フォーカスモードレバーをMF の位置に合わせる

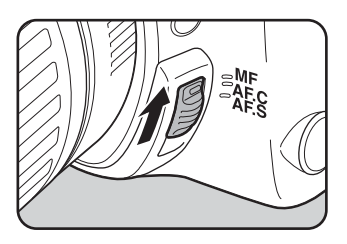

2 ファインダーを覗きながらファ インダー内の像が最もはっきり 見えるように、レンズの距離リ ングを回す

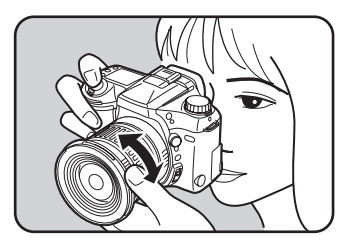

## 測距点を選択する

AFフレーム内には11の測距エリアがあります。撮影する状況に応じて、 使用する測距点を選択することができます。

## 測距点をオートにする

被写体が中央にいなくても、自動的にファインダー内の測距点の最適な 位置でピントを合わせます。

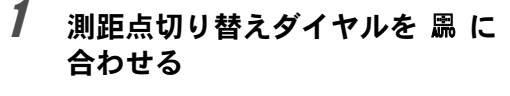

AFフレームの内側が自動でピントの 合う範囲です。

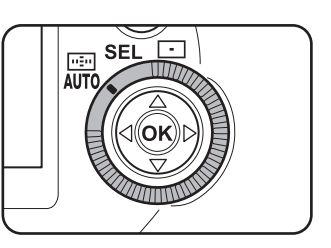

- ・シャッターボタンを半押しにすると、ピントが合った位置の測距点が赤く スーパーインポーズ表示されます。カスタムファンクションでスーパーイン ポーズ表示しないように設定することもできます。カスタムファンクション の設定については、113ページをご覧ください。
  - DA・FAJ・FA・Fレンズ以外では、設定にかかわらず測距点は中央に固定されます。

## 任意の測距点を設定する

AFフレーム内には11の測距エリアがあります。オートに設定していて、 思った位置にピントが合わないときは、測距点を任意に設定することが できます。

## 1 測距点切り替えダイヤルを SEL に合わせる

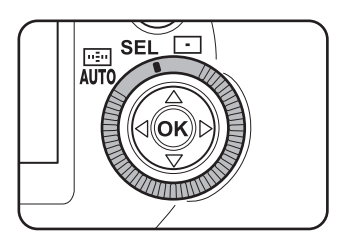

4

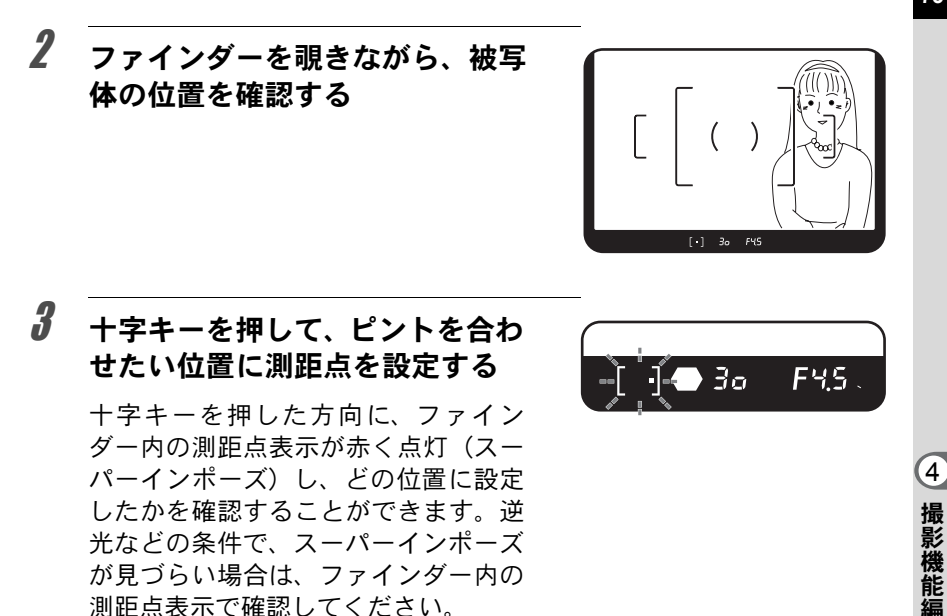

- XE 測距点の設定を解除し、カメラによる自動設定に戻すときは、測距点切り替 えダイヤルを

  二に合わせます。
  - DA・FA J・FA・Fレンズ以外では、設定にかかわらず測距点は中央に固定 されます。

#### 測距点を中央に固定する

1 測距点切り替えダイヤルを ⊡ に 合わせる

測距点表示で確認してください。

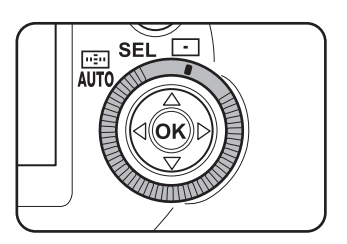

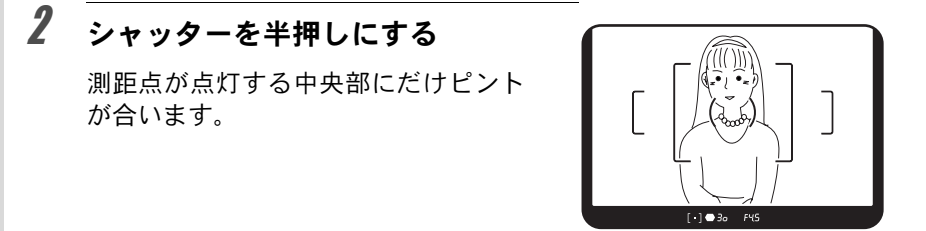

※ 測距点の設定を解除し、カメラによる自動設定に戻すときは、測距点切り替 えダイヤルを黒に合わせます。

## フォーカスロックについて

オートフォーカスでピントを調整するときに、ピントを合わせたいもの が測距点の範囲外にあるときは、被写体にピントを合わせることができ ません。そのような場合、いったん測距点の範囲内で被写体にピントを 合わせて固定し(フォーカスロック)、画像の構図を変えて撮影できます。 フォーカスロック撮影は、フォーカスモードを **AF.S**(シングルモード) に設定しているときに行うことができます。

## 撮りたい画像の構図をファイン ダーで確認する

ピントを合わせたいものがどの測距 点の内側にも入っていないときに フォーカスロックします。

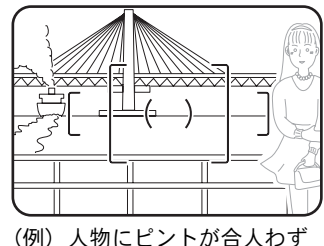

に背景にピントが合って しまう。

2 ピントを合わせたい被写体を ファインダーの中心にして、 シャッターボタンを半押しする

> ピントが合うとファインダー内の合 焦マーク●が点灯し、「ピピッ」と電 子音が鳴ります。(点滅すると、ピン トは合っていません。)

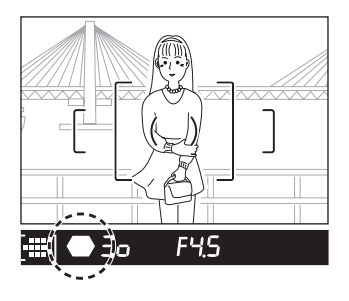

1

# **3** フォーカスロックする

シャッターボタンを半押しにしたままにすると、そのままフォーカス ロックされます。

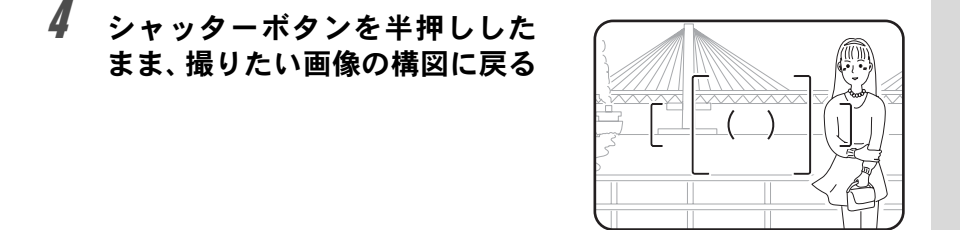

- ・合焦マーク が点灯している間は、ピントが固定(フォーカスロック)されます。
  - フォーカスロックの状態で、ズームリングを回すとピントがずれることがあります。
  - ・電子音が鳴らないように設定することができます。〔117ページ〕

4

## AF補助光について

**AF.S**(シングルモード)でストロボを上げているときは、被写体が暗い 場合には、シャッターボタンを半押しすると自動的に内蔵ストロボがマ ルチ発光され、オートフォーカスでのピントが合いやすくなります。

## オートフォーカスが苦手なもの

オートフォーカス機構は、万能ではありません。写す物が下記のような 場合には、ピント合わせができないことがあります。ファインダー内の 合焦マーク●を利用した手動ピント合わせも同様です。

- そんなときは、フォーカスモードレバーをMFにして、従来の一眼レフカ メラと同様にファインダーのマット面を利用して手動ピント合わせを行 なってください。
- a) 測距点の内側が白い壁などの極端にコントラスト(明暗差)の低い物 だけの場合。
- b) 測距点の内側に光を反射しにくい物がある場合。
- c) 非常に速い速度で移動している物。
- d) 反射の強い光、強い逆光(周辺が特に明るい物)。
- e) 測距点の内側に繰り返しの縦線や横線が存在する場合。
- f) 遠近のものが測距点の内側で同時に存在する場合。
   f)については、合焦マーク●が出ていても、写したい物にピントが合わないことがありますのでご注意ください。

## AFボタンについて

AFボタンは、シャッターボタンの半押し と同様にオートフォーカスを作動させる ことができます(撮影はシャッターボタ ンで行います)。

**AF.S**(シングルモード)の場合、AFボタ ンを押してピントが合うと、ボタンを押 し続けている間フォーカスロックが働き ます。

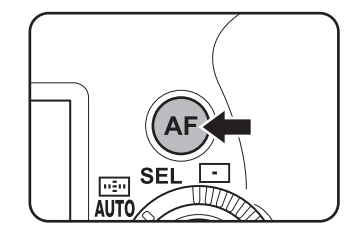

AF.C (コンティニアスモード)の場合は、

AFボタンを押している間ピントを合わせ続けます(オートフォーカスが 作動し続けます)。

4

撮影機能

# 露出を補正する

意図的に露出オーバー(明るい画像)や露出アンダー(暗い画像)で撮影することができます。露出補正は、-3~+3段階(EV)の範囲で、0.5段階(EV)ごとに設定することができます。

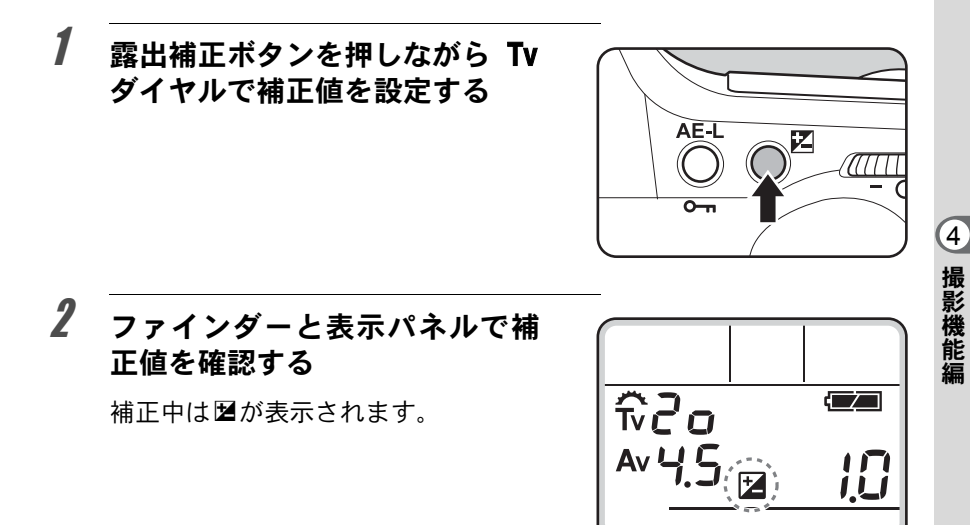

## ファインダーのバーグラフの見かた

バーグラフの●が-側にあれば露出アンダー、+側は露出 オーバーの方向になります。1目盛りが1段階(1EV)に相当 します。

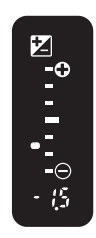

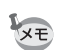

- ・電源をOFFにしたり、他の露出モードにしても露出補正は解除されません。
- ・露出補正ボタンを押しながらグリーンボタンを押すと、露出補正値は0に戻ります。
- カスタムファンクションで、露出補正を0.3段階(EV)ごとに設定できるようにすることもできます。カスタムファンクションの設定については、113ページをご覧ください。

77

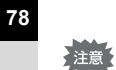

な 露出モードをグリーンモード、M (ハイパーマニュアル露出) モード、B (バ ルブ) モードに設定しているときは、露出補正はできません。

ズームレンズの使い方

ズームレンズを使えば写したい物を大きくしたり、小さくしたり自由に 変えることができます。好みの大きさに合わせて撮影してください。

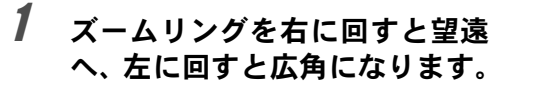

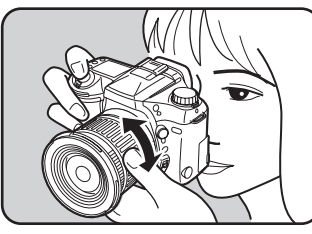

- ・レンズの焦点距離表示の数字を小さくすると、写る範囲が広い広角側に、大きくすると、遠いものを大きく写す望遠側になります。
  - このカメラでは、パワーズーム、イメージサイズ指定、ズームクリップ、露 光間ズームは使用できません。

4

オートブラケッティング撮影

シャッターボタンを押したときに、露出が違う画像を連続して撮影できます。1枚目は補正なしの画像、2枚目はアンダー露出(マイナス補正)の画像、3枚目はオーバー露出(プラス補正)の画像を撮影します。マイナス側、プラス側の露出補正値の幅は、カスタムファンクションの「露出設定ステップ」で、1/2Ev(±0.5、±1.0、±1.5)および1/3Ev(±0.3、±0.7、±1.0)の2通りから選択することができます。

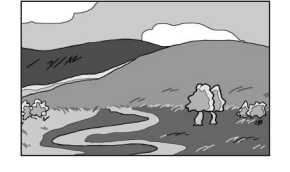

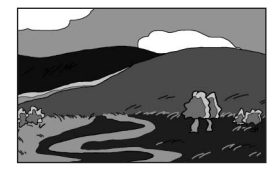

アンダー露出

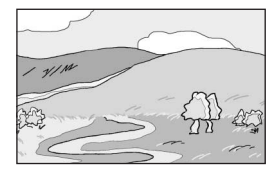

オーバー露出

標準露出

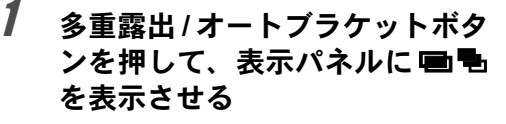

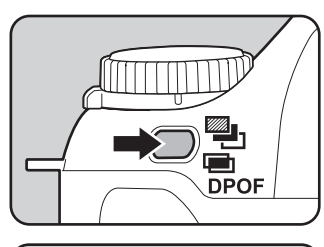

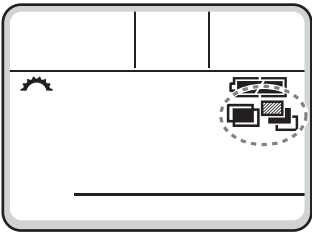

2 多重露出/オートブラケットボタンを押しながら、Tvダイヤルで もを選択する

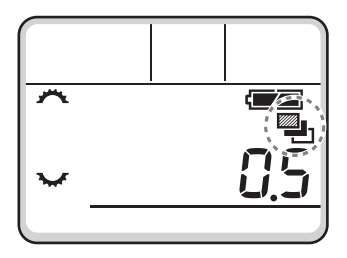

4

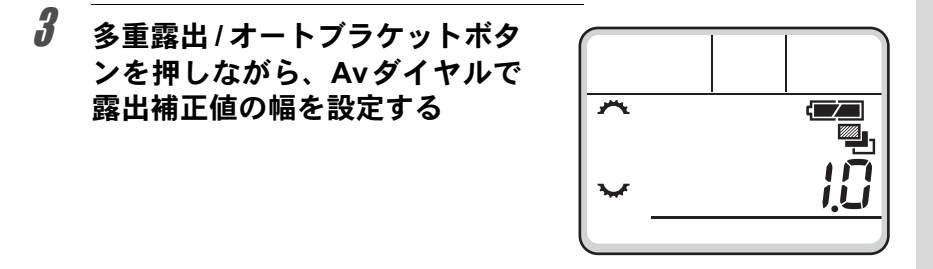

## **4** シャッターボタンを押し続ける

XE

連続して1枚目は補正なし、2枚目はマイナス側、3枚目はプラス側にそれぞれ補正して、3枚の画像が撮影されます。

- 「連続撮影」と組み合わせた場合、シャッターボタンを押し続けている間は
   連続してオートブラケット撮影が行なわれます。
  - フォーカスモードレバーが AF.S (シングル) に設定されているときは、1枚 目のピント位置にフォーカスロックされます。
  - フォーカスモードレバーが AF.C (コンティニアス) に設定されているとき は、シャッターが1回きれるごとに、その都度ピント合わせが行なわれます。 ただし、この場合、ピントが合っていなくてもシャッターがきれるのでご注 意ください。
  - 撮影途中でシャッターボタンから指を離しても、測光タイマーの2倍(初期 値約20秒)は設定値が保持され、次の補正値で撮影することができます。この場合、各コマ毎にピント合わせが行なわれます。測光タイマーの2倍(初 期値約20秒)を過ぎると1枚目からの撮影状態に戻ります。
  - 内蔵ストロボあるいは、外付けストロボ(TTL、P-TTLオートの場合のみ) とオートブラケット撮影を併用することで、ストロボの光量だけを連続的に 変化させることができます。ただし、外付けストロボでは、カメラのシャッ ターボタンを押したまま3コマ連続に撮影すると、充電完了前に2コマ目、3 コマ目が撮影されてしまうことがありますので、必ず1コマごとに充電完了 を確認してから撮影してください。
  - カスタムファンクションでオートブラケットの撮影順序を変更することができます。カスタムファンクションの設定については、113ページをご覧ください。

#### オーバー方向またはアンダー方向のみの画像を撮るには

露出補正機能〔77ページ〕と組み合わせることで、オーバー方向、また はアンダー方向のみのオートブラケット撮影を行うことができます。ど ちらの場合も、露出補正値を中心としたオートブラケット撮影が行なわ れます。 (4)

# 多重露出撮影

複数の画像を重ね合わせて撮影することができます。例えば、暗い夜景 に明るい月の画像を重ね合わせるなどの合成画像を撮ることができま す。

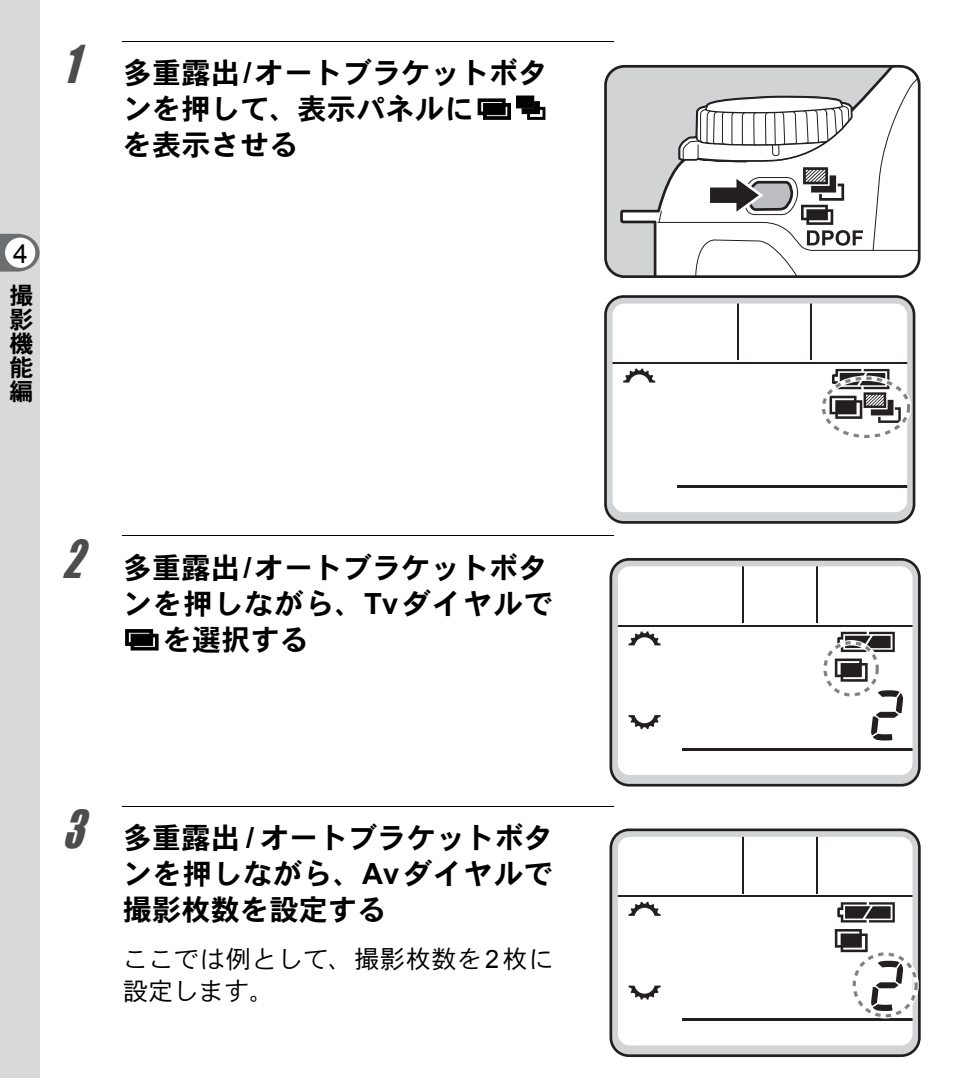

## 多重露出 / オートブラケットボタ ンから指を離してシャッターボタ ンを押し、1枚目の画像を撮影す る

4

XE

1枚目の画像が撮影され、液晶モニタに クイックビュー表示されます。

## 5 シャッターボタンを押し込み、重 ね合わせる画像を撮影する

合成された画像が液晶モニタに表示さ れます。

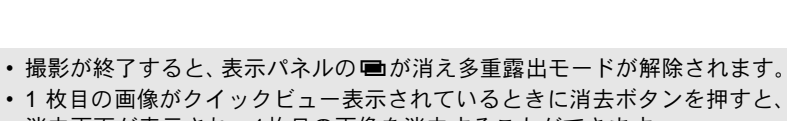

- 1枚目の画像がクイックビュー表示されているときに消去ボタンを押すと、 消去画面が表示され、1枚目の画像を消去することができます。
- ・3枚以上撮影するときは、手順5を繰り返します。
- 一度に設定できるのは9枚までです。

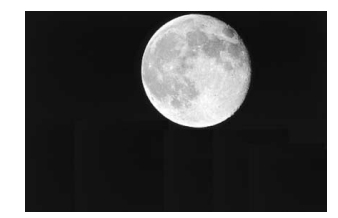

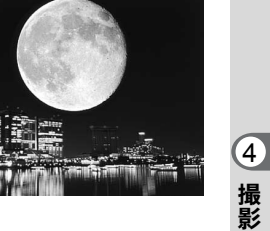

## 内蔵ストロボを使って撮影する

暗い場所での撮影や逆光など、ストロボの使用が必要な場合、手動で内 蔵ストロボを上げてから撮影します。

内蔵ストロボは、ご使用のレンズや撮影条件によってケラレを生じるこ とがありますので、事前にテスト撮影をして、確認されることをお勧め します。138ページの「DA・FAJ・FA・Fレンズの内蔵ストロボ適合表」 もご覧ください。

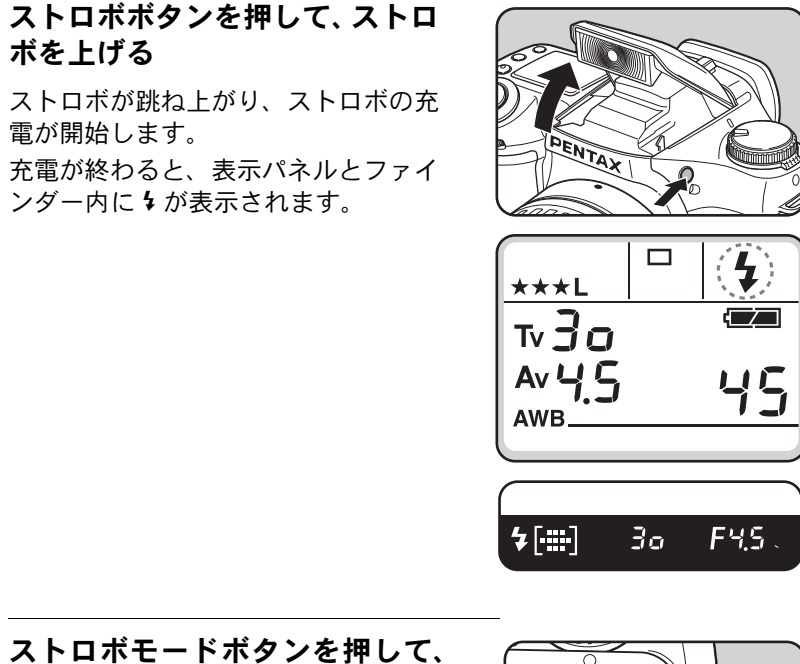

ストロボの発光方式を選ぶ

[85ページ]

2

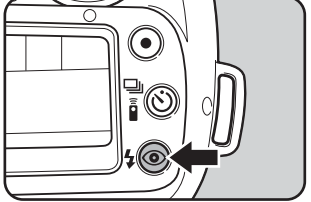

1

ボを上げる

## **3** シャッターボタンを押し込んでストロボ撮影をする

## 4 図の部分を押し下げ、ストロボを 収納する

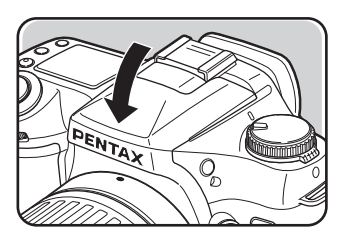

## 発光方式を設定する

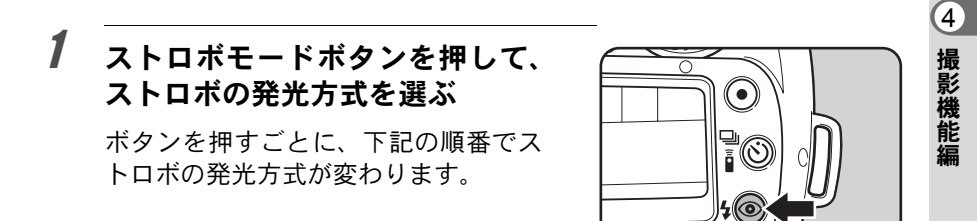

#### 露出モード別のストロボ発光方式について

ストロボの発光方式は露出モードによって異なります。露出モード別の ストロボ発光方式については、以下を参照ください(表示は内蔵ストロ ボを上げた状態です)。

グリーンモード

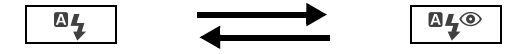

自動発光

赤目軽減自動発光

**P** (ハイパープログラム) モード

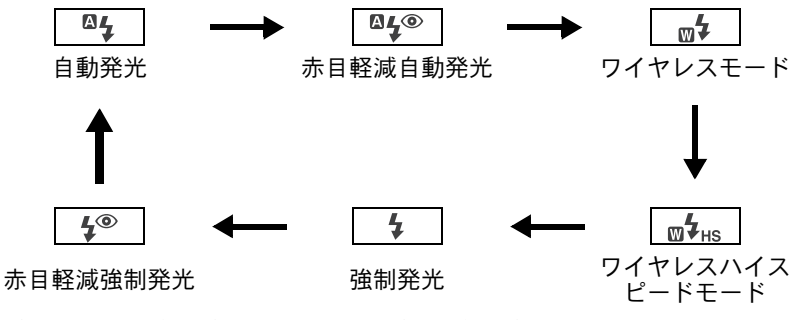

Tv (シャッター優先) モード/Av (絞り優先) モード M (マニュアル露出モード)/B (バルブ) モード

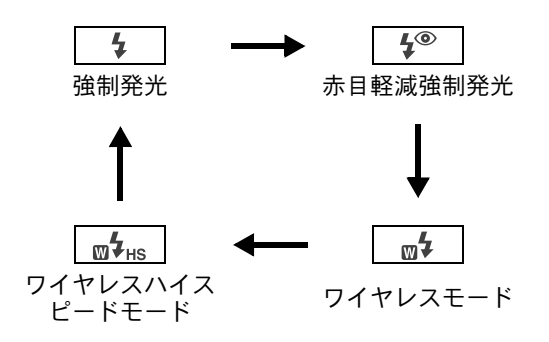

#### 赤目軽減機能について

このカメラには、ストロボ2度発光による赤目軽減機能が付いています。 表示パネルに 
のが表示されている場合、シャッターがきれる直前に小光 量のストロボ発光が行われ、瞳径を小さくしてからストロボ撮影をする ので目が赤く写るのを目立たなくすることができます。

- ・内蔵ストロボの赤目軽減機能とAF500FTZやAF360FGZのスレーブ機能や ワイヤレス機能を組み合わせると、1度目の小発光で外付けストロボが発光 してしまいますので、スレーブ使用時は赤目軽減機能は使わないでください。
  - 外付けストロボのみを使用しているときも、ストロボ2度発光による赤目軽 減機能が働きます。詳しくは94ページをご覧ください。

4

撮影機能

## 赤目現象とは

一般に「赤目現象」といわれ、暗い中で人物のストロボ撮影を行なった ときに、目が赤く写る現象です。これは、ストロボの光が目の網膜に反 射するために起こる現象と言われています。赤目を完全に防ぐことはで きませんが、できるだけ周りを明るくして撮影するか、ズームレンズを 使用している場合には広角側にして近距離で撮影するなどの方法を利用 すると軽減することができます。外付けのストロボをご使用のときは、ス トロボをできるだけカメラから離すと効果があります。

#### ストロボ撮影可能距離

ストロボ撮影できる距離は、使用するレンズによっても異なりますが、被 写体との距離約4メートル以内を目安としてご使用ください。(感度が400 の場合)

・ストロボで撮影できる最短距離は、開放絞り値の暗いレンズを使用しても、約0.7mより近距離にはなりません。0.7mより近距離で撮影すると露出が正しく制御されません。また、ケラレなどが発生しますのでご注意ください。
 ・使用絞りからストロボ撮影の可能距離を計算する方法は、137ページをご覧ください。

#### ストロボお勧めマークについて

暗い場合や逆光のときは、表示パネルとファインダー内の 5 が点滅し、 ストロボの使用をお勧めします。

- ・露出モードがTv(シャッター優先)モード、M(ハイパーマニュアル露出)
   モードに設定されているときは、逆光の場合にのみ、なが点滅します。
  - ・充電完了と同時にもは点灯になります。
  - •バルブ撮影では、 4は表示されません。

(4)

## 日中シンクロについて

昼間の明るいときでも、帽子などで人物の顔が陰になってしまうような 場合に、内蔵ストロボを利用すると陰の取れたきれいな写真が撮れます。 日中シンクロのやり方は、一般のストロボ撮影と同じですから、そのま まシャッターボタンを押すだけで簡単にできます。

●撮影の方法

1 ストロボボタンを押す。

- 2 ストロボモードが強制発光になっていることを確認する。
- 3 ストロボの充電完了を確認する。
- 4 撮影する。
- **4** 撮影機能

シモ・背景が明るい場合には、露出オーバーになることがあります。

日中シンクロを行なう場合、ストロボモードボタンを押して、表示パネルの
 図表示を消してから撮影してください。図表示が出たままで撮影するとストロボが発光しないことがあります。
 (グリーンモードでは、図表示を消すことはできません)

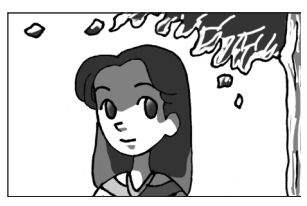

ストロボなし

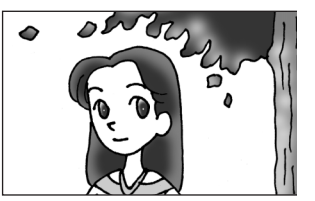

ストロボ使用 日中シンクロ

#### 露出モードとストロボ撮影

#### Tv(シャッター優先)モードでストロボを使う

- 動きのある物を写すときに、ぶれの効果を変えてストロボ撮影をする ことができます。
- 1/150秒以下のシャッター速度を自由に選んでストロボ撮影をすることができます。
- ・周りの明るさに合わせて自動的に絞り値が変化します。

#### Av(絞り優先)モードでストロボを使う

- ピントの合う範囲[被写界深度]を変えて撮影したいときや、より遠くの物を写したいときなどに、絞りを自由に変えてストロボ撮影をすることができます。
- 周りの明るさに合わせて自動的にシャッター速度が変化します。
- シャッター速度は1/150秒から低速側は手ぶれをしないシャッター速度まで自動的に変化します。なお、シャッター速度の低速限界はご使用レンズの焦点距離によって変化します。
- DA・FA J・FA・Fレンズ以外のレンズを使用した場合は、1/150秒固定 になります。

#### 低速シンクロについて

タ景などを背景に人物撮影をするとき、低速シンクロを利用すると人物 も背景もきれいに写せます。

- ●Tv(シャッター優先)モードを使う場合
- 1 露出モードをTv(シャッター優先)モードに設定する。
- Tvダイヤルで好みのシャッター速度を設定する。
- 3 ストロボボタンを押して、ストロボを上げます。
- 4 撮影する。

(4)

- シャッター速度を設定したときに絞り値が点滅していると、背景が適正露出になりません。絞り値が点滅しないようにシャッター速度を調整してください。
- シャッター速度を設定する前にストロボを上げてしまうと、背景が適正露出になりません。
- 低速シンクロ撮影では、シャッター速度が遅くなりますので、手ぶれを防ぐため、カメラを三脚などに固定してください。また、写される側が動いても、写真はぶれてしまいますので、ご注意ください。
- ハイパープログラムの Tv (シャッター優先) モードでも同様な操作で、低 速シンクロができます。
- ・低速シンクロは、外付けストロボでも同様に行うことができます。
- ●M (ハイパーマニュアル露出) モードを使う場合 1 露出モードをM (ハイパーマニュアル露出) モードに設定する。
- 2 適正露出になるように、シャッター速度(1/150秒以下)と絞り値を 設定する。
- 3 ストロボボタンを押して、ストロボを上げる。
- 4 撮影する。

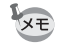

ハイパーマニュアル露出モードでは、撮影前のどの時点でストロボを上げて も構いません。

4

撮影機能編

XE

## 外付けストロボを使って撮影する

別売りの外付けストロボAF360FGZを使用すると、P-TTLオートストロ ボ撮影、TTLオートストロボ撮影、ハイスピードシンクロ撮影、ワイヤ レス撮影などの多彩なストロボ撮影を行うことができます。ご使用の外 付けストロボにより使用できる機能は異なりますので、下表を参照の上 ご使用ください。

| ストロボ<br>カメラの機能                             | 内蔵<br>ストロボ      | ボ AF360FGZ AF500FTZ |                  | AF400FTZ<br>AF240FT<br>AF140C |
|--------------------------------------------|-----------------|---------------------|------------------|-------------------------------|
| 赤目軽減機能が使用できる                               | 0               | 0                   | 0                | ×                             |
| ストロボ自動発光ができる                               | 0               | 0                   | 0                | 0                             |
| ストロボ充電完了で、ストロボ<br>の同調速度に自動的に切り替<br>わる      | 0               | 0                   | 0                | 0                             |
| ハイパープログラム、シャッ<br>ター優先自動露出では絞りが自<br>動セットされる | 0               | 0                   | 0                | 0                             |
| ファインダー内でオート<br>チェックできる                     | ×               | ×                   | 0                | 0                             |
| P-TTLオートストロボ撮影がで<br>きる(連動感度:200~3200)      | O <sup>*1</sup> | O*1                 | ×                | ×                             |
| TTLオートストロボ撮影ができ<br>る(連動感度:200~800)         | ∆*2, *6         | ∆*2, *6             | $\triangle^{*6}$ | $\triangle^{*6}$              |
| 低速シンクロ撮影ができる                               | 0               | 0                   | 0                | 0                             |
| AF補助光が使用できる                                | 0               | 0                   | 0                | 0                             |
| 後幕シンクロ撮影ができる*3                             | O*4             | 0                   | 0                | 0                             |
| 光量比制卸モードで撮影がで<br>きる <sup>*3</sup>          | ×               | 0                   | 0                | ×                             |
| スレーブ機能が働く                                  | Х               | 0                   | O*5              | Х                             |
| マルチストロボが働く                                 | Х               | ×                   | O*5              | Х                             |
| ハイスピードシンクロで撮影<br>ができる                      | ×               | 0                   | ×                | ×                             |
| ワイヤレスで撮影ができる                               | ×               | 0                   | O*5              | Х                             |

\*1 DA・FAJ・FA・F・Aレンズを使用した場合のみ。

\*2 絞りA位置以外で使用した場合。

- \*3 シャッター速度は、1/60秒以下になります。
- \*4 AF360FGZ/AF500FTZ/AF330FTZまたは、AF400FTZ/AF240FTのストロボと組み 合わせて後幕シンクロが可能です。

\*5 AF330FTZは不可。

\*6 最小絞り付近では露出アンダー傾向に、開放 F 値が明るいレンズの開放絞り付近では露 出オーバー傾向になる場合があります。 (4)

撮影機能!

#### AF360FGZのLCDパネル表示について

AF360FGZの場合、使用レンズの焦点距離による35mm判と**\*ist** つとの画角差を自動で換算します。(DA・FAJ・FA・Fレンズ使用時) 換算表示は**\*ist** つの測光タイマーがonの間のみ行われ、FORMATサイズ 表示は消灯となります。(測光タイマーがoffになると、35mm判表示に戻ります)

| 使用レン     | ズの焦点距離     | 85mm | 77mm | 50mm | 35mm | 28mm | 24mm | 20mm | 18mm   |
|----------|------------|------|------|------|------|------|------|------|--------|
| AF360FGZ | 測光タイマー off | 85r  | nm   | 70mm | 50mm | 35r  | nm   | 28mm | 24mm ※ |
| LCDパネル   | 測光タイマー on  | 58r  | nm   | 48mm | 34mm | 24r  | nm   | 19mm | 16mm ※ |

※ワイドアダプター使用

#### P-TTLオートで使う

AF360FGZと組み合わせた場合、P-TTLオートにすると、撮影直前にストロボをプリ発光させ、16分割で測光するため、より正確な制御が可能です。ワイヤレスでもP-TTLオートが可能です。

- カメラのホットシューに付いているカバーを取り外し、ストロボを取り付ける。
- 2 ストロボの電源を入れる。
- 3 発光モードをP-TTLオートに設定する。
- 4 ストロボの充電完了を確認し、撮影する。
  - P-TTLオートはAF360FGZとの組み合わせでのみ有効です。AF360FGZ以外のストロボでは、TTLオートになります。
    - •ストロボの充電が完了すると、ファインダー内の \$ も点灯します。
    - ・操作のしかたや撮影できる距離など詳しい内容については、外付けストロボの説明書をご覧ください。
    - 表示パネルに Øが表示中であれば、ストロボ自動発光になります。従って、 写すものが明るいと発光しませんので、日中シンクロ撮影ではご注意ください。
    - 外付ストロボを取り付けた状態で、ストロボボタンは押さないでください。
       外付けストロボに接触します。同時に使用する場合は、95ページの方法で 接続してください。

## ハイスピードシンクロモードで使う

AF360FGZを使用することで、1/150秒より速いシャッター速度でも、ストロボを発光して撮影することができます。ハイスピードシンクロは、ストロボをカメラに取り付けても、ワイヤレスでも使用できます。

撮影機能

4

●ストロボをカメラに取り付けて撮影する場合

- カメラのホットシューに付いているカバーを取り外し、ストロボを取り付ける。
- 2 モードダイヤルを回して、露出モードをグリーンモード、**B**(バルブ) モード以外に設定する。
- 3 ストロボの電源を入れる。
- 4 ストロボのシンクロモードをHS (ハイスピードシンクロ) に設定する。
- 5 ストロボの充電完了を確認し、撮影する。
- ▼モ・ストロボの充電が完了すると、ファインダー内の 4 も点灯します。
  - シャッター速度が1/150秒を超えた場合のみハイスピードシンクロモードになります。ハイパープログラムモードの場合、TvまたはAvダイヤルを回して、シャッター優先か絞り優先で使わないと、シャッター速度を1/150秒より速くできません。)
  - ・露出モードがグリーンモード、**B**(バルブ)モードではハイスピードシンク 口はできません。
- ●ストロボをワイヤレスで撮影する場合
- 1 ストロボを発光させたい位置に固定する。
- 2 ストロボの電源スイッチを「WIRELESS」に合わせる。
- 3 ストロボのワイヤレスモードをS(スレーブ)に設定する。
- 4 ストロボボタンを押して内蔵ストロボを使用できる状態にする。
- 5 ストロボモードボタンを押して 🛛 Hs を表示させる。
- ▶ ・ 内蔵ストロボの充電が完了すると、ファインダー内の ↓ も点灯します。
  - シャッター速度が1/150秒を超えた場合のみハイスピードシンクロモードになります。

## ワイヤレスモードで使う

AF360FGZを使用することで、カメラとストロボをコードで接続しない でストロボ撮影することができます。ハイスピードシンクロの機能は、ワ イヤレスでも使用できます。

- 1 ストロボを発光させたい位置に固定する。
- 2 ストロボの電源スイッチを「WIRELESS」に合わせる。
- 3 ストロボのワイヤレスモードをS(スレーブ)に設定する。
- 4 ストロボボタンを押して内蔵ストロボを使用できる状態にする。
- 5 ストロボモードボタンを押して ∞ を表示させる。
- ▶ ・ 内蔵ストロボの充電が完了すると、ファインダー内の ↓ も点灯します。
  - 内蔵ストロボの代わりに、AF360FGZをカメラに直接取り付けてもワイヤレスモードが有効になります。
  - ・AF360FGZのワイヤレススレーブモードはSLAVE1に設定してください。

(4)

#### ワイヤレスストロボ制御について(P-TTL撮影)

AF360FGZをワイヤレスで使用するときには、ストロボが発光される までに内蔵ストロボとAF360FGZ間で以下のような情報伝達が行なわ れています。

- 1 シャッターボタンを押しきる
- 2 内蔵ストロボが小光量発光(カメラ側の発光モードを伝達)
- 3 外付けストロボが小光量発光(被写体の状態を確認)
- 4 内蔵ストロボが小光量発光(発光量を外付けストロボに伝達) ※HS(ハイスピードシンクロ)が設定されている場合は、発光時間を 伝達するためにこの後内蔵ストロボがもう一度小発光します。
- 5 外付けストロボが本発光
- ・カスタムファンクションで内蔵ストロボを外付けストロボへの情報伝達用 としてだけ使うか、露出に影響を与える発光もするかを設定することができ ます。カスタムファンクションの設定については、113ページをご覧ください。

・AF360FGZのワイヤレススレーブモードはSLAVE1に設定してください。

#### ワイヤレスストロボ制御のチャンネル設定について

ワイヤレス制御を行う場合、以下の方法でAF360FGZのチャンネル(例: CH1)を合わせる必要があります。

AF360FGZをカメラに取り付け、カメラの電源を入れた後にシャッター ボタンを半押しにすると、AF360FGZのチャンネルがカメラ側に設定さ れます。

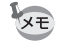

ストロボモードで 🛛 または 🗹 4<sub>HS</sub> を設定したときに、現在のチャンネルが約 10秒間表示されます。

#### 赤目軽減機能について

内蔵ストロボ同様、外付けストロボでも赤目軽減機能がお使いいただけ ます。ストロボの種類によってご使用いただけない場合や使用条件があ りますので、91ページの一覧表をご覧ください。

4

## 後幕シンクロについて

内蔵ストロボと後幕シンクロ機能を備えた外付けストロボを組み合わせ て同時に使用した場合、外付けストロボが後幕シンクロに設定されてい れば、内蔵ストロボも後幕シンクロになります。撮影時は、各ストロボ の充電の完了を確認してからシャッターをきってください。

## 内蔵ストロボと外付けストロボの同時使用方法

下の〔図1〕のようにカメラのホットシュー部分に別売りのホットシュー アダプター Foを、外付けストロボの下に別売りのオフカメラシューアダ プター Fを付け、延長コード F5Pで接続します。オフカメラシューアダ プター Fの下には三脚取り付け用のねじがありますので、三脚に固定す ることができます。

[図1] 内蔵ストロボと組み合わせて使用する場合

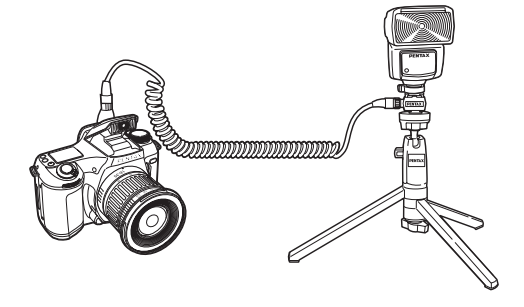

#### ストロボの多灯撮影

2個以上の外付けストロボを同時に使用する場合は、91ページのストロボ 機能一覧表の同じタイプどうしを組み合わせるか、AF360FGZ / AF500FTZ / AF330FTZとAF400FTZ / AF240FTの組み合わせでお使い ください。内蔵ストロボは、どのタイプとでも組み合わせ可能です。つ なぎ方は次ページの[図2]のように、外付けストロボとホットシューアダ プターFにオフカメラシューアダプターFを付け、もう一方の外付けス トロボに付けたオフカメラシューアダプターFと、延長コードF5Pで接 続します。 4

撮影機能

[図2] 2個以上の外付けストロボを組み合わせて使用する場合

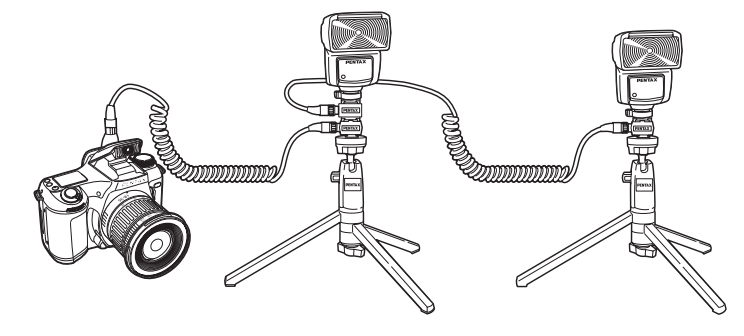

XE

XE

- AF500FTZでは、オフカメラシューアダプター Fを使用しなくても、直接延 長コードF5Pをつなぐことができます。
  - AF360FGZを複数台、またはAF360FGZと内蔵ストロボを組み合わせて使用 する場合、ストロボの制御はP-TTLで行われます。それ以外のストロボと組 み合わせた場合は、ストロボの制御はTTLで行われます。

#### 光量比制御シンクロ撮影

外付けストロボAF330FTZ/AF500FTZとAF360FGZを組み合わせるか、 外付けストロボと内蔵ストロボと組み合わせることで、2つのストロボの 光量の違いを利用した増灯撮影(光量比制御シンクロ撮影)をすること ができます。

- 1 95ページの方法で、外付けストロボをカメラから離して接続する。
- AF360FGZ、AF330FTZ / AF500FTZ のシンクロモードを光量比制御 モードに設定する。
- 3 外付けストロボと内蔵ストロボのストロボの充電完了を確認してから 撮影する。
  - ・光量の比率は、外付けストロボどうしの場合、光量比制御に設定しているストロボ2に対して、それ以外のストロボ1、外付けストロボと内蔵ストロボの場合は、内蔵ストロボが1に対して外付けストロボは2になります。
    - AF360FGZを2台、またはAF360FGZと内蔵ストロボを組み合わせて使用す る場合、ストロボの制御はP-TTLで行われます。それ以外のストロボと組み 合わせた場合は、ストロボの制御はTTLで行われます。
    - ホットシューグリップなど接点数の異なるアクセサリーを組み合わせると、 誤動作の原因となりますので、使用しないでください。
    - ・光量比制御シンクロ撮影では、シャッター速度の上限は1/60秒になります。
    - ・他社製ストロボを組み合わせると、故障の原因になる場合があります。ペン タックス専用オートストロボの使用をお勧めします。

| 拡大して再生する             | 98  |
|----------------------|-----|
| 9画像ずつ表示する            | 99  |
| 画像を消去する              | 100 |
| プリントサービスの設定をする(DPOF) | 104 |

# 拡大して再生する

(◀▶) で画像を選ぶ

再生する画像を12倍まで拡大表示することができます。

再生ボタンを押し、十字キー

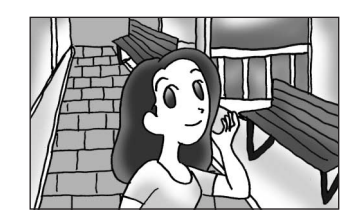

## **2** 9 画面表示/拡大表示ダイヤルを 右に回す

画像が拡大表示(1倍~12倍)表示されます。拡大表示中は、十字キーで拡 大位置を移動することができます。9 画面表示/拡大表示ダイヤルを左に 回すと、画像は小さくなります。

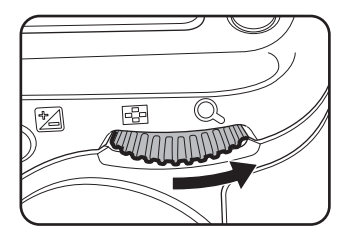

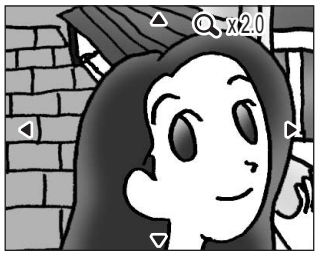

- 撮影できる状態に戻るには、再生ボタンを押すか、シャッターボタンを半押しします。
- ・拡大表示中にOKボタンを押すと、拡大表示は解除されます。

XE

1

9画像ずつ表示する

撮影した画像を液晶モニタに9枚まで同時に表示することができます。

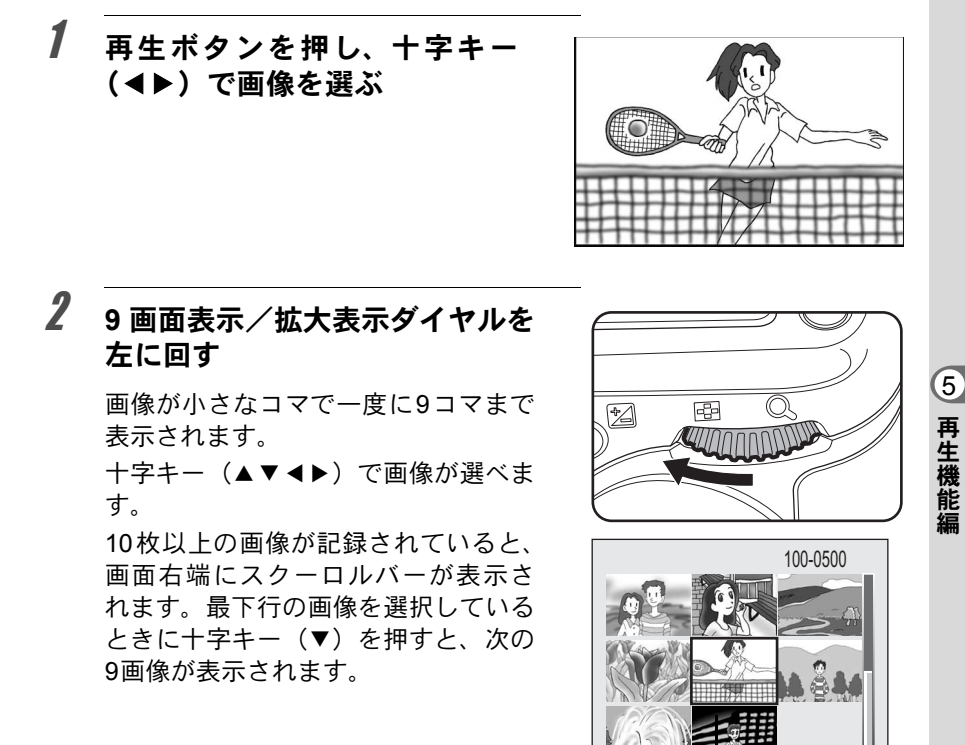

一番最後の画像を選択しているときに十字キー(▼)を押すと、先頭の9画像
が表示されます。

選択画像

スクロールバー

# 3 9画面表示/拡大表示ダイヤルを右に回すか、OKボタンを押す

選択した画像が1枚表示されます。

画像を消去する

## 1画像ずつ消去する

画像を1画像ずつ消去します。

1 再生ボタンを押し、十字キー (◀▶)で消去したい画像を選ぶ

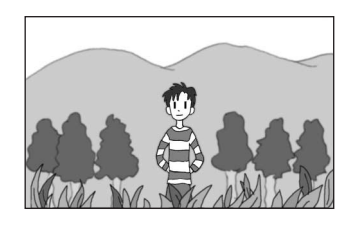

2 消去ボタンを押して、消去画面を 表示させる。

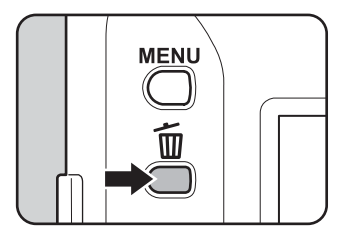

3 +字キー(▲)で「消去」を選ぶ
消去 ●1枚全部▶
消去 非ンセル
100-0120
ご3:決定

## 4 OKボタンを押す

画像が消去されます。

5

5 再生機能編

消去 キャンセル

OK:決定

## まとめて消去する

保存されている全画像を消去します。

- ・ 消去した画像は復元ができません。
   ・ プロテクトされている画像は消去できません
- 1 再生ボタンを押す
- 2 消去ボタンを押して、消去画面を表示させる
   3 +字キー(◀▶)で「全部」を選ぶ
   消去 <1枚 全部▶ すべての画像が消去されます

# **4** 十字キー(▲)で「消去」を選び、OKボタンを押す

全画像が消去されます。

## 消去できないようにする(プロテクト)

画像を誤って消去しないようにプロテクト(保護)することができます。

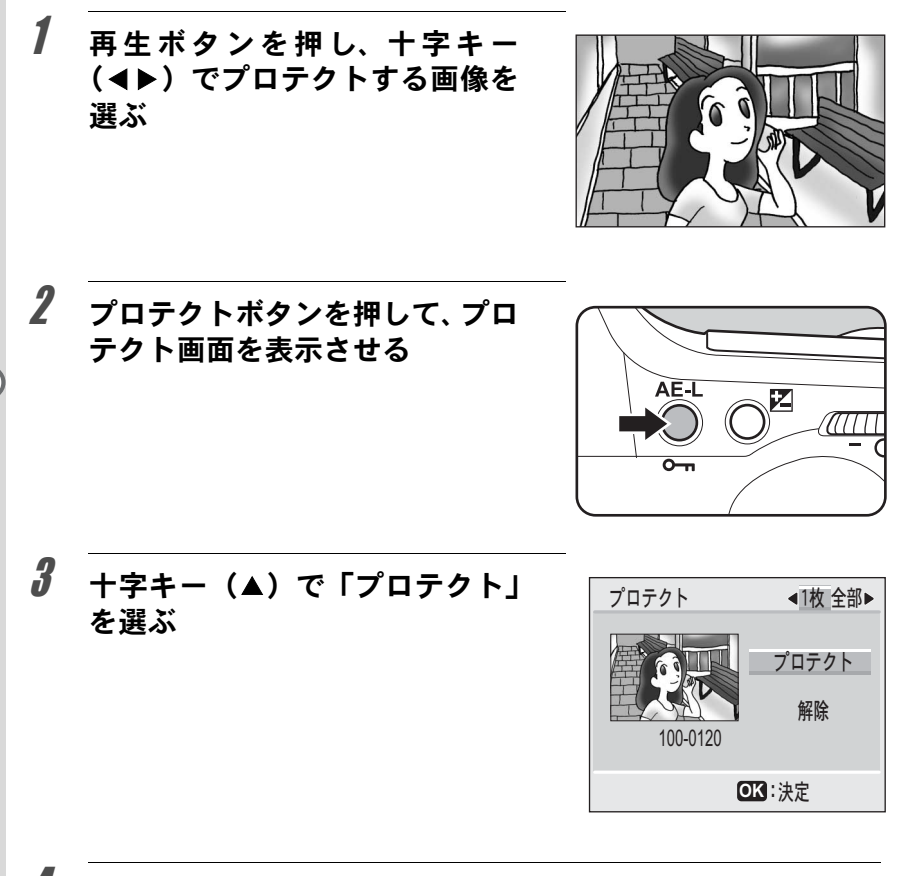

## 4 OKボタンを押す

選択した画像がプロテクト(保護)されます。

- ▼ ・プロテクトを解除するには、手順3で「解除」を選びます。
  - プロテクトされた画像には、再生時にOmが表示されます。

注意 プロテクトされた画像もCFカードをフォーマットすると消去されます。

5

全画像をプロテクトするには

- 1 再生ボタンを押す
- 2 プロテクトボタンを押して、プロテ クト画面を表示させる

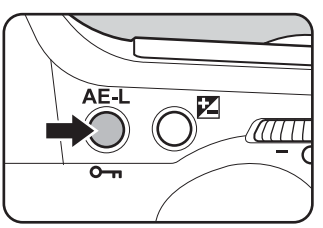

- 4 十字キー(▲)で「プロテクト」を選び、OKボタンを押す 画像がプロテクト(保護)されます。
- 「シモ 手順3で「解除」を選ぶと、全画像のプロテクト設定が解除されます。
- 注意 プロテクトされた画像もCFカードをフォーマットすると消去されます。

(5)

# プリントサービスの設定をする(DPOF)

画像を記録したCFカードをプリント取り扱い店に持っていくと、従来の 写真と同様にプリント注文をすることができます。

あらかじめDPOF (Digital Print Order Format)の設定をすることで、プリ ント枚数の指定や、画像に日付を入れることができます。

## 1画像ずつ設定する

各画像ごとに、次の項目の設定をします。

- ・枚数:プリントする枚数を設定します。99枚まで設定することができます。
- •日付:プリントする画像に日付を入れるか入れないかを設定します。

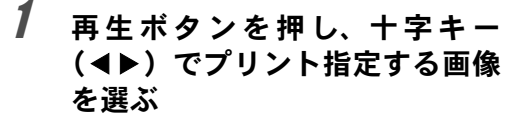

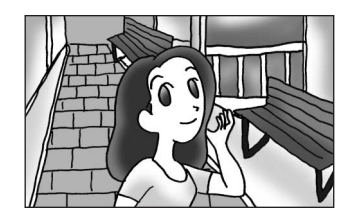

2 DPOFボタンを押して、DPOF画 面を表示させる

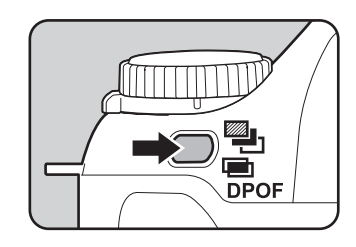

# **3** +字キー(▼)を押す

カーソルが「枚数」に移動します。

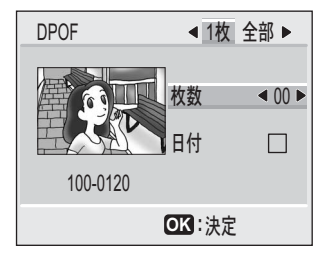

5

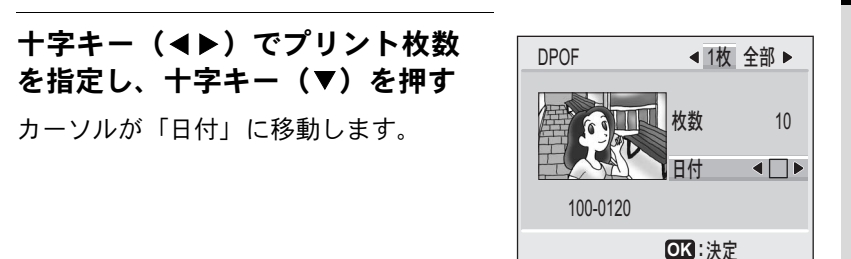

## 5 十字キー (◀▶) で日付の (オン) と□ (オフ) を設定する 『プリントに日付を入れます。 □プリントに日付を入れません。

## **6** OKボタンを押す

設定した値でプリントすることができます。

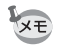

4

- すでにDPOFが設定されている画像は、設定された枚数と日付のオン/オフ が表示されます。
  - ・DPOFを解除するには、枚数を「0」に設定して、OKボタンを押します。
- ・プリンタやプリント取り扱い店のプリント機器によっては、DPOFの設定で 日付をオンにしても、プリントに日付が写し込まれない場合があります。
   ・RAW画像に対してDPOFの設定はできません。

(5)

## 全画像を設定する

全画像にプリントサービスの設定をします。

1 再生ボタンを押す 2 DPOFボタンを押して、DPOF画 面を表示させる DPOF 3 十字キー(◀▶)で「全部」を選 DPOF < 1枚 全部▶ び、十字キー(▼)を押す すべての画像にDPOF設定を行います。 カーソルが「枚数」に移動します。 枚数 ◀ 00 ► 日付 OK:決定 4 十字キー(◀▶)でプリント枚数 DPOF ◀ 1枚 全部▶ を設定し、十字キー(▼)を押す すべての画像にDPOF設定を行います。 カーソルが「日付」に移動します。 枚数 10 < 🗆 日付 XE プリント枚数は99枚まで設定することがで きます。 OK:決定

5 十字キー(<▶)で日付の (オン)と□(オフ)を設定する マプリントに日付を入れます。 □プリントに日付を入れません。

5
(5)

再生機能編

# **6** OKボタンを押す

設定した値でプリントすることができます。

- ▶ 全画像設定を行なうと、1画像ずつの設定は解除されます。
  - 全画像設定でプリント枚数の指定をすると、すべてのコマに指定した枚数が 設定されます。プリントをする前に必ず、枚数の設定が正しいか確認してく ださい。
  - 全画像設定でプリント枚数を 00 枚に設定すると、DPOF 設定は解除されます。

5 再生機能編

| 設定メニューー覧      | 110 |
|---------------|-----|
| 設定メニューの操作方法   | 111 |
| カメラの設定をする     | 112 |
| カスタムファンクション一覧 | 125 |
| ワールドタイム都市名一覧  | 128 |

設定メニュー一覧

MENUボタンを押すと液晶モニタに、設定メニューが表示されます。設 定メニューを使用して、カメラの基本的な機能を設定することができま す。

| 項目          | 内容                                   | 参照<br>ページ |
|-------------|--------------------------------------|-----------|
| フォーマット      | CFカードをフォーマットします                      | 112ページ    |
| カスタムファンクション | 使用目的に合わせてカメラの各機能や設<br>定を設定します        | 113ページ    |
| 彩度          | 画像の彩度を設定します                          | 115ページ    |
| シャープネス      | 画像のシャープネス(先鋭度)を設定し<br>ます             | 115ページ    |
| コントラスト      | 画像のコントラスト(明暗差)を設定し<br>ます             | 116ページ    |
| クイックビュー     | クイックビューの表示時間を設定します                   | 116ページ    |
| オートパワーオフ    | 自動的に電源オフする時間を設定します                   | 117ページ    |
| 電子音         | 電子音の設定をします                           | 117ページ    |
| 日時設定        | 日付/時刻を設定します                          | 118ページ    |
| ワールドタイム     | ワールドタイムを設定します                        | 118ページ    |
| Language/言語 | メニューやメッセージを表示する言語を<br>切り替えます         | 120ページ    |
| ビデオ出力       | ビデオ出力方式を設定します                        | 121ページ    |
| LCDの明るさ     | 液晶モニタの明るさを設定します                      | 121ページ    |
| ファイルNo.     | 画像のファイルNo.の設定方法を切り替<br>えます。          | 122ページ    |
| スライドショウ     | 保存された画像を連続して再生します                    | 123ページ    |
| センサークリーニング  | CCDをクリーニングするためにミラーを<br>アップした状態に固定します | 123ページ    |
| リセット        | 設定を初期値に戻します                          | 124ページ    |

設定メニューの操作方法

#### メニュー画面の表示方法

カメラの電源がONの状態でMENUボタ ンを押すと、液晶モニタにメニュー画面 が表示されます。メニュー画面は、前回 使用していたメニュー画面が表示されま す。

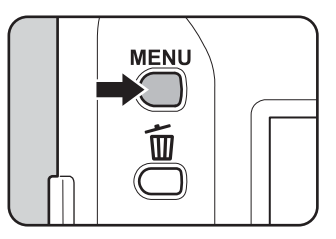

#### メニュー項目の選択方法

+字キー(▲ ▼)で項目を選び、+字キー (◀ ▶)で設定を切り替えます。サブメ ニュー画面があるときは、+字キー(▶) でサブメニュー画面に移行します。

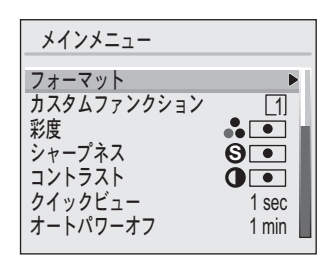

メニュー項目の選択は、Tvダイヤルを使用して行うこともできます。また、設定の切り替えは、Avダイヤルを使用して行うこともできます。

#### メニュー項目の実行方法

メニュー画面での設定が終了したらOKボタンを押します。設定が保存され、撮影または再生できる状態になります。サブメニュー画面で設定を行った場合は、OKボタンを押すとメニュー画面に戻ります。再度OKボタンを押すと設定が保存され、撮影または再生できる状態になります。

OKボタンを押してメニュー画面を閉じても、電源をオンにしたまま電池を取り出したりするなど誤った操作で電源をオフすると設定は保存されません。

(6)

## CFカードをフォーマットする

CFカードに保存されているすべてのデータを消去します。

- ・ CFカードのフォーマット中は、絶対にカードカバーを開けないでください。 カードが破損して使用できなくなることがあります。
   ・ フォーマットを行なうと、プロテクトされた画像も消去されます。ご注意ください。
- メインメニューの「フォーマット」を選ぶ
   +字キー(▶)を押して、フォーマット画面を表示させる
   +字キー(▲)で「フォーマット」
   7オーマット を選ぶ
   7オーマット 全てのデータが消去されます。
   7オーマット キャンセル

### **4** OKボタンを押す

フォーマットが開始されます。フォーマットが終わると撮影できる状態になります。

MENU:戻る

OK:決定

#### カスタムファンクションを設定する

カメラの各機能や設定をお好みに合わせて設定します。設定内容は3通り 別々に保存することができます。設定内容の詳細については、125ページ をご覧ください。

- 1 メインメニューの「カスタムファンクション」を選ぶ
- 2 +字キー(▶)を押して、カスタムファンクション画面を表示させる

| J | 十字キー(◀▶)で設定内容を保<br>存したいカスタム番号を選ぶ                | カスタムファンクション▲[1][2][3]<br>プログラムライン Normal<br>露出設定ステップ 1/2 EV<br>ノイズリダクション Off<br>感度範囲 Normal<br>感度自動補正 Off<br>カスタム設定1を使用します       |  |
|---|-------------------------------------------------|----------------------------------------------------------------------------------------------------|--|
| 4 | 十字キー(▲▼)で設定したい項<br>目を選び、十字キー(◀▶)で設<br>定内容を切り替える | カスタムファンクション ◀ [1] [2] [3]<br>プログラムライン ◀ Normal<br>露出設定ステップ 1/2 EV<br>ノイズリダクション Off<br>感度範囲 Normal<br>感度自動補正 Off<br>カスタム設定1を使用します |  |

# **5** OKボタンを2回押す

n

設定した内容が保存され、撮影または再生できる状態になります。

#### 保存した機能を呼び出す

## 1 メインメニューの「カスタムファンクション」を選ぶ

- 2 +字キー(►)を押して、カスタムファンクション画面を表示させる
- 3 十字キー(◀▶)で設定内容を呼び出したいカスタム番号を選ぶ

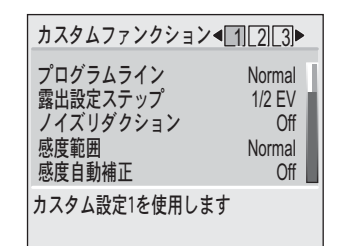

## **4** OKボタンを2回押す

選択したカスタムファンクション番号に保存された内容が呼び出され、 撮影または再生できる状態になります。

#### 彩度を設定する

画像の色の鮮やかさを設定します。

# 1 メインメニューの「彩度」を選ぶ

2 +字キー (◀▶) で□□□ (標準)、 □■ (強)、□□ (弱) を切り替える

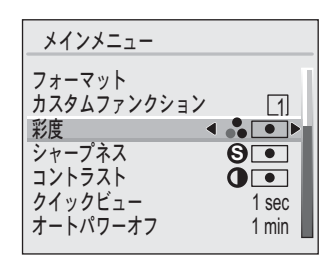

## **3** OKボタンを押す

撮影または再生できる状態になります。

## シャープネスを設定する

画像の輪郭をシャープまたはソフトにします。

- 1 メインメニューの「シャープネス」を選ぶ
- 2 +字キー (◀▶) で□□□ (標準)、 □■ (ハード)、□□ (ソフト) を 切り替える

| メインメニュー             |             |
|---------------------|-------------|
| フォーマット              |             |
| カスダムファングンヨン<br>  彩度 |             |
| シャープネス              | <b>S</b> •• |
| クイックビュー             | 1 sec       |
| オートパワーオフ            | 1 min 📕     |

# **3** OKボタンを押す

撮影または再生できる状態になります。

6

#### コントラストを設定する

画像のコントラスト(明暗差)を設定します

## 1 メインメニューの「コントラスト」を選ぶ

2 +字キー (◀▶) で□□□ (標準)、 □□ (強)、□□□ (弱)を切り替える

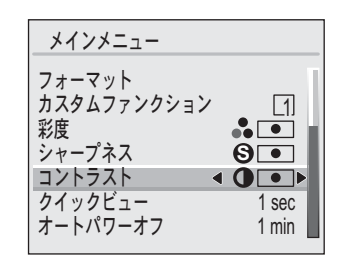

## **3** OKボタンを押す

撮影または再生できる状態になります。

## クイックビューを設定する

クイックビューの表示時間を1 sec(1秒)、3 sec(3秒)、5 sec(5秒)、 OFFから選べます。

- 1 メインメニューの「クイックビュー」を選ぶ
- 2 +字キー(◀▶)で表示時間を切り替える

メインメニュー フォーマット カスタムファンクション 1 彩度 • シャープネス 6 コントラスト 0. クイックビュー 1 sec► < オートパワーオフ 1 min

## **3** OKボタンを押す

撮影または再生できる状態になります。

## オートパワーオフ

ー定時間操作しないときに、自動的に電源がオフになるように設定する ことができます。

## 1 メインメニューの「オートパワーオフ」を選ぶ

## 2 +字キー(◀►)で電源がOFFに なる時間を切り替える

30 sec (30秒)、1 min (1分)、3 min (3 分)、5 min (5分)、10 min (10分)、15 min (15分)、30 min (30分)、OFFから 選択することができます。

# **3** OKボタンを押す

撮影または再生できる状態になります。

スライドショウで再生しているとき、USB接続しているとき、およびACアダ プタ使用時はオートパワーオフは働きません。

### 電子音をオン/オフする

カメラ操作時の電子音のオン/オフを設定します。

- 1 メインメニューの「電子音」を選ぶ
- 2 +字キー (◀▶) で ☑ (オン) と □ (オフ) を切り替える

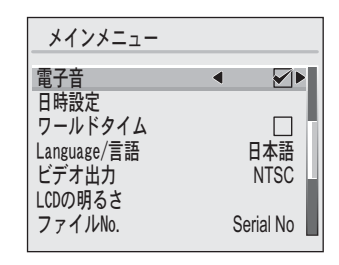

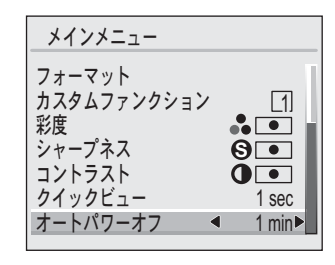

#### 117

## **3** OKボタンを押す

撮影または再生できる状態になります。

#### 日付の表示スタイル・日付/時刻を変更する

初期設定で設定した日付と時刻を変更します。また、カメラに表示する 日付の表示形式を設定します。「年/月/日」「月/日/年」「日/月/年」から選 べます。

## 1 メインメニューの「日時設定」を選ぶ

## 2 十字キー ▶を押して、日時設定画面を表示させる

日時の設定方法は、28ページをご覧ください。

#### ワールドタイムを設定する

「初期設定をする」〔27ページ〕で設定した日時は、「ホームタイム」(通常使用する国・地域の日時)として設定されます。「ワールドタイム」を設定しておくと、海外で使用する際、液晶モニタに設定した国・地域の日時で表示することができます。

## 1 メインメニューの「ワールドタイム」を選ぶ

# 2 十字キー(▶)を押して、ワールドタイム設定画面を表示させる

- 3 +字キー (◀▶) で ☑ (オン) と □ (オフ) を切り替える
  - ☑ ワールドタイムで選択した国・地域の時刻表示になります。
  - ホームタイムで選択した国・地域の
     時刻表示になります。

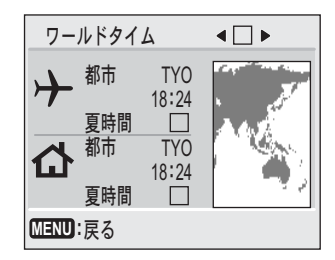

#### 119

6

設定編

# **4** +字キー(▼)を押す

ワールドタイムを設定します。

はじめに東京がワールドタイムの対象地域として選択されます。このとき、世界地図上の東京の位置が点滅表示し、 +の「都市」には東京の記号名(TYO)と現地時刻が表示されます

#### 5 +字キー(◀▶)でワールドタイムの都市を選び、十字キー (▼)を押す

を注 指定できる都市および都市の記号名については、128ページをご覧ください。

#### 6 十字キー(◀▶)で「夏時間」のオン(☞)/オフ(□)を 切り替え、十字キー(▼)を押す

ホームタイムを設定します。 はじめに東京(TYO)がホームタイムの対象地域として選択されます。 十字キー ◀▶ でホームタイムの都市や、「夏時間」のオン/オフを変更 することができます。

# **ノ** OKボタンを2回押す

設定した都市の日時で撮影または再生できる状態になります。

### 表示言語を設定する

メニューやエラーメッセージなどに表示される言語を変更します。

# メインメニューの「Language/言語」を選ぶ +字キー(▶)を押して、Language/言語設定画面を表示させる +字キー(▲▼)で言語を選ぶ Language/言語 English Français Deutsch Español

MENU:戻る

Italiano 日本語

### **4** OKボタンを押す

設定した言語でメニュー画面が表示されます。

# **5** OKボタンを押す

撮影または再生できる状態になります。

## ビデオ出力方式を選択する

テレビをモニタにして撮影や再生をするときの出力形式をNTSC方式と PAL方式から選ぶことができます。

## **1** メインメニューの「ビデオ出力」を選ぶ

2 +字キー(◀▶)でモニタにする テレビの出力方式に合わせて、 「NTSC」「PAL」を切り替える

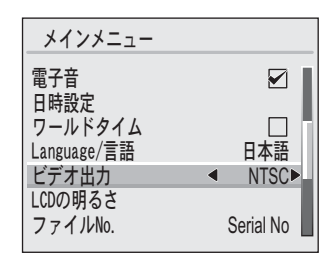

# **3** OKボタンを押す

撮影または再生できる状態になります。

メモ 日本国内では、NTSC方式です。

#### 液晶モニタの明るさを設定する

液晶モニタの明るさを設定することができます。

1 メインメニューの「LCDの明るさ」を選ぶ

# 2 十字キー(▶)を押して、LCDの明るさを表示させる

3 十字キー(◀▶)で液晶モニタを見ながら、明るさを調整する +字キー(◀)を押すと暗くなり、+字 キー(▶)を押すと明るくなります。

| LCDの明るさ |
|---------|
|         |
|         |
| +       |
|         |
| MENU:戻る |

## **4** OKボタンを2回押す

撮影または再生できる状態になります。

## ファイルNo.の付け方を選択する

新しいCFカードを入れたときの画像のファイルNo.について設定します。

# 1 メインメニューの「ファイルNo.」を選ぶ

### 2 +字キー (◀►) で「Reset」と 「Serial No」を切り替える

Reset: 新しい CF カードを入れる たびに画像のファイルNo. が一番小さなNo.に戻りま す。記録済みの CF カードを 入れたときは、続きのNo.に なります。

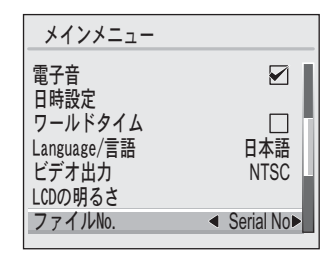

Serial No: 最後に撮影した画像のファ イルNo.が記憶され、新しい CF カードを入れても続きの ファイルNo.になります。

## **3** OKボタンを押す

設定した内容で、ファイルNo.が画像に付けられます。

6

設定編

## スライドショウを設定する

CFカードに保存された全画像を連続して再生します。連続再生を開始するには、液晶モニタに表示されるメニュー画面を使用します。

# 1 再生ボタンを押し、十字キー(◀▶)でスライドショウを開始したい画像を選ぶ

2 メインメニューの「スライドショウ」を選び、十字キー(▶) を押してスライドショウ設定画面を表示させる

# 3 十字キー(◀▶)で再生間隔を切り替える

3 sec (3秒)、5 sec (5秒)、10 sec (10 秒)、15 sec (15秒)、20 sec (20秒)、 30 sec (30秒)から選択することがで きます。

| •         | 3        | sec 🕨                                  |
|-----------|----------|----------------------------------------|
|           |          |                                        |
|           |          |                                        |
|           |          |                                        |
| OK<br>:開始 |          |                                        |
|           | <b>▲</b> | <ul> <li>▲ 3</li> <li>〇【:開始</li> </ul> |

### 4 OKボタンを押す

設定した間隔で再生が開始します。

- 連続再生中にシャッターボタンや十字キー、MENUボタンなどのボタンを押 すと、スライドショウが停止します。
  - スライドショウは一巡すると停止します。

## センサークリーニング

CCDをクリーニングするために、ミラーをアップした状態に固定します。 CCDのクリーニング方法については、147ページをご覧ください。

## 1 メインメニューの「センサークリーニング」を選ぶ

2 +字キー(▶)を押して、センサークリーニング画面を表示 させる

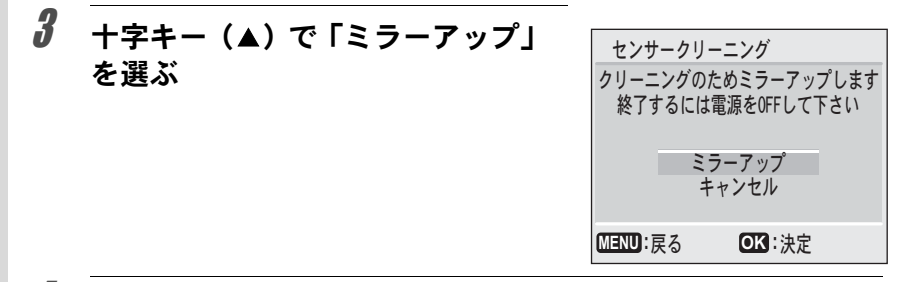

## **4** OKボタンを押す

ミラーがアップした状態に固定されます。CCDのクリーニング後は、カメラの電源をOFFにしてください。

### 設定をリセットする

日時設定、Language/言語、ビデオ出力、日付設定、ワールドタイム以外の設定内容をリセットします。

| 1                                   | メインメニューの「リセット」を選ぶ          |               |  |  |
|-------------------------------------|----------------------------|---------------|--|--|
| 2                                   | / 十字キー(▶)を押して、リセット画面を表示させる |               |  |  |
| 3 十字キー(▲)で「リセット」を選ぶ MENUの設定を初期状態に戻し |                            |               |  |  |
|                                     |                            | リセット<br>キャンセル |  |  |

MENU:戻る

OK:決定

#### **4** OKボタンを押す

撮影または再生できる状態になります。

カスタムファンクション一覧

#### カスタムファンクションで設定することができる機能の一覧です。

| 項目               | 設定項目                                | 説明                                                                                                    |
|------------------|-------------------------------------|----------------------------------------------------------------------------------------------------|
| プログラムライン         | Normal*<br>Hi Speed<br>Depth<br>MTF | プログラムラインをノーマルプログラムにします。<br>プログラムラインを高速優先プログラムにします。<br>プログラムラインを深度優先プログラムにします。<br>プログラムラインをMTF優先プログラムにします。                       |
| 露出設定ステップ         | 1/2 EV*<br>1/3 EV                   | 露出設定ステップを1/2EVにします。<br>露出設定ステップを1/3EVにします。                                                                                      |
| ノイズリダクション        | On*<br>Off                          | 低速シャッター時にノイズリダクション処理をします。<br>ノイズリダクション処理をしません。                                                                                  |
| 感度範囲             | Normal*<br>Wide                     | 設定可能な感度範囲を200~1600までにします。<br>設定可能な感度範囲を200~3200までにします。                                                                          |
| 感度自動補正           | Off*<br>On                          | 露出設定範囲を超えた場合も感度の自動補正を行いません。<br>露出設定範囲を超えた場合は感度の自動補正を行います。                                                                       |
| Sの記録サイズ          | 1536×1024*<br>1152×768<br>960×640   | 記録サイズS選択時の記録サイズを1536 × 1024にします。<br>記録サイズS選択時の記録サイズを1152 × 768にします。<br>記録サイズS選択時の記録サイズを960 × 640にします。                           |
| ハイパープログラム        | On*<br>Off                          | ハイパープログラム機能が使用可能です。<br>ハイパープログラム機能は使用できません。                                                                                     |
| M時のグリーンボタン       | P*<br>Tv<br>Av                      | グリーンボタンを押すとプログラムライン上の適正露出<br>値が得られます。<br>グリーンボタンを押すとAv値は固定のままTv値をシフト<br>し適正露出にします。<br>グリーンボタンを押すとTv値は固定のままAv値をシフト<br>し適正露出にします。 |
| 測距と露出の関連付け       | Off*<br>On                          | 測距点の位置に応じて分割測光の露出値を自動調整しません。<br>測距点の位置に応じて分割測光の露出値を自動調整します。                                                                     |
| シャッター半押し時<br>のAF | On*<br>Off                          | シャッター半押しでAF作動をします。<br>シャッター半押しではAF作動をしません。                                                                                      |
| オートブラケット撮<br>影順  | 0 - +*<br>- 0 +<br>+ 0 -            | オートブラケットの撮影順序を標準/マイナス/プラスにします。<br>オートブラケットの撮影順序をマイナス/標準/プラスにします。<br>オートブラケットの撮影順序をプラス/標準/マイナスにします。                              |
| CF未挿入時の<br>レリーズ  | On*<br>Off                          | CFカード未挿入時のレリーズを許可します。<br>CFカード未挿入時のレリーズを禁止します。                                                                                  |
| 絞りA以外での<br>レリーズ  | Off*<br>On                          | レンズの絞り位置A以外の時はレリーズを禁止します。<br>レンズの絞り位置A以外の時でもレリーズを許可します。                                                                         |
| 充電中のレリーズ         | Off*<br>On                          | 内蔵ストロボが充電中はレリーズを禁止します。<br>内蔵ストロボが充電中でもレリーズを許可します。                                                                               |

\* 設定項目の初期値

6

| 項目               | 設定項目                                     | 説明                                                                                                    |
|------------------|------------------------------------------|----------------------------------------------------------------------------------------------------|
| ワイヤレス時の発光        | On*<br>Off                               | ワイヤレスモード設定時の内蔵ストロボをマスター発光<br>させます。<br>ワイヤレスモード設定時の内蔵ストロボをコントロー<br>ラー発光させます。                                        |
| OKボタンによる発光       | Off*<br>Test<br>Modeling                 | 対応外付けストロボ使用時OKボタンで発光をさせません。<br>対応外付けストロボ使用時OKボタンでテスト発光をさせます。<br>対応外付けストロボ使用時OKボタンでモデリング発光を<br>させます。                |
| 測光作動時間           | 3sec<br>5sec<br>10sec*<br>15sec<br>30sec | 測光タイマーの作動時間を3秒にします。<br>測光タイマーの作動時間を5秒にします。<br>測光タイマーの作動時間を10秒にします。<br>測光タイマーの作動時間を15秒にします。<br>測光タイマーの作動時間を30秒にします。 |
| セルフタイマー作動<br>時間  | 12sec*<br>2sec                           | セルフタイマーの作動時間を12秒にします。<br>セルフタイマーの作動時間を2秒にします。                                                                      |
| リモコンレリーズ時間       | 3sec*<br>0sec                            | リモコンレリーズの3秒後にシャッターがきれます。<br>リモコンレリーズ直後にシャッターがきれます。                                                                 |
| スーパーインポーズ        | On*<br>Off                               | スーパーインポーズの表示をします。<br>スーパーインポーズの表示をしません。                                                                            |
| ビデオ出力時の<br>LCD表示 | Off*<br>On                               | ビデオ出力時は液晶モニタをOFFします。<br>ビデオ出力時に液晶モニタもONします。                                                                        |
| 色空間              | sRGB*<br>AdobeRGB                        | sRGB色空間に設定します。<br>Adobe RGB色空間に設定します。                                                                              |
| カスタム設定の<br>リセット  | リセット<br>キャンセル                            | 選択されているカスタムの設定を初期状態に戻します。                                                                                          |

\* 設定項目の初期値

#### 「絞りA以外でのレリーズ」設定時の注意

カスタムファクションで「絞りA以外でのレリーズ」を「On」にすると、FA・ F・Aレンズの絞りをA位置以外にしたり、A位置のないレンズを取り付 けても、シャッターがきれるようになります。ただし、下表のような制 約を受けますので、ご使用の際はご注意ください。

| 使用レンズ                                                           | 露出モード    | 制約内容                                                                                                    |
|-----------------------------------------------------------------|----------|----------------------------------------------------------------------------------------------------|
| FA・F・A・M (レンズ単体、オー<br>ト接写リングKなどの自動絞り<br>機能のアクセサリーと組み合<br>わせた場合) | 絞り優先自動露出 | 絞りリングを操作しても、絞りは開放の<br>ままで絞られません。レンズの開放絞り<br>に連動してシャッター速度は変化します<br>が、露出の誤差が生じることがあります。<br>また、ファインダー内および表示パネル<br>には、絞り表示が[F]と表示されます。 |
| FA・F・A・M・S(接写リング<br>Kなどの絞り込み機能のアクセ<br>サリーと組み合わせた場合)             | 絞り優先自動露出 | 設定した絞り値で撮影されますが、露出<br>の誤差が生じることがあります。また、<br>ファインダー内および表示パネルには、                                                                     |
| レフレックスレンズなどの手<br>動絞りのレンズ(レンズ単体)                                 | 絞り優先自動露出 | 絞り表示が[F]と表示されます。                                                                                                    |

| 使用レンズ                            | 露出モード    | 制約内容                                                                                                    |  |
|----------------------------------|----------|----------------------------------------------------------------------------------------------------|--|
| FA・Fソフト85mm FAソフト<br>28mm(レンズ単体) | 絞り優先自動露出 | 手動絞りの範囲でのみ、設定した絞り値<br>で撮影されますが、露出の誤差が生じる<br>ことがあります。また、ファインダー内<br>および表示パネルには、絞り表示が[F]<br>と表示されます。       |  |
| すべてのレンズ                          | マニュアル露出  | 設定した絞り値とシャッター速度で撮影<br>されますが、露出計が働きませんので、<br>露出の正誤は確認できません。また、ファ<br>インダー内および表示パネルには、絞り<br>表示が[F]と表示されます。 |  |

ワールドタイム都市名一覧

ワールドタイムで指定できる都市、および都市の記号名です。

| 都市名      | 記号名 | 都市名      | 記号名 |
|----------|-----|----------|-----|
| 東京       | TYO | ヨハネスブルグ  | JNB |
| グアム      | GUM | イスタンブール  | IST |
| シドニー     | SYD | カイロ      | CAI |
| ヌーメア     | NOU | エルサレム    | JRS |
| ウェリントン   | WLG | モスクワ     | MOW |
| オークランド   | AKL | ジッダ      | JED |
| パゴパゴ     | PPG | テヘラン     | THR |
| ホノルル     | HNL | ドバイ      | DXB |
| アンカレジ    | ANC | カラチ      | KHI |
| バンクーバー   | YVR | カブール     | KBL |
| サンフランシスコ | SFO | マーレ      | MLE |
| ロサンゼルス   | LAX | デリー      | DEL |
| カルガリー    | YYC | コロンボ     | CMB |
| デンバー     | DEN | カトマンズ    | KTM |
| メキシコシティ  | MEX | ダッカ      | DAC |
| シカゴ      | CHI | ヤンゴン     | RGN |
| マイアミ     | MIA | バンコク     | BKK |
| トロント     | YTO | クアラルンプール | KUL |
| ニューヨーク   | NYC | ビエンチャン   | VTE |
| サンティアゴ   | SCL | シンガポール   | SIN |
| カラカス     | CCS | プノンペン    | PNH |
| ハリファックス  | YHZ | ホーチミン    | SGN |
| ブエノスアイレス | BUE | ジャカルタ    | JKT |
| サンパウロ    | SAO | 香港       | HKG |
| リオデジャネイロ | RIO | パース      | PER |
| マドリッド    | MAD | 北京       | BJS |
| ロンドン     | LON | 上海       | SHA |
| パリ       | PAR | マニラ      | MNL |
| ミラノ      | MIL | 台北       | TPE |
| ローマ      | ROM | ソウル      | SEL |
| ベルリン     | BER | アデレード    | ADL |

128

# 接続編

| テレビと接続する … | 130 |
|------------|-----|
| パソコンと接続する  |     |

ビデオケーブルを使用すると、テレビなど、ビデオ入力端子を備えた機器をモニタにして再生することができます。ケーブルを接続するときは、 テレビとカメラの電源を必ずOFFにしてください。

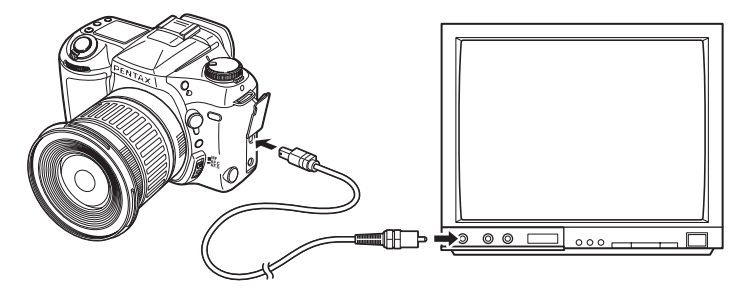

- 1 カメラのPC/VIDEO接続端子にビデオケーブルを接続する
- 2 ビデオケーブルのもう一方の端子を、テレビの映像入力端子 に接続する

# 3 テレビとカメラの電源を入れる

XE

7

接続編

- 長時間使用するときは、AC アダプタ(別売)のご使用をおすすめします。
   テレビ等接続する機器の使用説明書もご覧ください。
  - カスタムファンクションで、テレビに接続しているときの液晶モニタのオン /オフを設定することができます。カスタムファンクションの設定について は、113ページをご覧ください。

パソコンと接続する

カメラとパソコンをUSBケーブル(I-USB2)で接続すると、画像をパソ コンへ転送し、PENTAX PHOTO BrowserやPENTAX PHOTO Laboratory を使って、画像を閲覧したりRAW データを展開することができます。 PENTAX PHOTO BrowserやPENTAX PHOTO Laboratory のパソコンへ のインストール方法や、画像の閲覧やRAWデータの展開方法について は、別冊の「PENTAX PHOTO Browser・PENTAX PHOTO Laboratory使 用説明書」をご覧ください。

以下の接続方法は、カメラをWindowsパソコンへ接続する場合の接続方 法です。

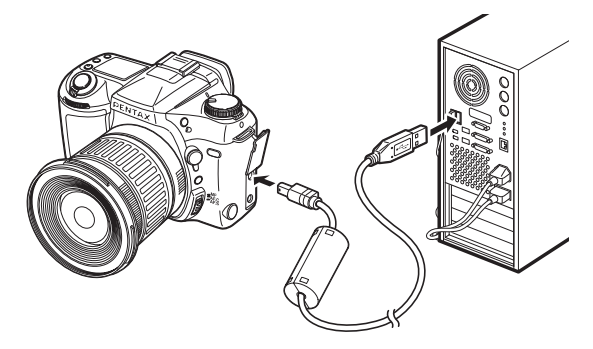

## 1 パソコンの電源を入れる

2 カメラの電源をOFFにして、カメラのPC/VIDEO接続端子とパ ソコンのUSB端子をUSBケーブルで接続する

カメラにCFカードが入っていることを確認してください。

# **3** カメラの電源を入れる

カメラが「マイコンピュータ」の「リムーバブルディスク」として認識 されます。

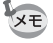

USB接続におけるデータ転送の時間は、パソコンの性能やCFカードの性能によって異なります。

7

接続編

| 撮影機能についてもっと知りたい方へ   | 134 |
|---------------------|-----|
| 別売りアクセサリー           | 144 |
| CCDのクリーニングについて      | 147 |
| メモリカードについての注意       | 149 |
| エラーメッセージ            | 151 |
| 困ったときは              | 152 |
| 主な仕様                | 153 |
| 用語解説                | 158 |
| アフターサービスについて        | 160 |
| ペンタックスピックアップリペアサービス | 161 |

### 絞りとシャッター速度の効果について

写したいもの(被写体)の適正露出は、シャッター速度と絞り値の組み 合わせで決まります。ただし、被写体の適正露出を決めるときのシャッ ター速度と絞り値の組み合わせはいくつもあり、この組み合わせを選ぶ ことで、画像の効果を変えることができます。

#### シャッター速度の効果

シャッター速度は、光がCCDにあたる時間を長くしたり、短くしてCCD にあたる光の量を調整しています。

#### ●シャッター速度を遅くする

シャッターの開いている時間が長くなる ため、被写体が動いていれば、ブレとし て画像に記録されます。

川や滝、波などの動きを意図的に遅い シャッター速度で撮ることで、動感のあ る画像になります。

#### ●シャッター速度を速くする

動きのあるものでも動きを止めて写すこ とができます。

被写体が動いてなくても、シャッターを きるときにカメラが動いてしまう手ぶれ を起きにくくすることができます。

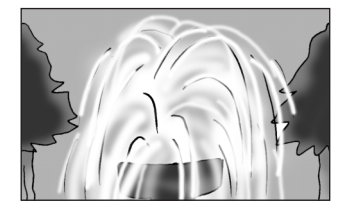

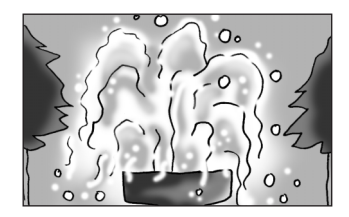

8

#### 絞りの効果

絞りは、光がレンズを通るときの光束(光の太さ)を広くしたり、狭めたりしてCCDにあたる光の量を調整します。

#### ●絞りを開いて光束を広くする

ピントを合わせたものに対して、その前後 のもののボケが大きくなります。例えば、 風景の中で人物を撮影すると、ピントを合 わせた人物の前後にある風景のぼけを大 きくし、人物だけが浮き上がる効果があり ます。

#### ●絞りを絞って光束を狭くする

ピントの合う範囲が前後に広がります。 例えば、風景の中で人物を撮影すると、ピ ントを合わせた人物の前後にある風景ま でピントを合わせることができます。

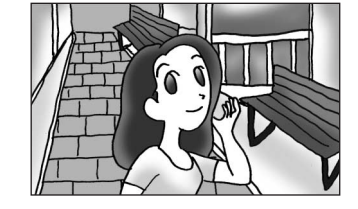

- ・被写体のある部分にピントを合わせると、その前後のものにもピントがあう
   範囲があります。このピントが合う範囲を被写界深度といいます。
  - ・被写界深度(ピントの合う範囲)は、絞りを絞り込むほど深く(広い範囲に ピントが合う)なります。
  - その他に、広角レンズほど、また被写体が遠くなるほど被写界深度は深くなります。ズームレンズには、機構上被写界深度の目盛りは付いていません。
  - \*istDでの被写界深度は、レンズによる違いはありますが、35ミリカメラの場合に比べて、目安としては1絞り分浅く(ピントの合う範囲が狭く)なります。
     また、被写界深度目盛りの付いているレンズでは、1絞り分開放側(数字の)

よた、破与芥深度日盛りの付いているレンスでは、「絞り分開放側(数子の 小さい側)で読み取ってください。 8

#### 被写界深度の確認方法

写したいもののある部分にピントを合わせると、その前後のものにもピントが合う範囲があります。このピントが合う範囲を被写界深度といいます。被写界深度確認機能を利用すると、撮影するときにピントの合っている範囲(被写界深度)をファインダー内で確認することができます。

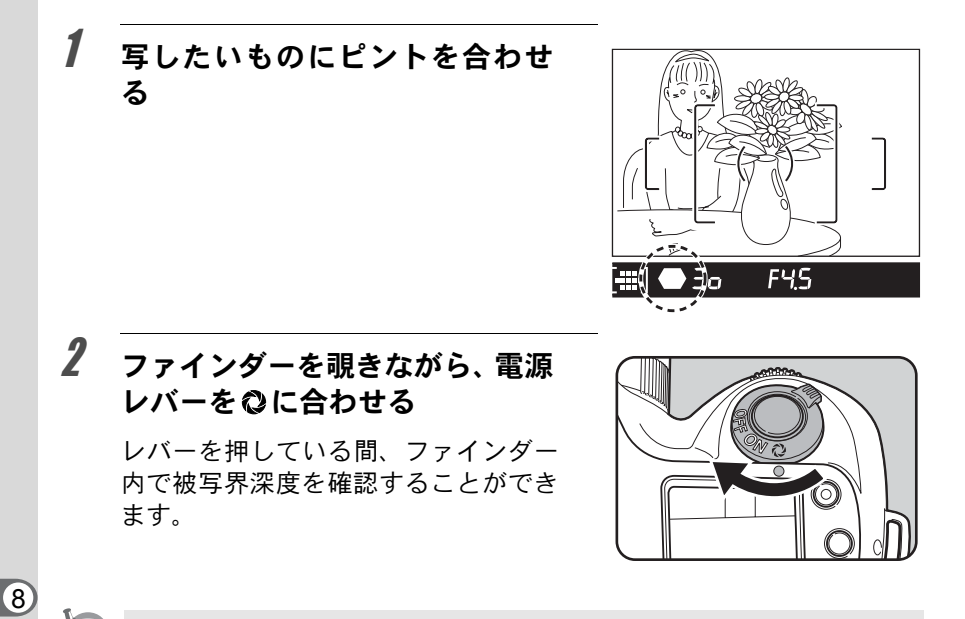

- ・電源レバーを ② 位置に合わせている間、ファインダー内の撮影情報の表示 は消え、シャッターはきれなくなります。
  - 被写界深度はすべての露出モードで確認することができます。
  - ファインダーで確認したピント範囲と実際の画像でのピントの範囲は必ず しも一致しません。

使用絞りからの撮影距離算出方法(内蔵ストロボ撮影)

遠距離側の目安 ガイドナンバー÷使用絞り 近距離側の目安 遠距離側目安÷5[注]

ただし、0.7m以下の距離では使えません。0.7mより近距離で撮影すると、 ストロボ光のムラやケラレおよび露出オーバーの原因となります。

注:割り算で使用した数値の「5」は、このカメラの内蔵ストロボを単独 で使用した場合にのみ適用される数値です。

なお、ガイドナンバーは使用する感度 [ISO] により下の表のようになります。

| ISO200→15.6 | ISO800→31  | ISO3200→62 |
|-------------|------------|------------|
| ISO400→22   | ISO1600→44 |            |

ここで感度(ISO)200時、絞りF4で使うときの例をあげます。 ガイドナンバー(15.6)÷F4=約3.9m 3.9÷5≒0.8m

従って、約0.8mから3.9mの範囲でストロボが使えます。

#### 撮影距離からの使用絞り算出方法(内蔵ストロボ撮影)

ガイドナンバー÷撮影距離=使用絞り

計算で出た数字が「3」のようにレンズの絞り値にない値になったときは、 一般的に数字の小さい方 [2.8] にします。

## DA・FAJ・FA・Fレンズの内蔵ストロボ適合表

[〇は使用可、×のレンズではケラレが発生します] いずれもフードなしでの評価です。

| レンズ名                          |      | 適 合                                     |  |  |  |
|-------------------------------|------|-----------------------------------------|--|--|--|
| Fフィッシュアイ/ズーム                  |      | 点距離20mm未満ではケラレが発生                       |  |  |  |
| 17~28mm F3.5~4.5              | ム す. | ることがあります。                               |  |  |  |
|                               |      | 点距離が28mm未満の時および、焦<br>距離が28mmで撮影距離が1m以下  |  |  |  |
| DAズーム16~45mmF4ED AL           | Δ    | 時は、ケラレが発生することがあり                        |  |  |  |
|                               |      | <b>す</b> 。                              |  |  |  |
| FA Jズーム18~35mm F4~5.6AL       |      | 点距離18mmで撮影距離が1m以内で<br>、ケラレが発生することがあります。 |  |  |  |
| FAズーム20~35mm F4AL             | 0    |                                         |  |  |  |
| FAズーム24~90mm F3.5~4.5AL (IF)  | 0    |                                         |  |  |  |
| FAズーム28~70mm F4AL             | 0    |                                         |  |  |  |
| FA★ズーム28~70mm F2.8AL          |      | 点距離が28~35mmで撮影距離が<br>ま満でけ、ケラレが発生することが   |  |  |  |
|                               |      | ります。                                    |  |  |  |
| FA Jズーム28~80mm F3.5~5.6       | 0    |                                         |  |  |  |
| FAズーム28~80mm F3.5~5.6         | 0    |                                         |  |  |  |
| FAズーム28~90mm F3.5~5.6         | 0    |                                         |  |  |  |
| FAズーム28~105mm F4~5.6          | 0    |                                         |  |  |  |
| FAズーム28~105mm F4~5.6 (IF)     | 0    |                                         |  |  |  |
| FAズーム28~105mm F3.2~4.5AL (IF) | 0    |                                         |  |  |  |
| FAズーム28~200mm F3.8~5.6AL (IF) | 0    |                                         |  |  |  |
| FAズーム35~80mm F4~5.6           | 0    |                                         |  |  |  |
| FAズーム70~200mm F4~5.6          | 0    |                                         |  |  |  |
| FA Jズーム75~300mm F4.5~5.8AL    | 0    |                                         |  |  |  |
| FA★ズーム80~200mm F2.8ED (IF)    | 0    |                                         |  |  |  |
| FAズーム80~320mm F4.5~5.6        | 0    |                                         |  |  |  |
| FAズーム80~200mm F4.7~5.6        | 0    |                                         |  |  |  |
| FAズーム100~300mm F4.7~5.8       | 0    |                                         |  |  |  |
| FA★ズーム250~600mm F5.6ED (IF)   | X    |                                         |  |  |  |
| FA20mm F2.8                   | 0    |                                         |  |  |  |
| FA★24mm F2AL (IF)             | 0    |                                         |  |  |  |
| FA28mm F2.8AL                 | 0    |                                         |  |  |  |
| FA31mm F1.8AL Limited         | 0    |                                         |  |  |  |
| FA35mm F2AL                   | 0    |                                         |  |  |  |
| FA43mm F1.9 Limited           | 0    |                                         |  |  |  |
| FA50mm F1.4                   | 0    |                                         |  |  |  |

| レンズ名                               | 適 合 |
|------------------------------------|-----|
| FA50mm F1.7                        | 0   |
| FA77mm F1.8 Limited                | 0   |
| FA★85mm F1.4 (IF)                  | 0   |
| FA135mm F2.8 (IF)                  | 0   |
| FA <sup>★</sup> 200mm F2.8ED (IF)  | 0   |
| FA <sup>★</sup> 300mm F2.8ED (IF)  | ×   |
| FA <sup>★</sup> 300mm F4.5ED (IF)  | 0   |
| FA <sup>★</sup> 400mm F5.6ED (IF)  | 0   |
| FA <sup>★</sup> 600mm F4ED (IF)    | ×   |
| FAマクロ50mm F2.8                     | 0   |
| FAマクロ100mm F2.8                    | 0   |
| FAマクロ100mm F3.5                    | 0   |
| FA <sup>★</sup> マクロ200mm F4ED (IF) | 0   |
| FAソフト28mm F2.8                     | 0   |
| FAソフト85mm F2.8                     | 0   |

#### マニュアルでホワイトバランスを設定する

撮影する照明の状況に合わせて任意にホワイトバランスを設定します。 あらかじめカメラに用意されたホワイトバランス〔53ページ〕では調整 しきれない微妙な色合いをカメラに記憶させて、撮影状況に最適なホワ イトバランスで撮影をすることができます。マニュアルで設定したホワ イトバランスは、3通り記憶させることができます。

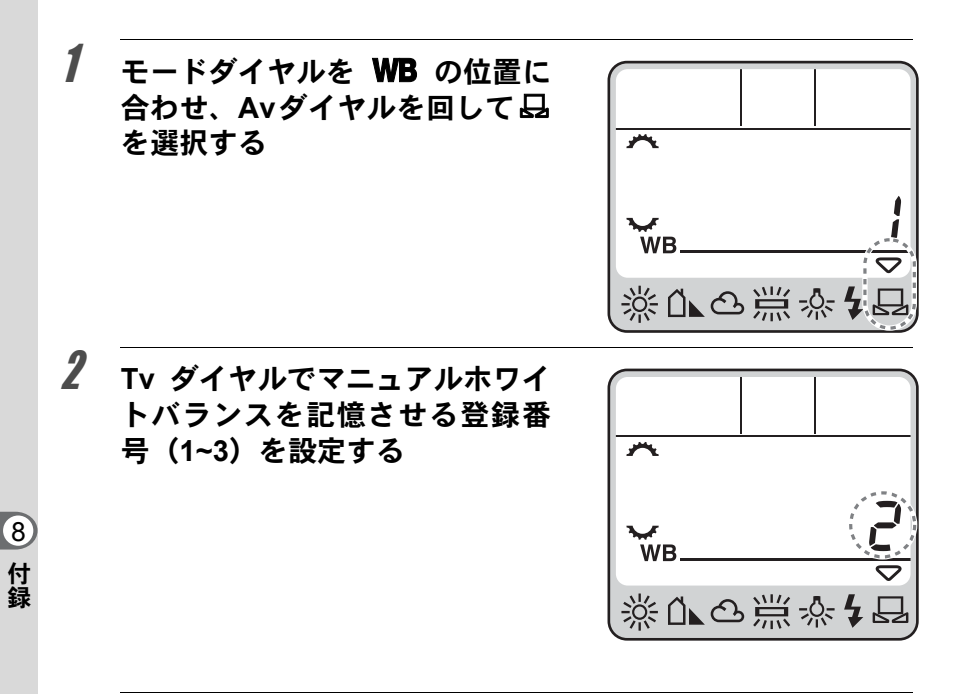

3 モードダイヤルを使用する露出モードに合わせ、ホワイトバランスを設定する照明下で、白またはグレーの紙等をファインダーいっぱいに入れる

マニュアルホワイトバランスボ タンを押しながら、シャッターボ タンを押す 設定が正しく行われると、液晶モニタ

にOKと表示されます。 設定が正しく行われない場合は、液晶 モニタにNGと表示されます。

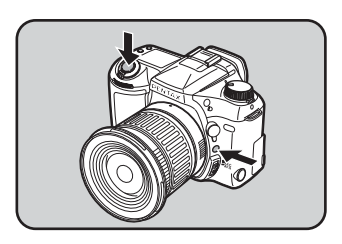

141

(8)

付録

- ・ホワイトバランスを登録するためにシャッターボタンを押しても、画像は記録されません。
  - 登録したホワイトバランスは、ホワイトバランスを 品 に合わせたときのみ 有効になります。

#### 色温度について

4

光の色は、温度が高くなるにつれて青味を帯びた光色に、温度が低くなるにつれて赤味を帯びた光色に変化します。このような光の色の変化を絶対温度(K:ケルビン)で表したものを色温度といいます。このカメラでは、さまざまな光の下で自然な色で撮影できるようホワイトバランスを設定することができるようになっています。

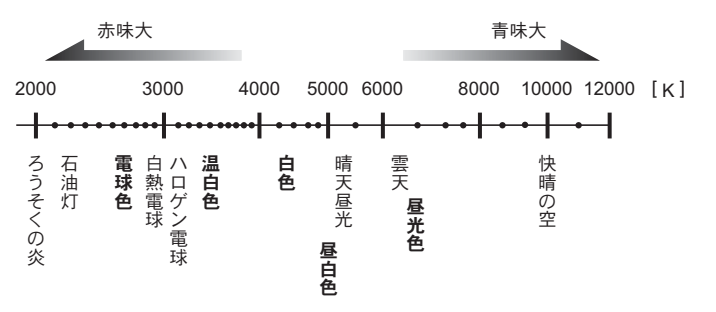

### 各種レンズを組み合わせたときの機能

#### 各種レンズの使用について

このカメラで使用できるレンズは、DAおよびFAJレンズまたは絞りリン グにA位置のあるFA・F・Aレンズのみです。これ以外のレンズあるいは、 FA・F・Aレンズで絞りをA位置から外した場合は、シャッターがきれな いためご使用いただけません。

| 機能                | レンズ        | DA・FAJ・FAレンズ  | Fレンズ    | Aレンズ |
|-------------------|------------|---------------|---------|------|
|                   | [マウント名]    | [KAF、KAF2] 注3 | [KAF]注3 | [KA] |
| オートフォーカス          |            |               |         |      |
| (レンズ単体使用)         |            | 0             | 0       | ×    |
| (AFアダプター 1.7× 使用) | 注1         | _             | -       | 0    |
| マニュアルフォーカス        |            |               |         |      |
| (フォーカスインジケーター     | -表示の利用 )注2 | 0             | 0       | 0    |
| (マット面の利用)         |            | 0             | 0       | 0    |
| 11点測距             |            | 0             | 0       | ×    |
| パワーズーム            |            | ×             | ×       | ×    |
| 絞り優先自動露出          |            | 0             | 0       | 0    |
| シャッター優先自動露出       |            | 0             | 0       | 0    |
| マニュアル露出           |            | 0             | 0       | 0    |
| P-TTLオートストロボ 注4   |            | 0             | 0       | ×    |
| TTLオートストロボ        |            | 0             | 0       | 0    |
| 分割測光(16分割)        |            | 0             | 0       | 0    |

8 付録

○:絞りがA位置であれば、その他は制限なくご使用になれます。

×:ご使用になれません。

- 注1:レンズの開放F値がF2.8、およびそれより明るいレンズのみ。A位置でのみ使用 可。
- 注2:レンズの開放F値がF5.6、およびそれより明るいレンズのみ使用可。
- 注3:F・FAソフト85mmF2.8、およびFAソフト28mmF2.8では、カスタムファンク ションでレンズ絞りA位置以外でのレリーズ許可を設定した上で手動絞りの範 囲でのみ、設定した絞り値で撮影されます。
- 注4:内蔵ストロボおよびAF360FGZ使用時。
### レンズ名称とマウント名称について

FAの単焦点レンズ(ズームでないレンズ)とDA・FAJ・Fレンズのマウ ントはすべてKAFマウントです。FAズームレンズのうち、パワーズーム が可能なレンズはKAF2マウント、パワーズームのできないレンズはKAF マウントです。詳しくはレンズの使用説明書をご覧ください。なお、こ のカメラにはパワーズーム機構はありません。

#### 使用できないレンズ・アクセサリーについて

このカメラで使用できるレンズは、DA・FA Jレンズまたは絞りA(オート)のポジションのあるレンズです。カスタムファンクションでレンズ 絞り以外でのレリーズ許可を設定しない限り、絞りリングをAポジション 以外にしたり、Aポジションのないレンズやオート接写リング、オートベ ローズなどのアクセサリーを取り付けると、カメラは作動しなくなりま す。カスタムファンクションの設定については、113ページをご覧ください。

絞りA(オート)以外での使用には機能制限がありますので、126ページの「絞りA以外でのレリーズ」設定時の注意もご覧ください。

別売りアクセサリー

本機には、次のような各種専用アクセサリーが用意されています。アク セサリーの詳細については、当社のお客様相談センターまたは、お客様 窓口にお問い合わせください。

## バッテリーグリップD-BG1

操作性を重視し、縦位置撮影のためのシャッターボタン、Tvダイヤル、 AvダイヤルやAEロックボタンを配備したバッテリーグリップ。

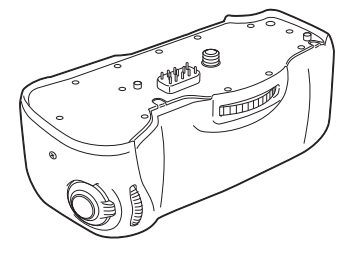

### 撮影可能枚数

8 付録

| 雷池     |        | 승규나도 모기 | ストロ    | ティュー    |       |  |
|--------|--------|---------|--------|---------|-------|--|
| Ŭ<br>Ĵ | (使用温度) | 一般掫彰    | 使用率50% | 使用率100% | 冉玍時間  |  |
| CR-V3  | (25°C) | 約800枚   | 約750枚  | 約650枚   | 約450分 |  |
|        | ( 0°C) | 約550枚   | 約500枚  | 約450枚   | 約350分 |  |
| 単3リチウム | (25°C) | 約750枚   | 約650枚  | 約600枚   | 約350分 |  |
|        | ( 0°C) | 約650枚   | 約600枚  | 約500枚   | 約300分 |  |
| ニッケル水素 | (25°C) | 約400枚   | 約350枚  | 約300枚   | 約250分 |  |
|        | ( 0°C) | 約350枚   | 約300枚  | 約250枚   | 約200分 |  |
| 単3アルカリ | (25°C) | 約100枚   | 約90枚   | 約70枚    | 約100分 |  |
|        | ( 0°C) | 不適      | 不適     | 不適      | 約40分  |  |

### ACアダプタK-AC10J

コンセントからカメラへ電源を供給します。

## ケーブルスイッチ

ケーブルスイッチCS-205 レリーズコードです。コードの長さは0.5mです。

### リモートコントロールF

カメラ前面5m以内からのリモコン撮影に使用します。

## ストロボ関連

### オートストロボAF360FGZ

ガイドナンバーが最大36 (ISO100・m)のオートストロボ。スレーブ機 能や光量比制御モード、外光オート、ハイスピードシンクロ撮影、ワイ ヤレス撮影、先幕・後幕シンクロ撮影などが可能。

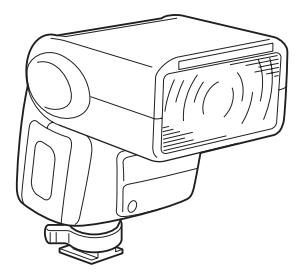

### オフカメラシュークリップCL-10

AF360FGZなどをカメラから離して使用するときのセッティング用クリップ。

ホットシューアダプター FG、延長コードF5P、オフカメラシューアダプ ター F

外付けストロボをカメラから離して使用するときのアダプターと接続 コード。 (8)

### ファインダー関連

### マグニファイヤー FB

ファインダー中央部を拡大してみるアクセサリー。

### レフコンバーター A

ファインダーを見る角度を90度間隔に変えることができるアクセサ リー。倍率は1倍と2倍に切り替えることができます。

### 視度調整レンズアダプター M

視度を調整するためのアクセサリーです。ファインダーの接眼部に取り 付けて使用します。

視度調整レンズアダプター Mは、-5~+3m<sup>-1</sup>(毎メートル)までの8 種類ございますので、ご自分の視力に合った視度調整レンズアダプター をお使いください。

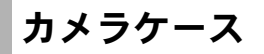

ソフトケースO-CC10

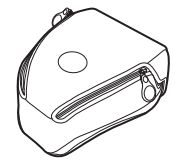

## その他

8

付録

・以下のアクセサリーは、カメラの同梱品と同じものです。

アイカップF∟

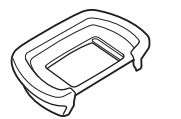

カメラストラップO-ST10

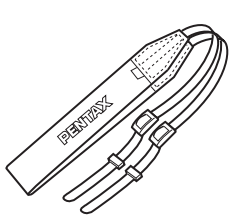

CCDのクリーニングについて

CCDに汚れやほこりが付着していると、背景が白いものなど撮影の条件 によっては画像に影が写り込むことがあります。そのような場合には、 CCDのクリーニングが必要になります。CCDは精密部品ですので、でき るだけ当社の修理センターまたは、お客様窓口にご用命ください。有料 にて清掃を請け賜っております。

## 1 カメラの電源をOFFにして、レンズを取り外す。

## 2 カメラの電源をONにする

3 設定メニューの「センサークリーニング」を「ミラーアップ」 に設定する

## 4 OKボタンを押す

ミラーがアップした状態に固定されます。

## **5** CCDをクリーニングする

CCDに付着している汚れやほこりは、 ブラシが付いていないブロアーで落と してください。ブラシ付きのブロアー を使用すると、CCDがブラシで傷つく ことがあります。また、絶対にCCDを 布で拭かないでください。

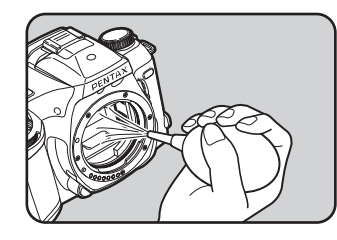

**b** カメラの電源をOFFにし、ミラーが復元したことを確認後、レンズを取り付ける

8

- 注意 ・ スプレー式のブロアーは使用しないでください。
  - 露出モードをB(バルブ)モードに設定しているときは、CCDのクリーニングは行わないでください。
  - カメラにレンズを装着しないときは必ずレンズマウント部にキャップを取り付け、CCDに汚れやほこりが付着しないようにしてください。
  - クリーニングをするときは、ACアダプタの使用をお勧めします。
  - ・電池容量が少ない場合、「電池容量がたりないためクリーニングをおこなえ ません」と液晶モニタに表示されます。
  - ACアダプタを使用しない場合は、容量が十分に残っている電池を使用してください。クリーニングの途中で電池容量が少なくなると警告音が鳴りますので、すみやかにクリーニング作業を中止してください。
  - クリーニングをするときは、ブロアーの先端をレンズマウント面より中に入れないでください。万一電源が切れた場合、シャッター機構部やCCDセンサー部を破損する恐れがあります。

メモリカードについての注意

### CFカード使用上の注意

- カードカバーを開けるときは、必ず電源を切った状態で行ってください。
- カメラ使用直後にCFカードを取り出すと、カードが熱くなっている場合がありますのでご注意ください。
- アクセスランプの点灯中および8の表示中(CFカードへのデータ記録中や、画像の再生中)、またはUSBケーブルでパソコンと接続中には、カードカバーを開けたり電源を切ったりしないでください。データの破損やカードの破損の原因となります。
- CF カードは、曲げたり強い衝撃を与えないでください。また、水に濡 らしたり、高温になる場所に放置しないでください。
- 未使用または他のカメラで使用したカードは、必ずフォーマットして からご使用ください。フォーマットについては「CFカードをフォーマッ トする」〔112ページ〕をご覧ください。
- CFカードのフォーマット中には絶対にカードカバーを開けないでく ださい。カードが破損して使用できなくなることがあります。
- CFカードへの書き込み時間は、撮影条件、カード性能によって異なり ます。
- CFカードに保存したデータは、以下の条件で消去される場合がありますので、ご注意ください。消去されたデータについては、当社では一切の責任を負いませんので、あらかじめご了承ください。
  - 使用者がCFカードの取り扱いを誤ったとき
  - CFカードを静電気や電気ノイズのある場所に置いたとき
  - 長期間カードを使用しなかったとき
  - CF カードにデータ記録中、またはデータ読み出し中にカードを取り 出したり、ACアダプタやバッテリーを抜いたとき
- CFカードには寿命があります。長期間使用しない場合は、保存したデータが読めなくなることがあります。必要なデータは、パソコンなどへ定期的にバックアップを取るようにしてください。
- 静電気や電気ノイズの発生しやすい場所での使用や、保管は避けてく ださい。
- 急激な温度変化や、結露が発生する場所、直射日光のあたる場所での 使用や保管は避けてください。

8

### マイクロドライブ使用上の注意

- マイクロドライブは小型軽量のハードディスク・ドライブです。回転 系記録媒体ですので、振動や衝撃に強くありません。マイクロドライ ブを使用するときは、カメラに振動や衝撃を与えないよう十分注意し てください。
- マイクロドライブを長時間使用すると熱くなることがあります。取り 扱いには十分注意してください。
- ・マイクロドライブを強い磁気の近くに置かないでください。
- マイクロドライブへの書き込み時間は、撮影条件、マイクロドライブの性能により異なります。

エラーメッセージ

| エラーメッセージ                               | 内容                                                                                                    |
|----------------------------------------|----------------------------------------------------------------------------------------------------|
| 空き容量がありません                             | CFカードに容量いっぱいの画像が保存されて<br>いて、これ以上画像を保存できません。新しい<br>CFカードをセットするか、不要な画像を消去し<br>てください。〔32、100ページ〕<br>画質または記録サイズを変えると保存できる可<br>能性があります。〔49、50ページ〕 |
| 画像がありません                               | CFカードに再生できる画像が保存されていま<br>せん。                                                                                                    |
| この画像を表示できません                           | このカメラでは再生できない画像を再生しよう<br>としています。他社のカメラやパソコンでは表<br>示できる場合があります。                                                                               |
| カードが入っていません                            | カメラにCFカードがセットされていません。<br>〔32ページ〕                                                                                                    |
| 電池容量がなくなりました                           | 電池残量がありません。新しい電池と交換して<br>ください。〔21ページ〕                                                                                                    |
| カードが異常です                               | CFカードの異常で、撮影/再生ともにできません。パソコンでは表示できる場合もあります。                                                                                                  |
| カードがフォーマットされて<br>いません                  | フォーマットされていないCFカードがセット<br>されているか、パソコンなどでフォーマットさ<br>れたCFカードがセットされています。〔32ペー<br>ジ〕                                                              |
| このカードは利用できません                          | カメラで使用できないカードが入っています。<br>カメラで使用可能なカードを入れてください。                                                                                               |
| フォルダが作成できません                           | 最大のフォルダNo.およびファイルNo.が使用さ<br>れているため、画像を保存できません。新しい<br>CFカードをセットするか、CFカードをフォー<br>マットしてください。〔112ページ〕                                            |
| 設定を正しく保存できません<br>でした                   | CFカードに容量いっぱいの画像が保存されて<br>いて、DPOFの設定がこれ以上できません。                                                                                               |
| 画像を保存できませんでした                          | CFカードの異常で撮影した画像が保存できま<br>せんでした。                                                                                                    |
| 電池容量がたりないためク<br>リーニングをおこなえません。         | 電池残量が不十分です。新しい電池と交換する<br>か、別売のACアダプタをご利用ください。                                                                                                |
| 電池容量が少なくなりました。<br>クリーニングを終了してくだ<br>さい。 | ミラーアップ中に電池容量が少なくなりまし<br>た。CCDのクリーニングを終了してください。<br>〔147ページ〕                                                                                   |

8 付録

151

## 困ったときは

修理を依頼される前にもう一度、次の点をお調べください。

| 症状              | 原因                                  | 処置.                     |
|-----------------|-------------------------------------|-------------------------|
| シャッターが切れ        | レンズの絞りがA位置以外に                       | 絞りをA位置にしてください。          |
| ない。             | なっている。                              | 〔58ページ〕                 |
| 表示パネルに表示        | 電源がOFFになっている。                       | 電源をONにしてください。           |
| がでない。           |                                     | 〔26ページ〕                 |
|                 | バッテリー警告 ⊂□ が表示さ                     | 電池を交換してください。            |
|                 | れている。                               | 〔21ページ〕                 |
|                 | 電池が逆に入っている。                         | 電池を正しく入れてください。          |
|                 |                                     | 〔21ページ〕                 |
|                 | モードダイヤルが <b>€ WB ISO</b> の          | モードダイヤルを �� WB ISO 以    |
|                 | いずれかの位置に合っている。                      | 外の位置に合わせてください。          |
|                 |                                     | [49、52、53ページ]           |
|                 | 内蔵ストロボが充電中である。                      | 充電されるまで待ってくださ           |
|                 |                                     | い。[84ページ]               |
| ピントが合わな         | ピントを合わせたい物(被写体)                     | 写したい物をAFフレームの内          |
| ( ) <u>。</u>    | がAFフレームの範囲内に入っ                      | 側に入れて撮影してください。          |
|                 | ていない。                               |                         |
|                 | 写したい物に近づきすぎている。                     | 写したい物から離れてください。         |
|                 | フォーカスモードレバーがMF                      | フォーカスモードレバーを            |
|                 | または <b>AF.C</b> になっている。             | AF.S にしてください。 [68ペー     |
|                 |                                     |                         |
|                 | オートフォーカスの苦手な物                       | マット部分でのビント合わせを          |
|                 |                                     | こ利用くたさい。【ハイーン】          |
|                 | クリーンモート、MI(ハイハー<br>フー フリ雷山)エード PD(バ | グリーンモード、 <b>M</b> (ハイパー |
| AE ロックが割が<br>たい |                                     | マニュアル露出)モード以外に          |
| \4 V ' °        | デきかい                                | してください。                 |
| 内蔵ストロボが上        | ◎ が表示されているときけ 写                     |                         |
| 内蔵ストロホルエ        | しかないとれているととは、子                      |                         |
| トロボが光らな         | 光しません。                              | 〔84ページ〕                 |
| [N.             |                                     |                         |
| パワーズームが動        | このカメラはパワーズームに対                      | マニュアルズームをご使用くだ          |
| かない。            | 応しておりません。                           | さい。[79ページ]              |

静電気などの影響により、まれにカメラが正しい作動をしなくなること があります。このような場合には、一旦電池を入れ直してみてください。 また、ミラーが上がったままになった場合には、電池を入れ直してから 電源をONにし、シャッターボタンを押し込んだまま電源をOFFにすると ミラーが下がります。これらを行ないカメラが正常に作動すれば故障で はありませんので、そのままお使いいただけます。

152

主な仕様

| 型式    | P-TTL ストロボ内蔵、マルチモード TTL 自動露出オート<br>フォーカスー眼レフデジタルカメラ                                  |             |                |                |                |  |  |
|-------|--------------------------------------------------------------------------------------|-------------|----------------|----------------|----------------|--|--|
| 有効画素数 | 610万画素                                                                               |             |                |                |                |  |  |
| 撮像素子  | 総画素数631万画素、原色フィルタ/インターラインインター<br>レーススキャンCCD                                          |             |                |                |                |  |  |
| 記録画素数 | L (3008 × 2008ピクセル)、M (2400 × 1600ピクセル)、<br>S (1536 × 1024、1152 × 768、960 × 640ピクセル) |             |                |                |                |  |  |
| 感度    | ISO200 相当、ISO400 相当、ISO800 相当、ISO1600 相当、<br>ISO3200相当                               |             |                |                |                |  |  |
| 記録方式  | RAW、TIFF (非圧縮)、JPEG (Exif2.2)、DCF準拠、DPOF対応                                           |             |                |                |                |  |  |
| 画質    | RAW、TIFF                                                                             | 、S.ファイ      | イン、ファイ         | ン、エコノミ         | _              |  |  |
| 記録媒体  | コンパクトフラッシュ (CF) Type I/Type II、マイクロドライブ                                              |             |                |                |                |  |  |
| 撮影枚数  | サイズ RAW TIFF                                                                         |             |                |                |                |  |  |
|       | 容量                                                                                   | 3008 × 2008 | 3008 × 2008(L) | 2400 × 1600(M) | 1536 × 1024(S) |  |  |
|       | 1GB                                                                                  | 約70枚        | 約55枚           | 約87枚           | 約209枚          |  |  |
|       | MicroDrive1GB                                                                        | 約73枚        | 約58枚           | 約92枚           | 約220枚          |  |  |
|       | 512MB                                                                                | 約34枚        | 約27枚           | 約43枚           | 約104枚          |  |  |
|       | MicroDrive<br>340MB                                                                  | 約23枚        | 約19枚           | 約30枚           | 約73枚           |  |  |
|       | 256MB                                                                                | 約16枚        | 約14枚           | 約21枚           | 約52枚           |  |  |
|       | 128MB                                                                                | 約7枚         | 約6枚            | 約10枚           | 約26枚           |  |  |
|       | 64MB                                                                                 | 約3枚         | 約3枚            | 約5枚            | 約13枚           |  |  |
|       | 32MB                                                                                 | 約1枚         | 約1枚            | 約2枚            | 約6枚            |  |  |

| サイズ<br>/画質          | 3008 × 2008(L) |            | 2400 × 1600(M) |               |            | 1536 × 1024(S) |               |            |            |
|---------------------|----------------|------------|----------------|---------------|------------|----------------|---------------|------------|------------|
| 容量                  | S.ファイン<br>★★★  | ファイン<br>★★ | エコノミー<br>★     | S.ファイン<br>★★★ | ファイン<br>★★ | エコノミー<br>★     | S.ファイン<br>★★★ | ファイン<br>★★ | エコノミー<br>★ |
| 1GB                 | 約243枚          | 約473枚      | 約908枚          | 約382枚         | 約716枚      | 約1350枚         | 約908枚         | 約1636枚     | 約2832枚     |
| MicroDrive1GB       | 約255枚          | 約495枚      | 約956枚          | 約400枚         | 約754枚      | 約1420枚         | 約956枚         | 約1721枚     | 約2980枚     |
| 512MB               | 約119枚          | 約232枚      | 約452枚          | 約185枚         | 約354枚      | 約676枚          | 約452枚         | 約812枚      | 約1412枚     |
| MicroDrive<br>340MB | 約81枚           | 約159枚      | 約313枚          | 約126枚         | 約245枚      | 約470枚          | 約313枚         | 約565枚      | 約984枚      |
| 256MB               | 約57枚           | 約111枚      | 約222枚          | 約87枚          | 約172枚      | 約335枚          | 約222枚         | 約401枚      | 約701枚      |
| 128MB               | 約25枚           | 約50枚       | 約106枚          | 約38枚          | 約80枚       | 約163枚          | 約106枚         | 約196枚      | 約346枚      |
| 64MB                | 約10枚           | 約19枚       | 約47枚           | 約13枚          | 約35枚       | 約76枚           | 約47枚          | 約93枚       | 約169枚      |
| 32MB                | 約4枚            | 約6枚        | 約19枚           | 約5枚           | 約12枚       | 約34枚           | 約19枚          | 約42枚       | 約81枚       |

圧縮比:S.ファイン(★★★)=1/3、ファイン(★★)=1/6、エコノミー(★)=1/12

153

| 液晶モニタ      | 1.8型11.8万画素低温ポリシリコンLCD(バックライト付)、<br>視野率100%                                                                                                    |
|------------|----------------------------------------------------------------------------------------------------|
| 露出モード      | グリーンモード、P(ハイパープログラム)モード、Tv(シャッ<br>ター優先)モード、Av(絞り優先)モード、M(ハイパーマ<br>ニュアル露出)モード、B(バルブ)モード                                                                                                    |
| シャッター      | 電子制御式縦走りフォーカルプレーンシャッター、オート<br>シャッター=1/4000秒~30秒[無段階]、マニュアルシャッ<br>ター=1/4000秒~30秒[1/2 EVステップまたは1/3EVス<br>テップの選択可]、バルブ、電磁レリーズ、電源OFFでシャッ<br>ターロック                                                                                                    |
| マウント       | ペンタックスバヨネットKaFマウント[AFカプラー、レンズ<br>情報接点付Kマウント]                                                                                                    |
| 使用レンズ      | KaF2 [パワーズーム不可]、KaFマウントレンズ、Kaマウント<br>レンズ                                                                                                    |
| オートフォーカス機構 | TTL位相差検出式(SAFOX WI)、オートフォーカス作動輝度<br>範囲Ev 0~19 [ISO200相当] [F1.4 レンズ付き]、フォーカ<br>スロック可能、フォーカスモード=AF.S(シングル)/AF.C<br>(コンティニュアス)[動体予測可]/MF、測距点切り替え可能                                                                                                    |
| ファインダー     | ペンタプリズムファインダー、ナチュラルブライトマット<br>フォーカシングスクリーン、視野率95%、倍率0.95倍[1.4/<br>50mm・∞]、視度=-2.5~+1.5m <sup>-1</sup> [毎メートル]                                                                                                    |
| ファインダー内表示  | フォーカス表示●合焦=点灯/非合焦=点滅、ストロボ情報<br>◆充電完了=点灯/ストロボお勧めまたは不適合レンズ警告<br>=点滅、シャッター速度表示、絞り値表示、バーグラフ=露<br>出補正値/マニュアル露出時のオーバー・アンダー表示、Av<br>ダイヤル有効表示、Tvダイヤル有効表示、測距点表示、★=<br>AEロック                                                                                                    |
| LCDパネル表示   | ★点灯=内蔵ストロボ充電完了、点滅=ストロボおすすめまたは不適合レンズ警告、 <sup>Q</sup> → =自動発光、 <sup>Q</sup> ● =赤目軽減自動発光、 <sup>Q</sup> → =ワイヤレスモード、 <sup>Q</sup> → =ワイヤレスハイスピードモード、 → =強制発光、ロ=1コマ撮影、 <sup>Q</sup> =連続撮影、 <sup>Q</sup> = セルフタイマー、 <sup>1</sup> =リモコン撮影、 <sup>C</sup> = =電池消耗警告、 <sup>Q</sup> = オートブラケット(露出設定ステップは、1/2Evまたは1/3Evから選択可)、 <sup>E</sup> =多重露出、 <sup>S</sup> =ビジー表示、シャッター速度、絞り値、記録サイズ、画質、Tvダイヤル有効表示、Avダイヤル有効表示、感度、ホワイトバランス、撮影可能枚数、多重露出枚数、ブラケット枚数、露出補正値 |
| 被写界深度確認機能  | 電子式[全露出モードで使用可能]                                                                                                    |
| セルフタイマー    | 電子制御式、始動はシャッターボタン、作動時間12秒[ミ<br>ラーアップ機能あり]、電子音の有無設定可能、作動後解除可<br>能                                                                                                    |
| ミラー        | クイックリターンミラー、ミラーアップ機能(2秒セルフ時<br>可能)                                                                                                    |
| オートブラケット   | 適正・アンダー・オーバーの3コマ連続段階露出が可能[露<br>出設定ステップは、1/2Evまたは1/3Evから選択可]                                                                                                    |
|            |                                                                                                    |

| 露出計・測光範囲    | TTL開放分割測光(16分割)、測光範囲 50mm F1.4 ISO200<br>EV1~21.5、中央重点・スポット測光可能                                                                                                    |
|-------------|----------------------------------------------------------------------------------------------------|
| 露出補正        | ±3段階 [EV](0.5段階 [EV] ごと設定可能)                                                                                                    |
| AEロック       | ボタン式(タイマー式20秒間)シャッターボタン半押しで継<br>続                                                                                                    |
| 内蔵ストロボ      | 直列制御TTLストロボ内蔵、ガイドナンバー 15.6 [ISO200/<br>m]、20mmレンズの画角をカバー、同調速度1/150秒以下、<br>日中シンクロ低速シンクロ光量比制御可能、ISO連動範囲=<br>P-TTL: 200~3200/TTL: 200~800                                                                                      |
| 外付けストロボ同調   | ホットシュー [X接点専用ストロボ接点付き]専用ストロボ<br>連動ISO連動範囲=P-TTL: 200~3200/TTL: 200~800、自<br>動発光可能、赤目軽減機能可能、専用ストロボ使用でハイス<br>ピードシンクロ、ワイヤレスシンクロ                                                                                                |
| カスタムファンクション | 23項目設定可能.                                                                                                    |
| 時計機能        | ワールドタイム設定、世界62都市に対応(28タイムゾーン)                                                                                                    |
| 電源          | CR-V3を2本、または単3リチウム電池、単3ニッケル水素電<br>池、単3アルカリ電池のいずれか4本                                                                                                    |
| 電池消耗警告      | バッテリーマーク <b>ニコ</b> 点灯 [点滅時シャッターロック、ファ<br>インダー内表示は消灯]                                                                                                    |
| 入出力ポート      | USB/ビデオ端子(PC通信方式USB1.1)、外部電源端子                                                                                                    |
| ビデオ出力方式     | NTSC/PAL                                                                                                    |
| 大きさ・質量[重さ]  | 129mm [幅] × 94.5mm [高] × 60mm [厚] 550g [ボディー<br>のみ電池別]                                                                                                    |
| 付属品         | ホットシューカバー Fĸ、アイカップFL、ME ファインダー<br>キャップ、ボディーマウントカバー、USBケーブルI-USB2、<br>ビデオケーブルI-VC2、ソフトウェア(CD-ROM)S-SW10、<br>ストラップO-ST10、リチウム電池CR-V3(2本)、リチウム<br>電池CR2016、使用説明書(本書)、PENTAX PHOTO Browser・<br>PENTAX PHOTO Laboratory使用説明書、保証書 |

## リモートコントロールF(別売)仕様

| リモコン | 赤外線リモートコントロール、リモコンシャッターボタン押し<br>て約3秒後撮影、作動距離=カメラ前面約5m以内 |
|------|---------------------------------------------------------|
| 電源   | リチウム電池 [CR1620] 1個                                      |
| 大きさ  | 22mm[幅]× 53mm[長]× 6.5mm[厚]                              |
| 質量   | 7g [電池含む]                                               |

## プログラム線図

### ノーマルプログラム(FA J 18-35mm F4-5.6)

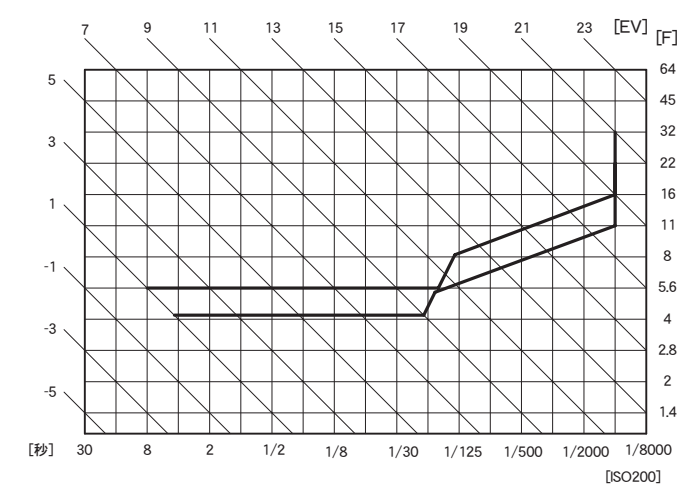

高速優先プログラム(FA J 18-35mm F4-5.6)

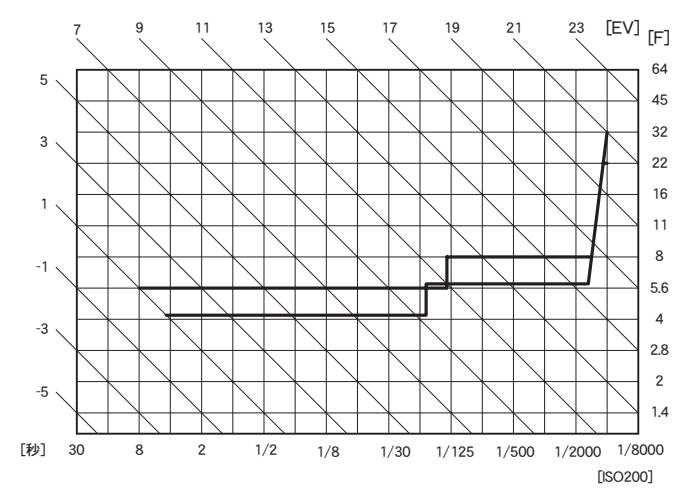

深度優先プログラム(FA J 18-35mm F4-5.6)

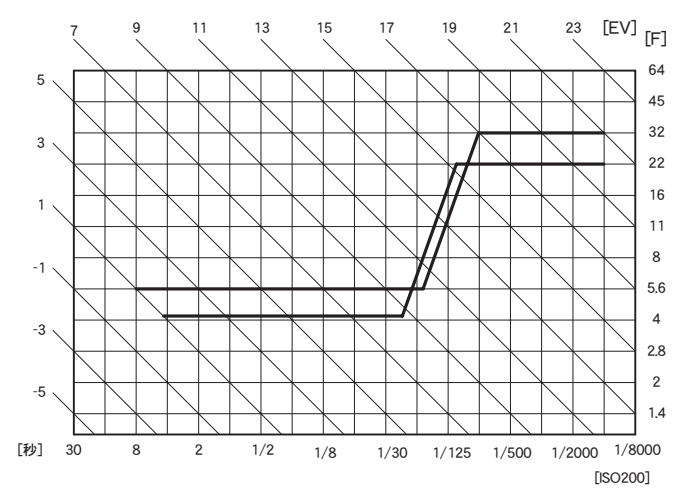

MTF 優先プログラム (FA J 18-35mm F4-5.6)

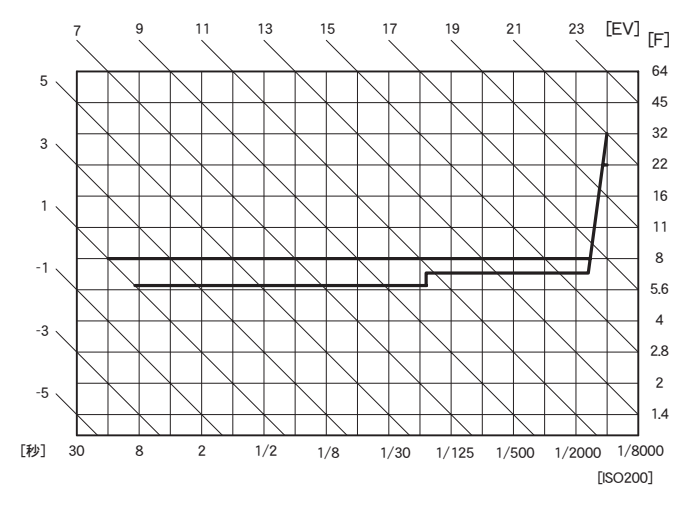

# 用語解説

### AdobeRGB

米アドビシステム社が商業印刷原稿作成用に推奨している色空間。sRGB よりも広い色再現域をもち、印刷での色再現域をほぼカバーできるため、 パソコン上での画像編集段階において、印刷でしか再現できない色域情 報を失うことがありません。なお、対応しないソフトで開くと色が薄く 見えてしまいます。

### CCD (charge coupled devices)

レンズを通して入ってきた光を電気信号に変換する撮像素子。

### DCF (design rule for camera file system)

電子情報技術産業協会(JEITA)で制定された、画像ファイルに関する規格。

### DPOF (digital print order format)

画像を記録したカードに、プリントするコマや枚数などの情報を書き込むためのルール。DPOF対応のプリント取り扱い店に持っていくと、簡単にプリントすることができます。

### JPEG (joint photographic experts group)

画像の圧縮方式で、画質を★★★ (S.ファイン)/★★ (ファイン)/★ (エコノミー) に設定すると、画像はJPEG形式で記録されます。JPEG 形式で記録した画像は、パソコンで閲覧したり、電子メールに添付する のに適しています。

### NTSC/PAL

ビデオ出力方式のことで、主に日本、北米、韓国ではNTSCが用いられ、 主にヨーロッパ諸国や中国ではPALが用いられています。

### RAWデータ

CCDからの生出力を記録した画像データ。パソコンに転送し、付属のソフトウェアを使用することで、JPEGやTIFFなど設定の異なる画像データを作成することができます。

### sRGB (standard RGB)

IEC(International Electrotechnical Commission、国際電気標準会議)が定める色空間の国際規格。一般的なパソコン用モニタの標準値として定義された色空間で、Exifの標準色空間としても指定されています。

### TIFF (tagged image file format)

画像データを非圧縮形式で保存するためのフォーマット。このフォー マットの画像データはファイルサイズが大きく電子メールへの添付には あまり向いていませんが、パソコンでの加工に適しています。

### 色温度

被写体を照らしている光源の色を数値で表したもの。絶対温度で表され、 単位はケルビン(K)を使用します。色温度が高くなるにつれて光の色は 青味を帯び、色温度が低くなるにつれ光の色は赤味を帯びていきます。

### 色空間

色を組織化するシステム。パソコンやテレビのディスプレイはRGB(赤、 緑、青)の3色の掛け合わせで色を表現し、パンフレットなどカラー印刷 物はCMYK(シアン、マゼンタ、黄、黒)の4色の掛け合わせで色を表現 しています。このように何らかの方法で特定の色を作り出すための方法 を色空間といいます。

### 画質

画像の圧縮率。圧縮率が低くなるにつれて画像はきめ細かく、圧縮率が 高くなるにつれて画像は粗くなります。

### 記録サイズ

画像の大きさを点(ピクセル)の数で表したもの。画像を構成する点(ピ クセル)の数が多くなるほど、画像の大きさは大きくなります。

### ヒストグラム

画像の最も暗い部分から最も明るい部分までの階調の分布をグラフ化したもの。横軸が明るさ、縦軸が画素数を表しています。画像の露光状態 を知りたいときに便利です。

# アフターサービスについて

- 1 本製品が万一故障した場合は、ご購入日から満1年間無料修理致しますので、お買い上げ店か当社のお客様相談センターまたは、お客様窓口にお申し出ください。修理品ご送付の際は、輸送中の衝撃に耐えられるようしっかりと梱包し、発送や受け取りの記録が残る宅配便などをご利用ください。不良見本のサンプルや故障内容の正確なメモを添付していただけると原因分析に役立ちます。
- 2 保証期間中[ご購入後1 年間]は、保証書[販売店印および購入年月日が記入されているもの]をご提示ください。保証書がないと保証期間中でも修理が有料になります。なお、販売店または当社のお客様窓口へお届けいただく諸費用はお客様にご負担願います。また、販売店と当社間の運賃諸掛りにつきましても、輸送方法によっては一部ご負担いただく場合があります。
- 3次の場合は、保証期間中でも無料修理の対象にはなりません。
  - 使用上の誤り(使用説明書記載以外の誤操作等)により生じた故障。
  - 当社の指定するサービス機関以外で行われた修理・改造・分解による故障。
  - 火災・天災・地変等による故障。
  - 保管上の不備(高温多湿の場所、防虫剤や有害薬品のある場所での 保管等)や手入れの不備(本体内部に砂・ホコリ・液体かぶり等)に よる故障。
  - 修理ご依頼の際に保証書のご提示、添付がない場合。
  - お買い上げ販売店名や購入日等の記載がない場合ならびに記載事項 を訂正された場合。
- 4 保証期間以降の修理は有料修理とさせていただきます。なお、その際 の運賃諸掛りにつきましてもお客様のご負担とさせていただきます。
- 5 本製品の補修用性能部品は、製造打ち切り後7年間を目安に保有しております。したがって本期間中は原則として修理をお受け致します。なお、期間以後であっても修理可能の場合もありますので、当社のお客様窓口にお問い合わせください。
- 6 海外でご使用になる場合は、国際保証書をお持ちください。国際保証 書は、当社のお客様相談センターまたは、お客様窓口でお持ちの保証 書と交換に発行いたします。[保証期間中のみ有効]
- 7 保証内容に関して、詳しくは保証書をご覧ください。

8

<u>ヽンタックスピックアップリペア</u> ービス

全国(一部の離島を除く)どこからでも均一料金で修理品梱包資材のお 届け・修理品のお引取りから、修理完成品のお届けまでを一括して提供 する便利なサービスです。

TEL 0120-737-919 (フリーダイヤル) TEL 03-3975-4314 (携帯・PHS用) (受付時間:土・日・祝日・年末年始および弊社休業日を除く9:00~17:00) インターネット受付

URL : http://www.pentax.co.jp/japan/p\_menu/service/

8

### お客様窓口のご案内

#### ペンタックスホームページアドレス http://www.pentax.co.ip/ お客様相談センター(弊社製品に関するお問い合わせ) 〒174-8639 東京都板橋区前野町 2-36-9 営業時間午前9:00~午後6:00(土・日・祝日および弊社休業日を除く) 0570-001313 🛒 (市内通話料でご利用いただけます。) 携帯電話、PHS の方は、下記の電話番号をご利用ください。 ☎03-3960-3200(代) ☎03-3960-0887 デジタルカメラ専用 [ショールーム・写真展・修理受付] ペンタックスフォーラム 會03-3348-2941 (代) 〒163-0401 東京都新宿区西新宿 2-1-1 新宿三井ビル1階(私書箱 240 号) 営業時間午前10:30~午後6:30(年末年始および三井ビル点検日を除き年中無休) 「修理受付] ペンタックス札幌営業所お客様窓口 ☎011-612-3231(代) 〒 060-0010 札幌市中央区北 10 条西 18-36 ペンタックス札幌ビル 2 階 営業時間午前9:00~午後5:00(土・日・祝日および弊社休業日を除く) ペンタックス仙台営業所お客様窓口 會022-371-6663(代) 〒 981-3133 仙台市泉区泉中央 1-7-1 千代田生命泉中央駅ビル5 階 営業時間午前9:00~午後5:00(土・日・祝日および弊社休業日を除く) ペンタックス名古屋営業所お客様窓口 會052-962-5331(代) 〒461-0001 名古屋市東区泉 1-19-8 ペンタックスビル3 階 営業時間午前9:00~午後5:00(土・日・祝日および弊社休業日を除く) ペンタックス大阪営業所お客様窓口 會06-6271-7996(代) 〒542-0081 大阪市中央区南船場 1-17-9 パールビル2 階 営業時間午前9:00~午後5:00(十・日・祝日および弊社休業日を除く) ペンタックス広島営業所お客様窓口 會082-234-5681(代) 〒 730-0851 広島市中区榎町 2-15 榎町ビュロー 1 階 営業時間午前9:00~午後5:00(十・日・祝日および弊社休業日を除く) ペンタックス福岡営業所お客様窓口 會092-281-6868(代) 〒810-0802 福岡市博多区中洲中島町 3-8 パールビル2 階 営業時間午前9:00~午後5:00(土・日・祝日および弊社休業日を除く) [宅配便・郵便修理受付・修理に関するお問い合わせ] ペンタックスサービス (株)東日本修理センター 會03-3975-4341(代) 〒175-0082 東京都板橋区高島平 6-6-2 ペンタックス(株)流通センター内 営業時間午前9:00~午後5:00(土・日・祝日および弊社休業日を除く) ペンタックスサービス(株)西日本修理センター 會06-6271-7996(代) 〒 542-0081 大阪市中央区南船場 1-17-9 パールビル2 階 営業時間午前9:00~午後5:00(+・日・祝日および弊社休業日を除く) ペンタックス株式会社 〒174-8639 東京都板橋区前野町 2-36-9 PENTAX

ペンタックス販売株式会社

〒100-0014 東京都千代田区永田町 1-11-1

for your precious moments

☆この説明書には再生紙を使用しています。 ☆仕様および外観の一部を予告なく変更することがあります。 57293